# -weishaupt-

# manual

Montage- und Betriebsanleitung

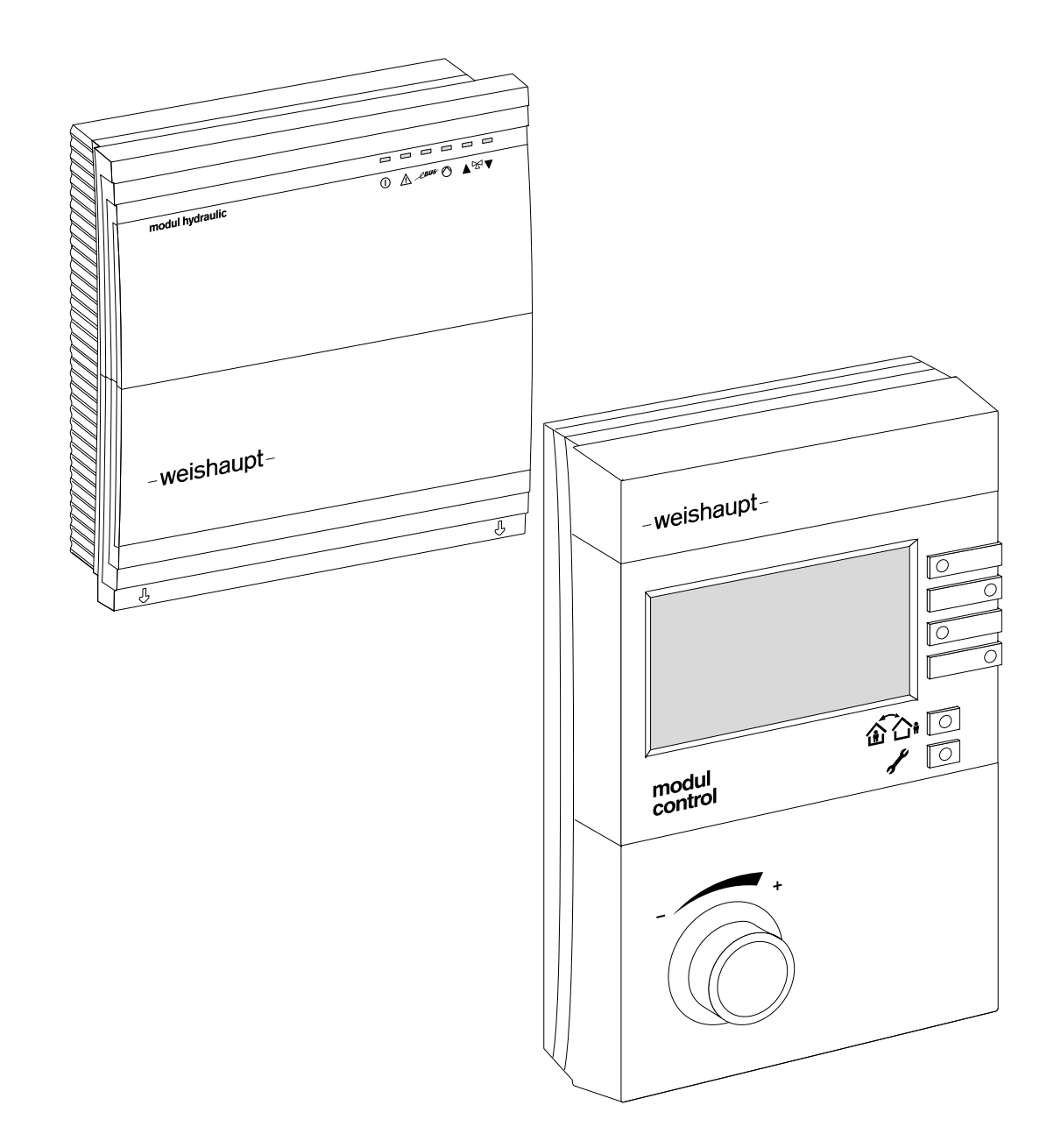

| 1 Ber        | utzerhinweise                                      | 5      |
|--------------|----------------------------------------------------|--------|
| 1.1          | Benutzerhinweise                                   | 5      |
| 1.2          | Benutzerführung                                    | 5      |
| 1.2.1        | Symbole                                            | 5      |
| 1.2.2        | Zielgruppe                                         | 5      |
| 1.3          | Gewährleistung und Haftung                         | 6      |
| 2 Sicl       | nerheit                                            | 7      |
| 2.1          | Bestimmungsgemäßer Gebrauch                        | 7      |
| 2.2          | Sicherheitsmaßnahmen                               | 7      |
| 2.3          | Elektrischer Anschluss                             | 7      |
| 2.4          | Entsorgung                                         | 7      |
| 3 Pro        | duktbeschreibung                                   | 8      |
| 31           | Typenschlüssel                                     | 8      |
| 3.2          | Varianten                                          | 9      |
| 321          | Regelung mit einem Pumpenheizkreis                 | 0      |
| 322          | Regelung mehrerer Heizkreise                       | 10     |
| 323          | Regelung mit 2 separaten Heizkreisen in einem Raum | 11     |
| 324          | Warmwasserbereitung über WCM-FM                    | 10     |
| 395          | Steuerung über Leitstelle                          | 12     |
| 3.2.0        | Unabhängige Regelung mit WCM-ES und WCM-EM         | 1/     |
| 33           | Technische Daten                                   | . 14   |
| 331          | Flaktrische Daten                                  | . 10   |
| 330          | Zulassungsdaten                                    | . 15   |
| 0.0.2        |                                                    | 15     |
| 3.3.3<br>9.4 | Vompetikilität                                     | 10     |
| 3.4          | Kompanointat                                       | . 10   |
| 4 Mor        | ntage                                              | 17     |
| 4.1          | WCM-FS                                             | . 17   |
| 4.2          | WCM-EM                                             | . 19   |
| 5 Elel       | ctroinstallation                                   | 20     |
| 5.1          | WCM-FS                                             | . 20   |
| 5.2          | WCM-EM                                             | . 21   |
| 5.2.1        | Gehäusedeckel öffnen                               | . 21   |
| 5.2.2        | WCM-EM anschließen                                 | . 21   |
| 5.2.3        | WCM-EM am Brennwertgerät anschließen               | . 23   |
| 5.2.4        | Anschlussplan WCM-EM als Heizkreisregler           | . 24   |
| 5.2.5        | Anschlussplan WCM-EM als Warmwasser-Ladekreis      | . 25   |
| 5.2.6        | Pumpenabschalt-Set am WCM-EM installieren          | . 25   |
| 6 Bec        | lienung                                            | 26     |
| 6.1          | Bedienfeld WCM-FS 2.0                              | . 26   |
| 6.2          | Standardanzeige                                    | <br>97 |
| 6.3          | Betriebsanzeigen WCM-EM                            | . 28   |
| 6.4          | Benutzer-Ebene                                     | . 29   |
| 6.4.1        | Menüstruktur Benutzer-Ebene                        |        |
|              |                                                    |        |

| 6.5    | Fachmann-Ebene                                          | 33 |
|--------|---------------------------------------------------------|----|
| 6.5.1  | Menüstruktur Fachmann-Ebene                             | 35 |
| 6.5.2  | Menüstruktur Fachmann-Ebene WW                          | 40 |
| 6.5.3  | Menüstruktur Fachmann-Ebene Leitstelle                  | 41 |
| 6.5.4  | Sprache einstellen                                      | 43 |
| 6.5.5  | Konfiguration des Wärmeerzeugers WTC                    | 44 |
| 6.5.6  | Konfiguration WCM-EM                                    | 45 |
| 6.5.7  | Heizkreistyp#1 8 einstellen                             | 46 |
| 6.5.8  | Regelvariante#1 8 einstellen                            | 48 |
| 6.5.9  | Systeminformationen abfragen                            | 49 |
| 6.5.10 | Funktion variabler Eingang H1 einstellen                | 51 |
| 6.5.11 | Ausgänge Heizkreis/Warmwasser testen                    | 52 |
| 6.5.12 | Korrektur Außenfühler am WCM-EM einstellen              | 53 |
| 6.5.13 | Minimale Vorlauftemperatur einstellen                   | 54 |
| 6.5.14 | Maximale Vorlauftemperatur einstellen                   | 55 |
| 6.5.15 | Priorität Warmwasser-Ladung einstellen                  | 56 |
| 6.5.16 | Kessel-Mischerkreisüberhöhung einstellen                | 57 |
| 6.5.17 | Mischerparameter einstellen                             | 58 |
| 6.5.18 | Frostschutz einstellen                                  | 59 |
| 6.5.19 | Minimale Pumpendrehzahl einstellen                      | 60 |
| 6.5.20 | Maximale Pumpendrehzahl einstellen                      | 61 |
| 6.5.21 | Drehzahlvariante einstellen                             | 62 |
| 6.5.22 | Verzögerung WTC einstellen                              | 63 |
| 6.5.23 | SOL Ertrag HZK                                          | 64 |
| 6.5.24 | Estrichprogramm einstellen                              | 66 |
| 6.5.25 | Funktionsheizen                                         | 71 |
| 6.5.26 | Belegheizen                                             | 73 |
| 6.5.27 | Reduzierbetrieb einstellen                              | 75 |
| 6.5.28 | Frostgrenze einstellen                                  | 76 |
| 6.5.29 | Einschaltoptimierung einstellen                         | 77 |
| 6.5.30 | Gebäudebauweise einstellen                              | 78 |
| 6.5.31 | Raumthermostat#1 8 einstellen                           | 79 |
| 6.5.32 | Adaption#1 8 einstellen                                 | 80 |
| 6.5.33 | Raumeinfluss-P einstellen                               | 81 |
| 6.5.34 | Maximale Warmwasser-Temperatur einstellen               | 82 |
| 6.5.35 | Warmwasser-Schaltdifferenz einstellen                   | 83 |
| 6.5.36 | Warmwasser-Uberhöhung einstellen                        | 84 |
| 6.5.37 | Maximale Warmwasser-Ladezeit einstellen                 | 85 |
| 6.5.38 | Legionellenschutzfunktion einstellen                    | 86 |
| 6.5.39 | Antilegionellen Solltemperatur einstellen               | 88 |
| 6.5.40 | Legionellen Zeitpunkt einstellen                        | 89 |
| 6.5.41 | Zirkulation bei Legionellenschutzfunktion aktivieren    | 90 |
| 6.5.42 | Zirkulationszeit einstellen                             | 91 |
| 6.5.43 | Rücklauftemperatur Zirkulation einstellen               | 92 |
| 6.5.44 | SOL Ertrag WW                                           | 93 |
| 6.5.45 | Zentrale Steuerung über Leitstelle                      | 94 |
| 6.6    | Menüstruktur Erweiterungsmodul                          | 96 |
| 6.6.1  | Menüstruktur Erweiterungsmodul EM-HK (Zugriff HK o. FS) | 96 |
| 6.6.2  | Menüstruktur Erweiterungsmodul EM-WW (Zugriff HK o. FS) | 97 |

| 6.7      | Reset WCM-EM                                      | 98  |
|----------|---------------------------------------------------|-----|
| 6.8      | Neukonfiguration WCM-EM bei Installationsänderung | 98  |
| 6.9      | Notbetrieb WCM-EM                                 | 98  |
| 6.10     | Reset WCM-FS                                      | 99  |
| 7 Inbe   | triebnahme                                        | 100 |
| 7.1      | Voraussetzungen                                   | 100 |
| 7.1.1    | Adresse am WCM-EM einstellen                      | 100 |
| 7.2      | Inbetriebnahmeschritte                            | 101 |
| 7.2.1    | Sprache einstellen                                | 101 |
| 7.2.2    | Adresse an der WCM-FS einstellen                  | 102 |
| 8 Fehl   | ersuche                                           | 103 |
| 8.1      | Fehlercode                                        | 103 |
| 9 Tech   | nnische Unterlagen                                | 105 |
| 9.1      | Fühlerkennwerte                                   | 105 |
| 10 Stick | nwortverzeichnis                                  | 106 |

### 1 Benutzerhinweise

# 1 Benutzerhinweise

### 1.1 Benutzerhinweise

Originalbetriebsanleitung

Diese Montage- und Betriebsanleitung ist Bestandteil der Heizungsanlage und muss am Einsatzort aufbewahrt werden.

# 1.2 Benutzerführung

### 1.2.1 Symbole

| GEFAHR   | Unmittelbare Gefahr mit hohem Risiko.<br>Nichtbeachten führt zu schwerer Körperverletzung<br>oder Tod.                   |  |  |  |
|----------|----------------------------------------------------------------------------------------------------|--|--|--|
| WARNUNG  | Gefahr mit mittlerem Risiko.<br>Nichtbeachten kann zu Umweltschaden, schwerer<br>Körperverletzung oder Tod führen.       |  |  |  |
| VORSICHT | Gefahr mit geringem Risiko.<br>Nichtbeachten kann zu Sachschaden oder leichter bis<br>mittlerer Körperverletzung führen. |  |  |  |
| ĩ        | Wichtiger Hinweis.                                                                                                    |  |  |  |
| •        | Fordert zu einer direkten Handlung auf.                                                                                  |  |  |  |
| ✓        | Resultat nach einer Handlung.                                                                                            |  |  |  |
| •        | Aufzählung.                                                                                                    |  |  |  |
|          | Wertebereich.                                                                                                    |  |  |  |

# 1.2.2 Zielgruppe

Diese Montage- und Betriebsanleitung wendet sich an Betreiber und qualifiziertes Fachpersonal. Sie ist von allen Personen zu beachten, die am System arbeiten.

Arbeiten am System dürfen nur von Personen mit der dafür notwendigen Ausbildung oder Unterweisung durchgeführt werden.

### 1 Benutzerhinweise

# 1.3 Gewährleistung und Haftung

Gewährleistungs- und Haftungsansprüche bei Personen- und Sachschäden sind ausgeschlossen, wenn sie auf eine oder mehrere der folgenden Ursachen zurückzuführen sind:

- Nicht bestimmungsgemäße Verwendung der Fernbedienstation,
- Nichtbeachten der Bedienungsanleitung,
- Weiterbenutzung trotz Auftreten eines Mangels,
- unsachgemäß durchgeführte Reparaturen,
- keine Verwendung von Weishaupt-Originalteilen,
- höhere Gewalt.

### 2 Sicherheit

# 2 Sicherheit

# 2.1 Bestimmungsgemäßer Gebrauch

Die Fernbedienstation WCM-FS 2.0 und das Erweiterungsmodul WCM-EM 2.1 sind geeignet für die Regelung einer Heizungsanlage mit bis zu 8 Heizkreisen (ein direkter Heizkreis und 7 gemischte Heizkreise), bestehend aus einem oder mehreren Weishaupt-Brennwertkesseln.

Der Anschluss eines Weishaupt-Solarreglers WCM-SOL 1.0 home ist möglich.

Dieses Gerät ist nicht dafür bestimmt, durch Personen (einschließlich Kinder) mit eingeschränkten physischen, sensorischen oder geistigen Fähigkeiten oder mangels Erfahrung und/oder mangels Wissen benutzt zu werden, es sei denn, sie werden durch eine für ihre Sicherheit zuständige Person beaufsichtigt oder erhielten von ihr Anweisungen, wie das Gerät zu benutzen ist. Kinder müssen beaufsichtigt werden, um sicherzustellen, dass sie nicht mit dem Gerät spielen.

Ein anderer oder darüber hinausgehender Gebrauch als der oben beschriebene gilt als nicht bestimmungsgemäß. Für hieraus resultierende Schäden haftet Weishaupt nicht. Das Risiko trägt allein der Betreiber. Zum bestimmungsgemäßen Gebrauch gehören auch das Beachten der Bedienungs- und der Installationsanleitung sowie aller eventuellen weiteren Unterlagen, die zusätzlich zu der hier vorliegenden Bestandteil des Lieferumfanges sind.

Das in dieser Anleitung beschriebene Gerät entspricht dem anerkannten Stand der Technik sowie den sicherheitstechnischen Regeln. Bei unsachgemäßem oder nicht bestimmungsgemäßem Gebrauch können Gefahren für den Benutzer oder dritte Personen bzw. eine Beeinträchtigung der Gerätefunktionen nicht gänzlich ausgeschlossen werden.

# 2.2 Sicherheitsmaßnahmen

Sicherheitsrelevante Mängel müssen umgehend beseitigt werden.

# 2.3 Elektrischer Anschluss

Bei allen Arbeiten an spannungsführenden Teilen:

- Unfallverhütungsvorschriften BGV A3 und örtliche Vorschriften beachten,
- Werkzeuge nach EN 60900 verwenden.

# 2.4 Entsorgung

Die Fernbedienstation WCM-FS sowie alle angeschlossenen WCM-EM und WCM-SOL gehören nicht in den Hausmüll. Sorgen Sie dafür, dass die Geräte ordnungsgemäß entsorgt werden.

Die Geräte unterliegen dem Gesetz über das Inverkehrbringen, die Rücknahme und die umweltverträgliche Entsorgung von Elektro- und Elektronikgeräten (Elektro- und Elektronikgerätegesetz-ElektroG). Daher ist eine kostenlose Entsorgung bei einer kommunalen Sammelstelle möglich.

ĺ

# 3 Produktbeschreibung

# 3.1 Typenschlüssel

| WCM | Baureihe: Weishaupt Condens Manager |
|-----|-------------------------------------|
| -FS | Bauart: Fernbedienstation           |
| 2.0 | Konstruktionsstand                  |
| WCM | Baureihe: Weishaupt Condens Manager |
| -EM | Bauart: Erweiterungsmodul           |
| 2.1 | Konstruktionsstand                  |

# 3.2 Varianten

# 3.2.1 Regelung mit einem Pumpenheizkreis

Bei der Regelung mit einem Pumpenheizkreis wird die Heizkreispumpe über die WCM-FS Adresse WTC-HK#1 geregelt. Für den Betrieb der Heizkreispumpe muss am WTC der Parameter P13 (MFA) bzw. der Parameter P14 (VA) auf Parameterwert 7 eingestellt werden.

Im nachfolgenden Anlagenbeispiel ist die WCM-FS Uhrzeitmaster und steuert:

- Heizkreis #1,
- Warmwasser-Ladung.

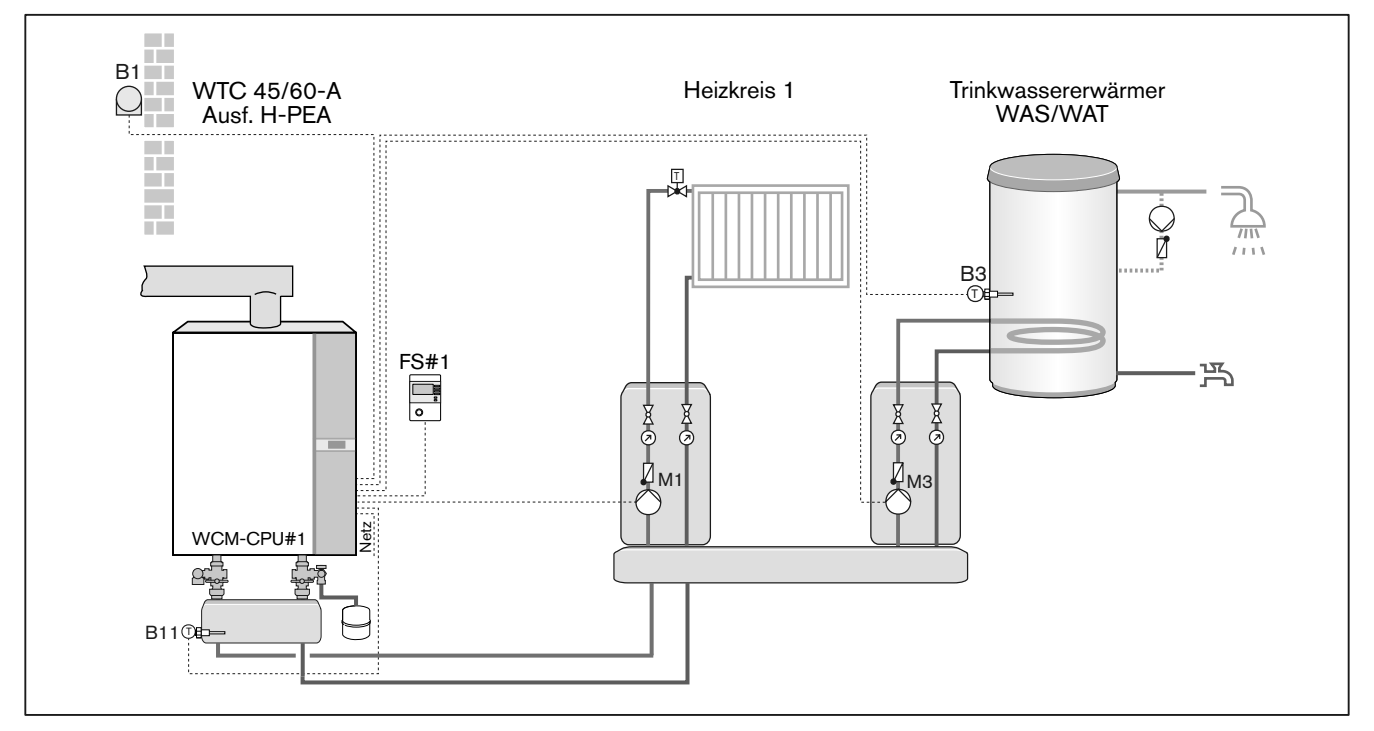

### Legende:

- FS#1 Fernbedienstation WCM-FS#1
- B1: Außenfühler
- B3: Warmwasserfühler
- B11: Weichenfühler
- M1: Pumpe Heizkreis 1 am MFA
- M3: Speicherladepumpe am VA

### Hinweise:

- 1. Die Fernbedienstation FS darf nicht durch eine Schaltuhr DU ersetzt werden.
- 2. Die Warmwasserbereitung erfolgt immer im Vorrang.
- 3. Bei Inbetriebnahme Adresse der WCM-FS einstellen: WTC-HK#1
- 4. Einstellungen WTC: P13=7, P14=4

# 3.2.2 Regelung mehrerer Heizkreise

Bis zu 7 zusätzliche Heizkreise werden über separate Erweiterungsmodule geregelt.

Im nachfolgenden Anlagenbeispiel regelt die WCM-FS den zugeordneten Heizkreis.

Nur die WCM-FS mit Adresse EM-HK#2 ist Uhrzeitmaster und steuert im Anlagenbeispiel:

Warmwasser-Ladung,

Zirkulationspumpe optional.

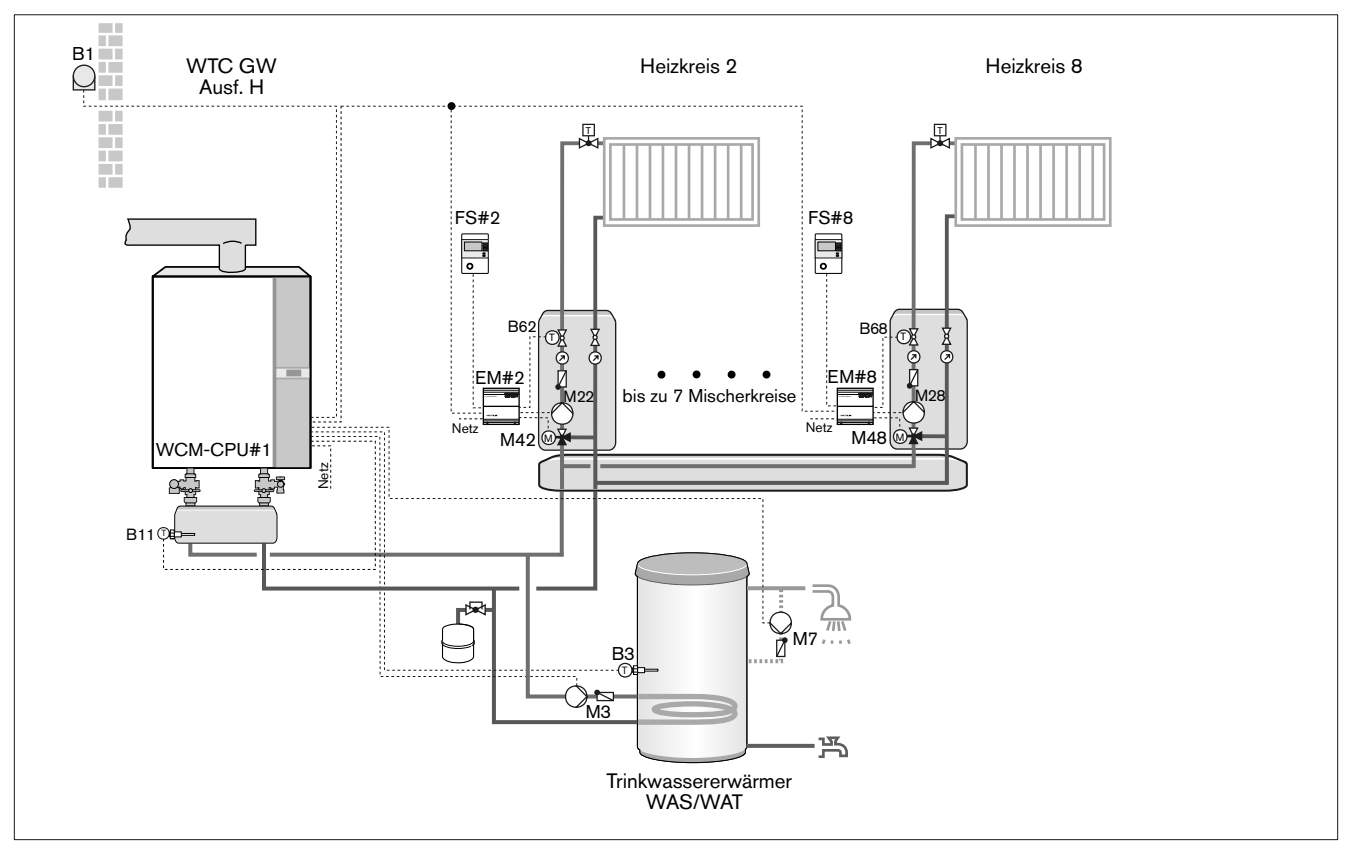

### Legende:

- FS#2 ... 8: Fernbedienstation WCM-FS#2 ... 8
- EM#2...8: Erweiterungsmodul WCM-EM#2...8
- B1: Außenfühler
- B3: Warmwasserfühler
- B11: Weichenfühler
- B62: Vorlauffühler Heizkreis 2
- B68: Vorlauffühler Heizkreis 8
- M3: Speicherladepumpe am MFA
- M7: Zirkulationspumpe am VA
- M22: Pumpe Heizkreis 2
- M28: Pumpe Heizkreis 8
- M42: Mischventil Heizkreis 2
- M48: Mischventil Heizkreis 8

### Hinweis:

1. Einstellungen WTC: P13=4, P14=6

# 3.2.3 Regelung mit 2 separaten Heizkreisen in einem Raum

Ein Raum mit 2 Heizkreisen wird über Adresse WTC-HK#1+EM-HK#2 geregelt.

Nur der Pumpenheizkreis kann raumgeführt sein. Der Heizkreis mit dem niedrigeren Temperaturniveau z.B. Fußbodenheizung wird über das Mischventil abgeregelt.

Die WCM-FS #1+2 ist Uhrzeitmaster und steuert die Speicherladepumpe.

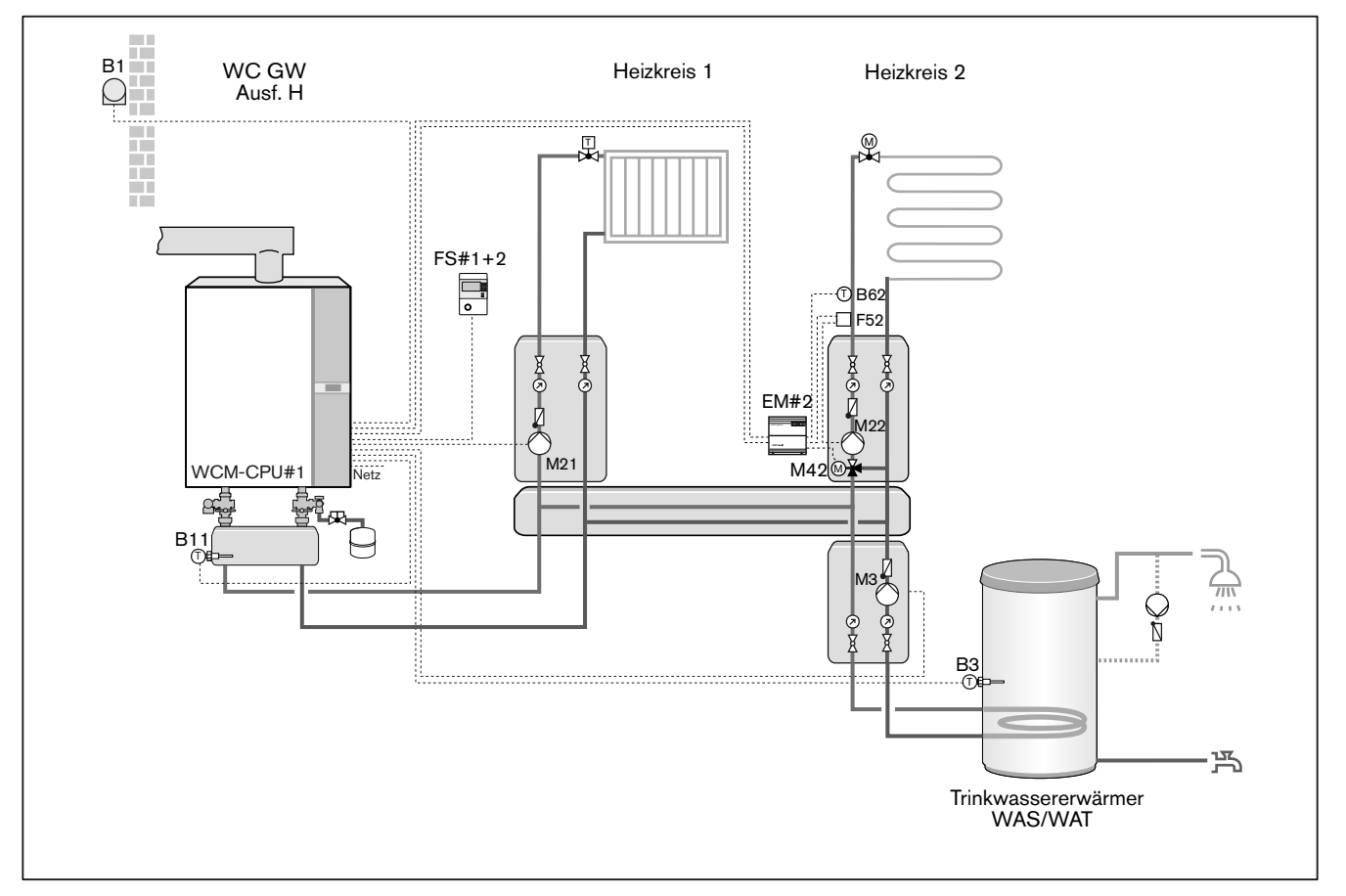

### Legende:

- FS#1+2: Fernbedienstation WCM-FS
- EM#2: Erweiterungsmodul WCM-EM
- B1: Außenfühler
- B3: Warmwasserfühler
- B11: Weichenfühler
- B62: Vorlauffühler Heizkreis 2
- M21: Pumpe Heizkreis 1 am MFA
- M3: Speicherladepumpe am VA
- M22: Pumpe Heizkreis 2
- M42: Mischventil Heizkreis 2
- M52: Temperaturwächter Fußbodenheizung

Hinweis:

1. Einstellungen WTC: P13=7, P14=4

# 3.2.4 Warmwasserbereitung über WCM-EM

Es können mehrere voneinander unabhängige Warmwasser-Ladekreise geregelt werden.

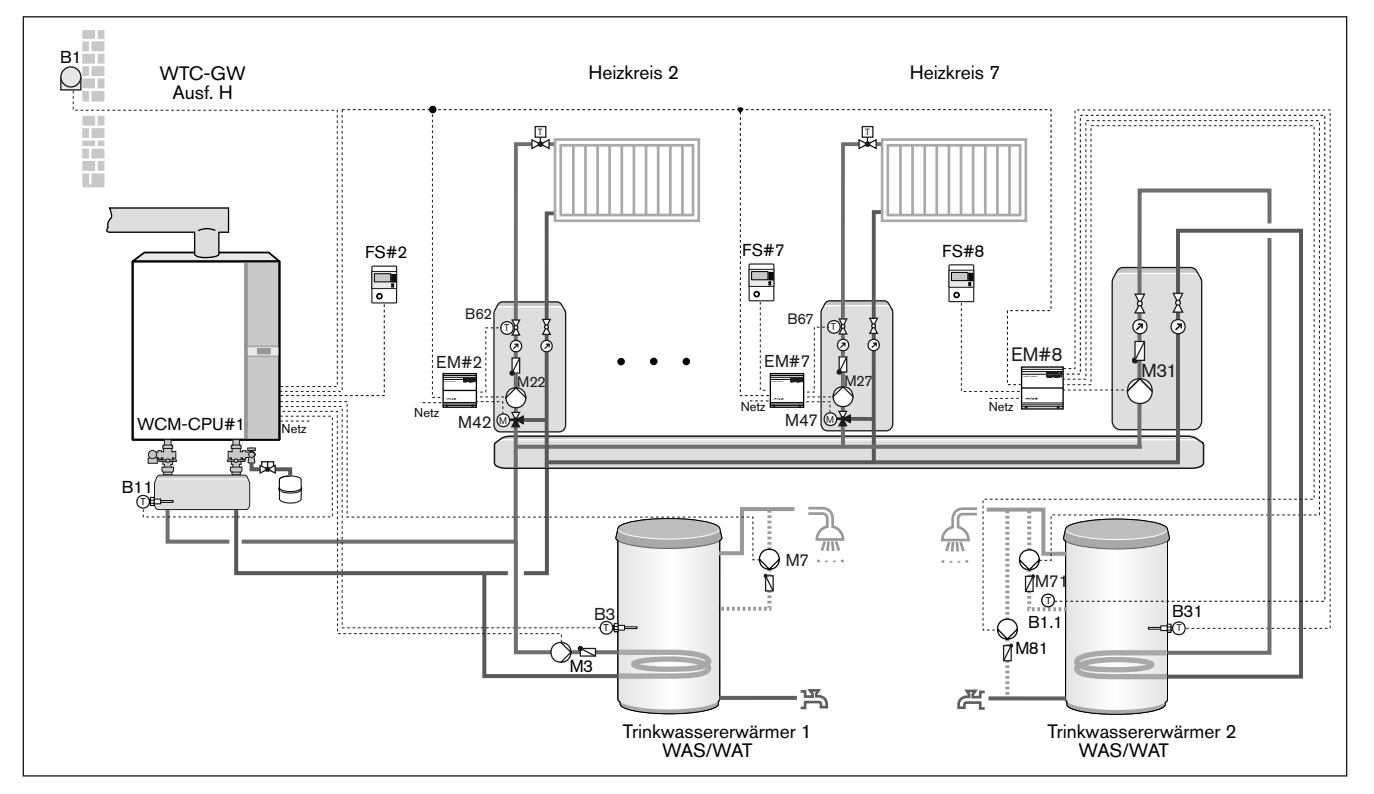

| Legende: |                                                   |
|----------|---------------------------------------------------|
| FS#2:    | Fernbedienstation WCM-FS Fkt. Heizkreis 2         |
| FS#7:    | Fernbedienstation WCM-FS Fkt. Heizkreis 7         |
| FS#8:    | Fernbedienstation WCM-FS Fkt. Warmwasserladekreis |
| EM#2-8:  | Erweiterungsmodul WCM-EM                          |
| B1:      | Außenfühler                                       |
| B1.1     | Zirkulationsfühler Speicher 2                     |
| B3:      | Warmwasserfühler Speicher 1                       |
| B11:     | Weichenfühler                                     |
| B31:     | Warmwasserfühler EM#8                             |
| B62:     | Vorlauffühler Heizkreis 2                         |
| B67:     | Vorlauffühler Heizkreis 7                         |
| M3:      | Speicherladepumpe am MFA Speicher 1               |
| M7:      | Zirkulationspumpe am VA Speicher 1                |
| M22:     | Pumpe Heizkreis 2                                 |
| M27:     | Pumpe Heizkreis 7                                 |
| M31:     | Speicherladepumpe am EM-WW Speicher 2             |
| M42:     | Mischventil Heizkreis 2                           |
|          |                                                   |

- M47: Mischventil Heizkreis 7
- M71: Zirkulationspumpe
- M81: Antilegionellen-Bypasspumpe (thermische Desinfektion)

Hinweise:

1. Einstellungen WTC: P13=4, P14=6

# 3.2.5 Steuerung über Leitstelle

Eine Fernbedienstation WCM-FS, adressiert mit Leitstelle zentralisiert die Steuerung der Zirkulations- und Warmwasser-Ladepumpe, die Synchronisation der Systemzeit und die Betriebsarteinstellung (s. Kap. 6.5.45). Raumfühler und An- und Abwesenheitstaste sind bei Leitstelle ohne Funktion Der Heizkreisregler ist nicht aktiv. Über die Betriebsarteinstellung an der Leitstelle kann die Betriebsart aller Erweiterungsmodule ohne zugeordnete Fernbedienstation gesteuert werden.

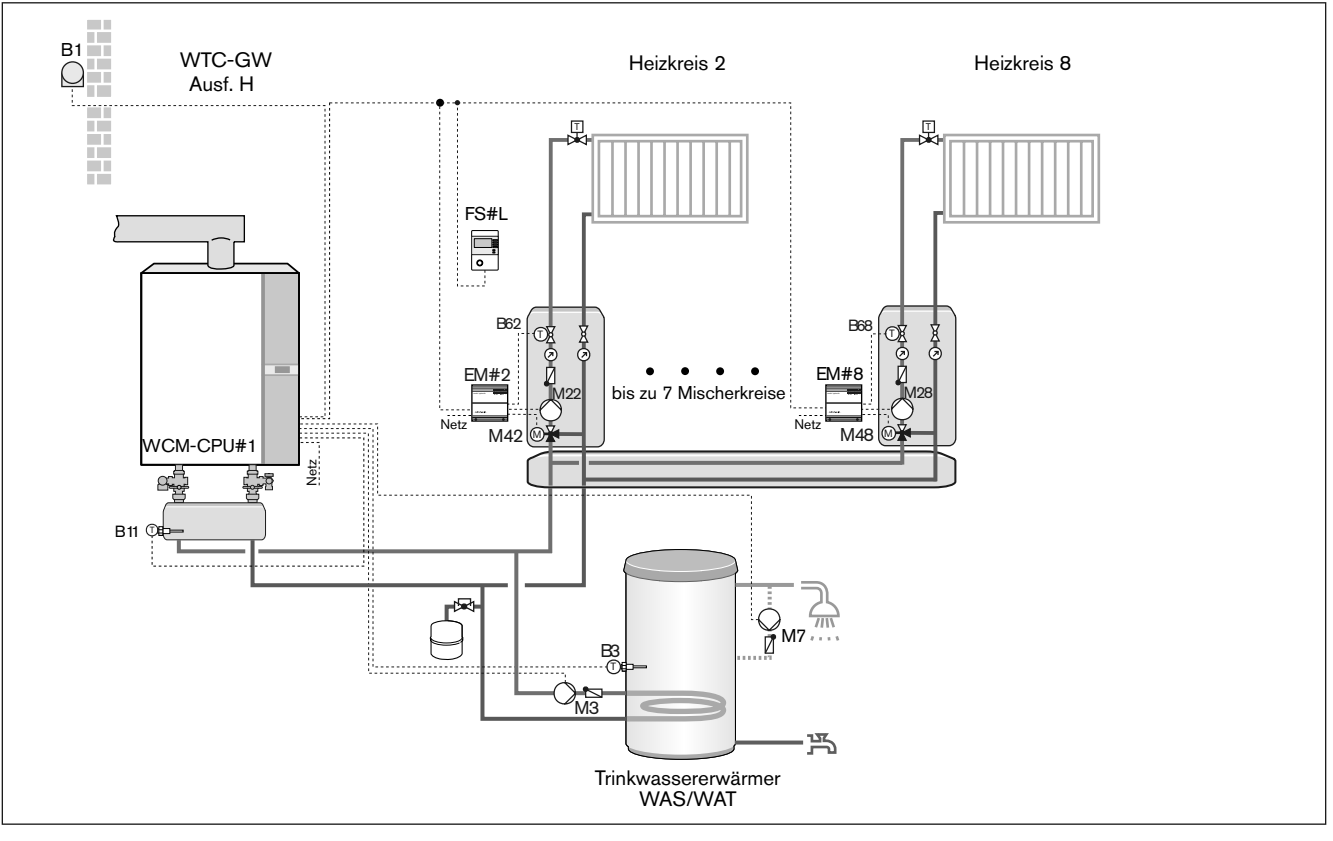

### Legende:

- FS#L: Fernbedienstation WCM-FS Fkt. Leitstelle
- B1: Außenfühler
- B3: Warmwasserfühler
- B11: Weichenfühler
- B62: Vorlauffühler Heizkreis 2
- B68: Vorlauffühler Heizkreis 8
- M3: Speicherladepumpe am MFA
- M7: Zirkulationspumpe am VA
- M22: Pumpe Heizkreis 2
- M28: Pumpe Heizkreis 8
- M42: Mischventil Heizkreis 2
- M48: Mischventil Heizkreis 8

Hinweise:

1. Einstellungen WTC: P13=4, P14=6

ĩ

### 3 Produktbeschreibung

# 3.2.6 Unabhängige Regelung mit WCM-FS und WCM-EM

Systemaußenfühler wird am EM#2 angeschlossen. Der Außentemperaturwert wird über den eBUS an alle vorhandenen Fernbedienstationen bzw. Erweiterungsmodule übermittelt.

Eine Zonenregelung mit lokal angeschlossenem Außenfühler ist weiterhin möglich.

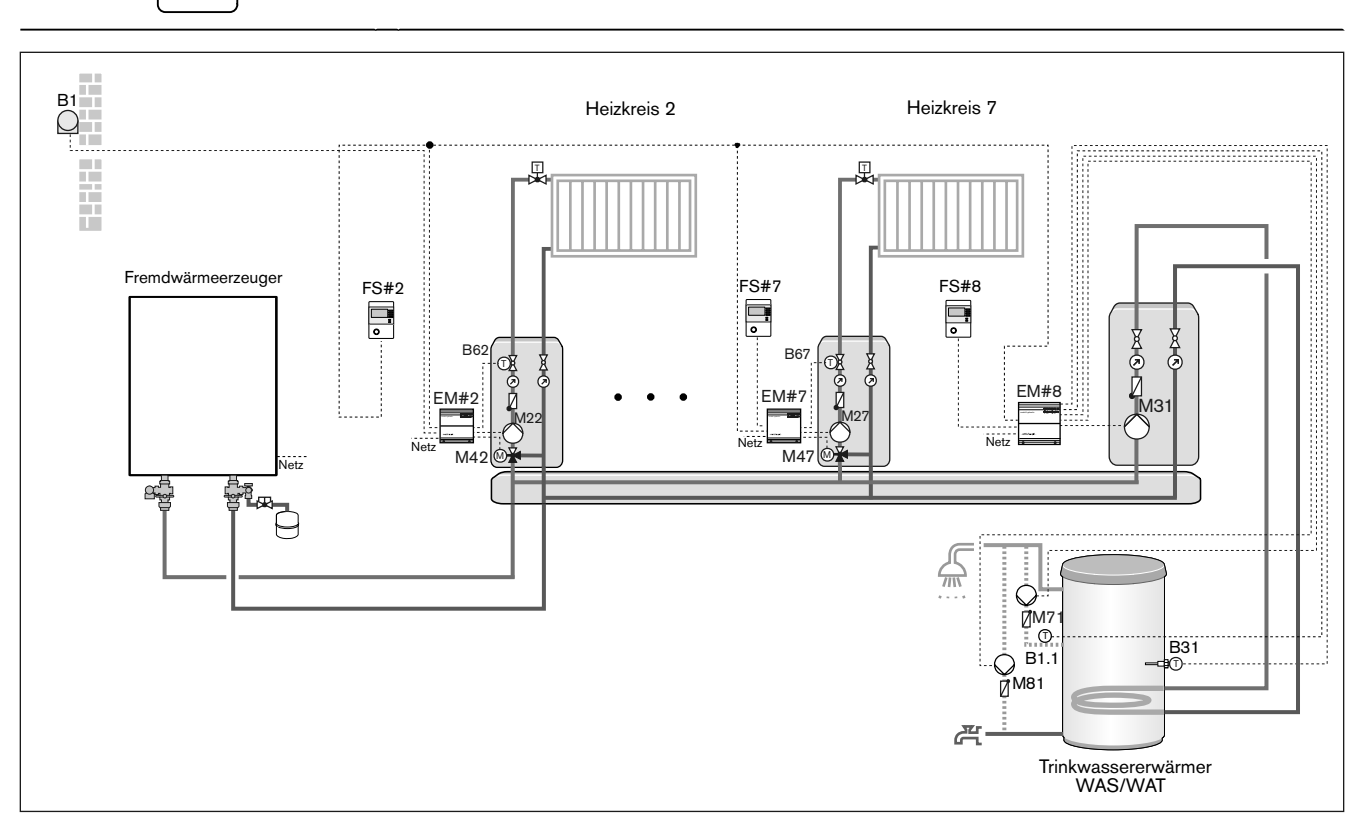

- Legende:
- FS#2: Fernbedienstation WCM-FS Fkt. Heizkreis 2
- FS#7: Fernbedienstation WCM-FS Fkt. Heizkreis 7
- FS#8: Fernbedienung WCM-FS Fkt. Warmwasserladekreis
- EM#2-8: Erweiterungsmodul WCM-EM
- B1: Außenfühler
- B1.1: Zirkulationsfühler EM#8
- B31: Warmwasserfühler EM#8
- B62: Vorlauffühler Heizkreis 2
- B67: Vorlauffühler Heizkreis 7
- M22: Pumpe Heizkreis 2
- M27: Pumpe Heizkreis 7
- M31: Speicherladepumpe EM#8
- M42: Mischventil Heizkreis 2
- M47: Mischventil Heizkreis 7
- M71: Zirkulationspumpe EM#8
- M81: Antilegionellen-Bypasspumpe (thermische Desinfektion)

# 3.3 Technische Daten

# 3.3.1 Elektrische Daten

|                             | WCM-FS              | WCM-EM               |
|-----------------------------|---------------------|----------------------|
| Netzspannung/Netzfrequenz   | -                   | 230 V/50 Hz          |
| Leistungsaufnahme max.      | -                   | 7 VA                 |
| Vorsicherung max.           | -                   | 10 A                 |
| Gerätesicherung intern      | -                   | 6,3 A                |
| Schutzart                   | -                   | IP 22                |
| Schutzklasse                | <br>(nach EN 60730) | l<br>(nach EN 60730) |
| Nennstrom Ausgang MFA / MM1 | -                   | max. 5 A* **         |

\* für elektronische Hocheffizienz Pumpen max 1,5 Ampere. Bei größerer Stromaufnahme separates Relais erforderlich.

\*\* Stromaufnahme von Ausgang MFA 1 und MM1 beträgt in der Summe maximal 5A.

# 3.3.2 Zulassungsdaten

# 3.3.3 Umgebungsbedingungen

| Temperatur im Betrieb             | 0 °C 50 °C                |
|-----------------------------------|---------------------------|
| Temperatur bei Transport/Lagerung | -25 70 °C                 |
| relative Luftfeuchtigkeit         | max. 80 %, keine Betauung |

# 3.4 Kompatibilität

Die WCM-FS 2.0 und das WCM-EM 2.1 besitzen Funktionen, die in vorherigen WCM-Systemen noch nicht vorgesehen waren. Daher kann es zu eingeschränkter Funktionalität mit anderen WCM-Komponenten kommen.

In untenstehender Tabelle wird die Kompatibilität der einzelnen WCM-Komponenten zueinander dargestellt.

|             | WCM | 0.<br>1.<br>1.<br>1.<br>1.<br>1.<br>1.<br>1.<br>1.<br>1.<br>1.<br>1.<br>1.<br>1. | 4.92.0.1M | EN 1.0. | 12.0,00 M | EN 2. NON | 50 <sup>1,0</sup> | A A A A | 0:<br>?? |
|-------------|-----|----------------------------------------------------------------------------------|-----------|---------|-----------|-----------|-------------------|---------|----------|
| WCM-FS 1.0  |     | С                                                                                | А         | А       | В         | В         | A*                | A*      |          |
| WCM-FS 2.0  | С   |                                                                                  | Α         | A       | A         | Α         | Α                 | А       |          |
| WCM-EM 1.0  | А   | А                                                                                |           | С       | С         | В         | Α                 | А       |          |
| WCM-EM 2.0  | А   | А                                                                                | С         |         | С         | В         | А                 | А       |          |
| WCM-EM 2.1  | В   | А                                                                                | С         | С       |           | А         | А                 | А       |          |
| WCM-SOL 1.0 | В   | Α                                                                                | В         | В       | А         | D         | D                 | D       |          |
| WCM-KA 1.0  | А   | А                                                                                | А         | А       | А         | D         | D                 | D       |          |
| WCM-KA 2.0  | А   | А                                                                                | А         | А       | А         | D         | D                 | D       |          |

| A  | Volle Funktionalität                                                             |
|----|----------------------------------------------------------------------------------|
| A* | Volle Funktionalität (ab Version WCM-FS 1.0 V196.27)                             |
| В  | Kompatibel, der jeweils ältere Baustand beschränkt den Funktions-<br>umfang      |
| С  | Können in einem System zusammen existieren.                                      |
| D  | Können nicht mehrfach/kombiniert innerhalb eines Systems einge-<br>setzt werden. |

### 4 Montage

# 4 Montage

# 4.1 WCM-FS

Der in der Fernbedienstation integrierte Raumfühler darf nicht beeinflusst werden durch:

- zusätzliche Temperaturregelung im selben Raum (Heizkörperthermostat),
- andere Wärmequellen (direkte Sonnenbestrahlung, Kamin usw.).
- ► Fernbedienstation an Innenwand gegenüber Heizkörper montieren.

### Wandhalterung montieren

- Wandhalterung befestigen.
- ► Leitung anschließen (s. Kap. 5.1).
- Fernbedienstation in Wandhalterung einrasten.

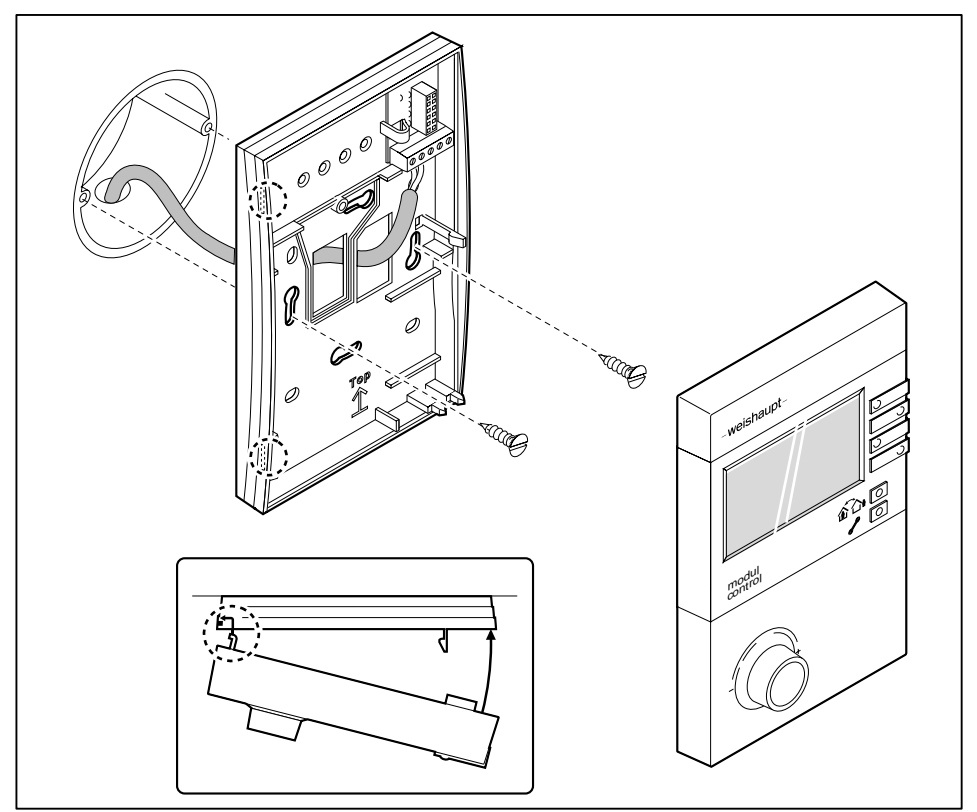

### 4 Montage

### WCM-FS im WTC-GW/OW montieren

- Zubehör Einbauset ist erforderlich
- ► Nach mitgelieferter Anleitung montieren.

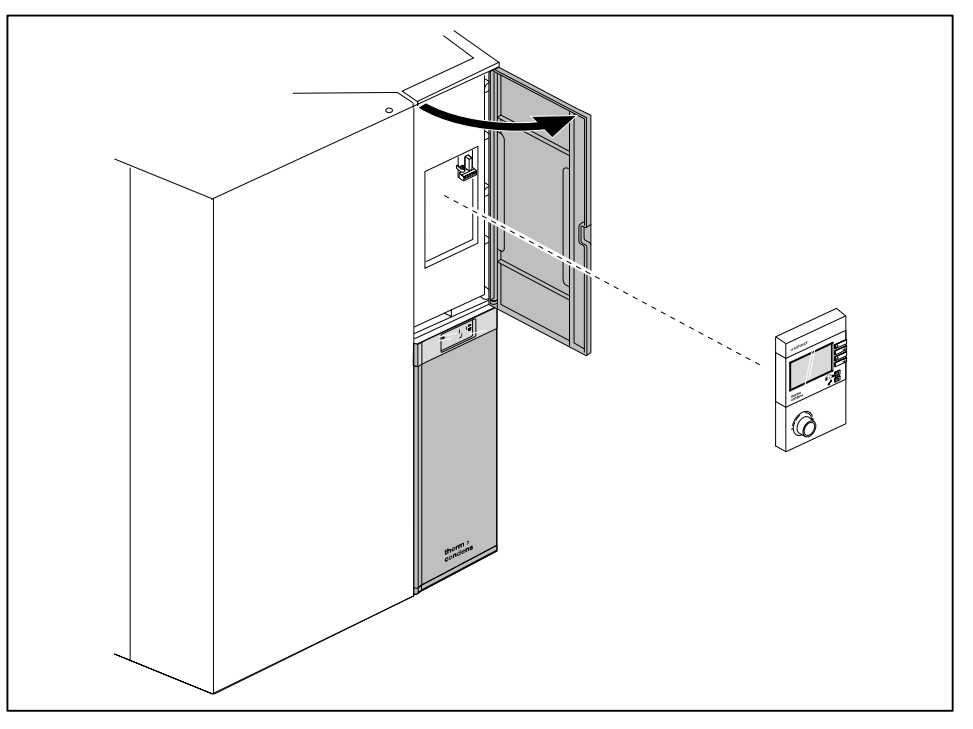

### WCM-FS im WTC-GB/OB montieren

- Klappe Kesselschaltfeld öffnen.Fernbedienstation einrasten.

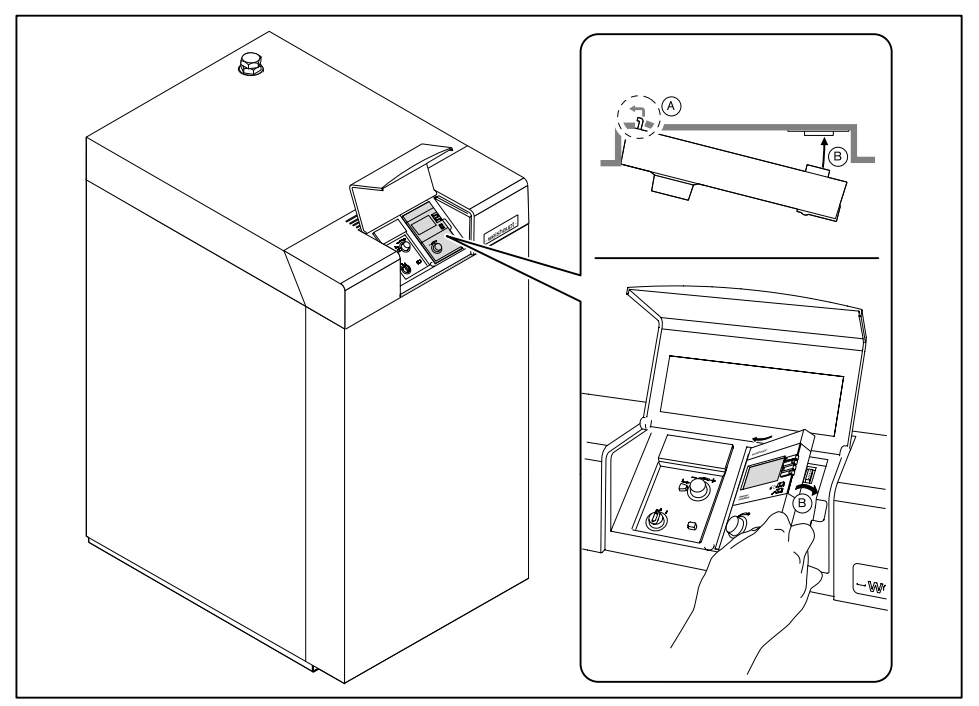

### 4 Montage

[ li

Wird die WCM-FS in eine WTC eingebaut, wird dies im Parameter Konfig FS mit Kessel angezeigt. Die Anzeige der Raumtemperatur in der Zeile 3 der WCM-FS entfällt. Ein Wechsel des Installationsortes Raum<->Kessel erfordert die Neukonfiguration im Parameter Konfig FS (P335).

# 4.2 WCM-EM

- ► Hutschiene mit geeignetem Befestigungsmaterial an der Wand montieren.
- ► Verriegelung ① einschieben.

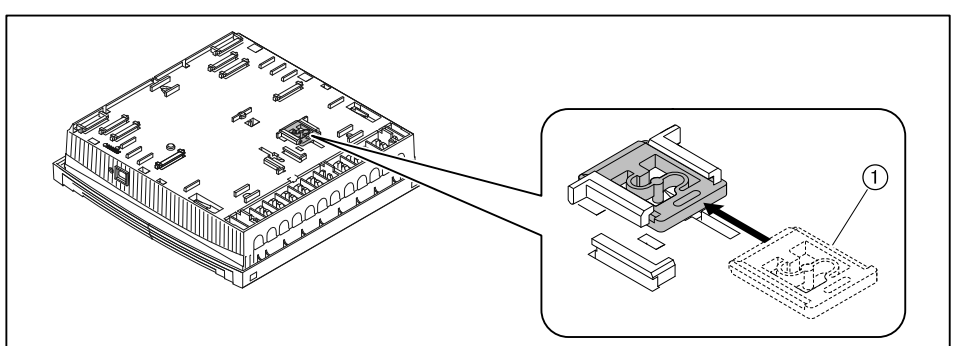

- ► Erweiterungsmodul auf Hutschiene einrasten.
- ► Leitungen anschließen (s. Kap. 5.2).
- ► Gehäusedeckel schließen.

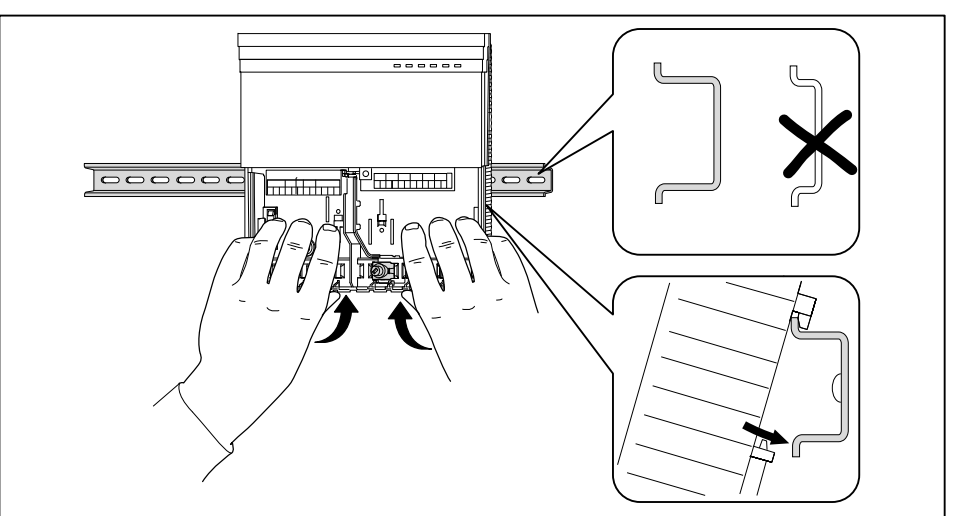

# 5 Elektroinstallation

# 5.1 WCM-FS

Die Fernbedienstation WCM-FS 2.0 darf nur einem Heizkreis mit einem Erweiterungsmodul ab WCM-EM 1.0 zugewiesen werden.

► Leitung an eBUS-Klemme 1 und 2 anschließen.

An Klemme 5 und 6 ggf. einen externen Raumfühler anschließen (Zubehör).

| Leitungsquerschnitt | Max. Länge |
|---------------------|------------|
| 1,5 mm²             | 1260 m     |
| 0,5 mm²             | 420 m      |

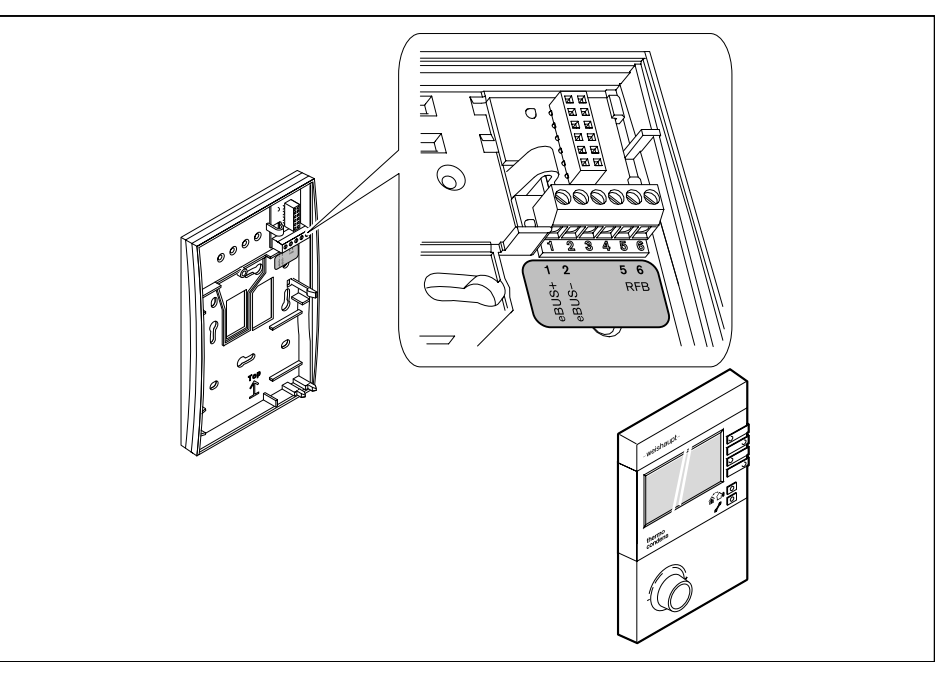

ĩ

Generell wird die Verwendung von geschirmten Elektroleitungen empfohlen.

# Ĩ

# 5.2 WCM-EM

# 5.2.1 Gehäusedeckel öffnen

- ► Lasche leicht mit Schraubendreher eindrücken.
- Gehäusedeckel abnehmen.

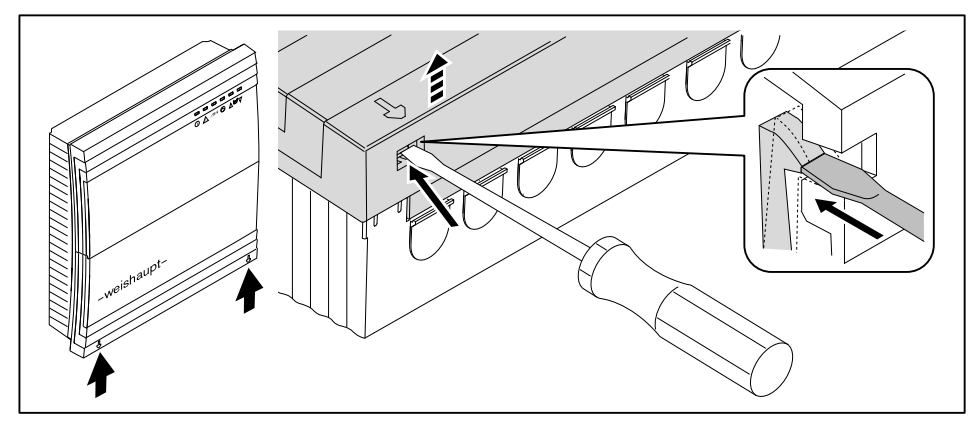

# 5.2.2 WCM-EM anschließen

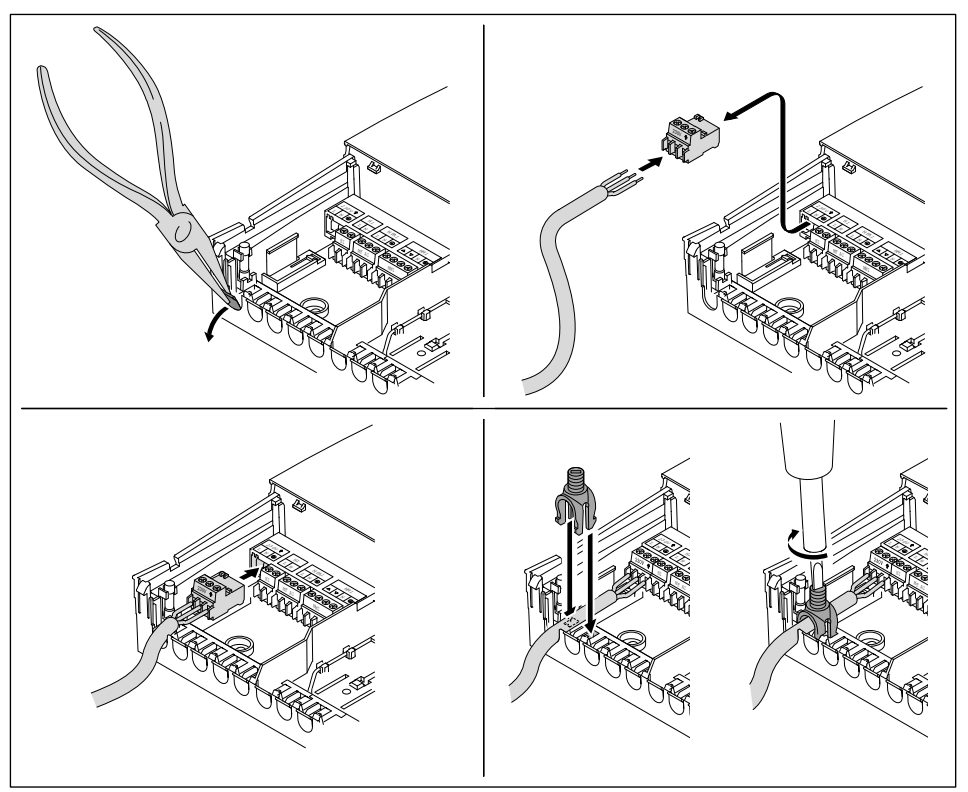

### Abgeschirmte Leitungen

Außenfühler B1 und eBUS können über das Schirmblech angeschlossen werden.

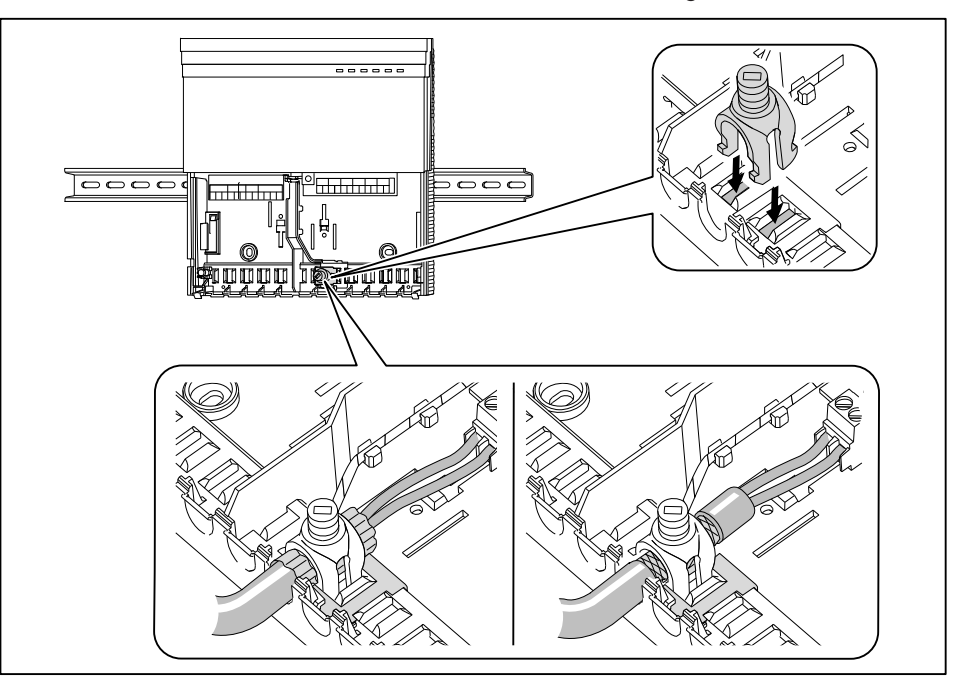

Auf Polung des eBUS achten.

Generell wird die Verwendung von geschirmten Elektroleitungen empfohlen.

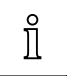

# 5.2.3 WCM-EM am Brennwertgerät anschließen

Es dürfen maximal 2 Erweiterungsmodule an Klemme 2 des Brennwertgerätes angeschlossen werden.

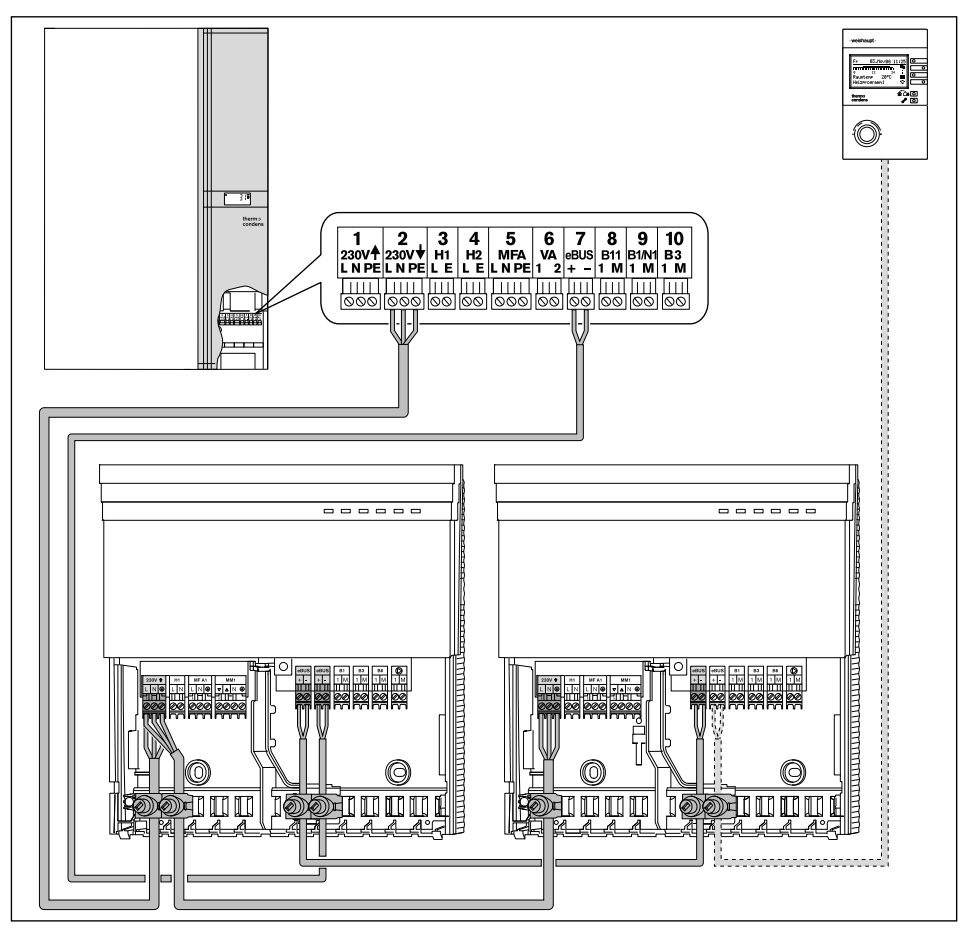

### Mehrere Erweiterungsmodule

Werden mehr als 2 Erweiterungsmodule benötigt:

Brennwertgerät und Erweiterungsmodule über externen Hauptschalter anschließen.

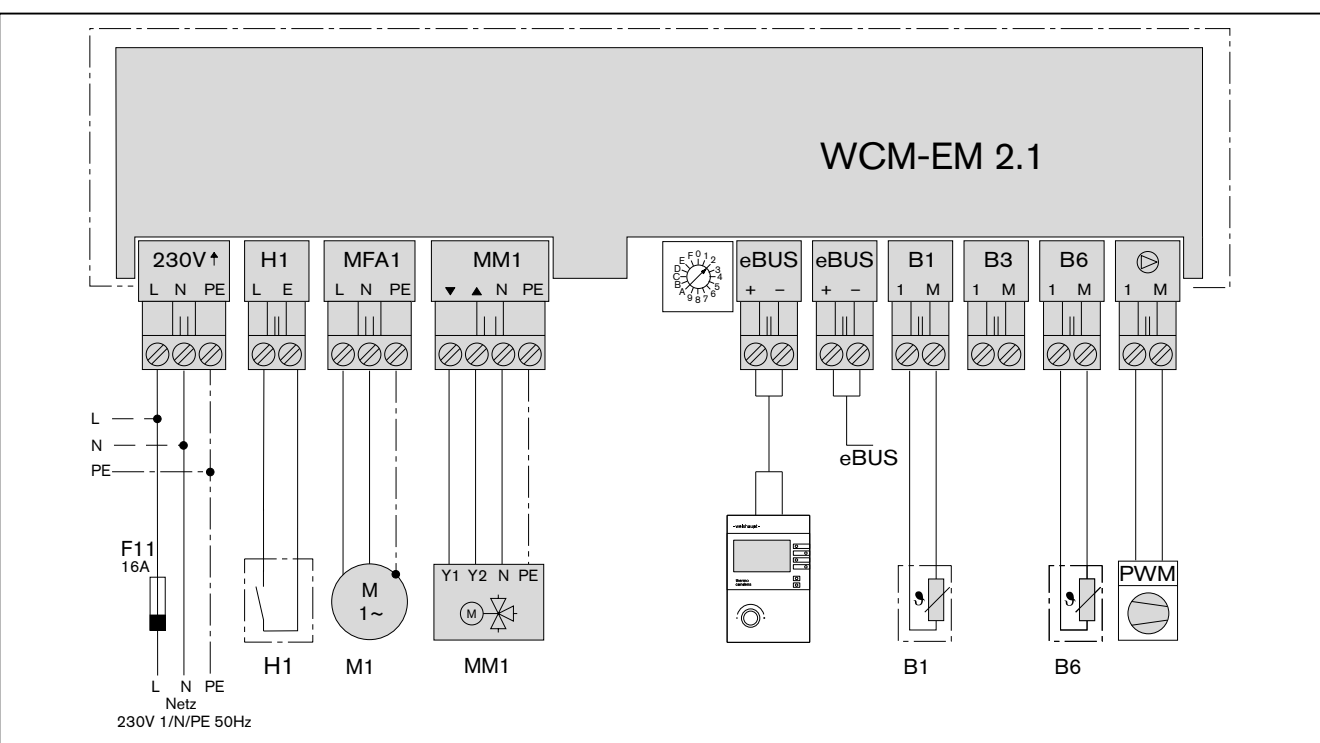

| Stecker | Farbe    | Anschluss                             | Erläuterung                                                         |
|---------|----------|---------------------------------------|---------------------------------------------------------------------|
| 230V    | schwarz  | Versorgungsspannung<br>230 V AC/50 Hz | -                                                                   |
| H1      | türkis   | Variabler Eingang 230 V AC            | Meldeeingang mit variabler Funktion                                 |
| MFA1    | lila     | Heizkreispumpe                        | max. 5 A* **                                                        |
| MM1     | gelb     | Mischermotor                          | max. 5 A* **                                                        |
| eBUS    | hellblau | eBUS-Aschluss                         | -                                                                   |
| B1      | grün     | Außenfühler<br>QAC 31 (NTC 600 Ω)     | Witterungsführung über separaten Au-<br>Benfühler für Zonenregelung |
| B6      | weiß     | Vorlauffühler<br>NTC 5 kΩ             | Heizkreis mit separat geregeltem Vorlauf-<br>niveau über Mischer    |
| Ø       | blau     | PWM-Steuerung                         | Modulation Drehzahl der Heizkreispumpe                              |

\* für elektronische Hocheffizienz Pumpen max 1,5 Ampere. Bei größerer Stromaufnahme separates Relais erforderlich.

\*\* Stromaufnahme von Ausgang MFA 1 und MM1 beträgt in der Summe maximal 5A.

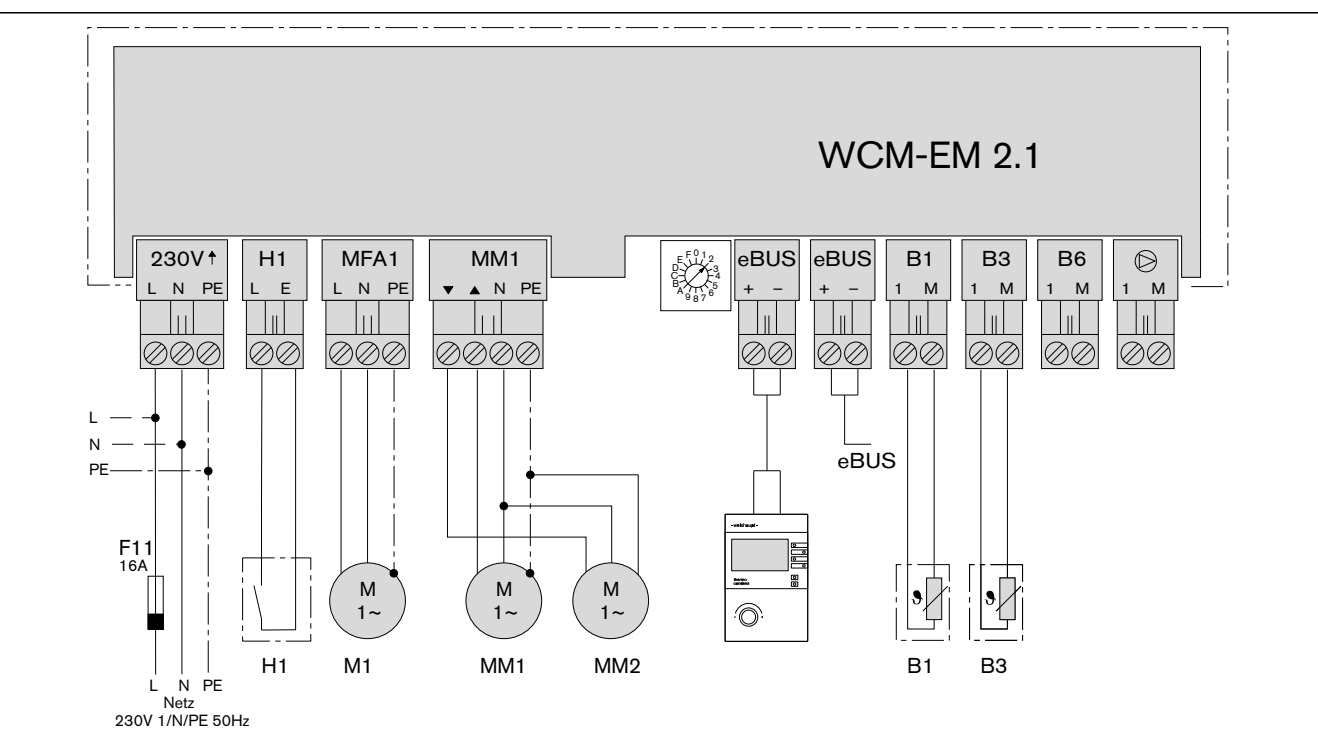

# 5.2.5 Anschlussplan WCM-EM als Warmwasser-Ladekreis

| Stecker | Farbe    | Anschluss                             | Erläuterung                                                                       |
|---------|----------|---------------------------------------|-----------------------------------------------------------------------------------|
| 230V    | schwarz  | Versorgungsspannung<br>230 V AC/50 Hz | -                                                                                 |
| H1      | türkis   | Variabler Eingang                     | Meldeeingang mit variabler Funktion                                               |
| MFA1    | lila     | Warmwaser-Ladepumpe                   | max. 5 A* **                                                                      |
| MM1     | gelb     | Zirkulationspumpe                     | max. 5 A* **                                                                      |
| MM2     | gelb     | Antilegionellen-Bypasspumpe           | max. 5 A* **                                                                      |
| eBUS    | hellblau | eBUS-Anschluss                        | -                                                                                 |
| B1      | grün     | Zirkulationsfühler<br>NTC 5 kΩ        | Zusätzliche Zirkulationspumpenabschal-<br>tung bei Anstieg der Rücklauftemperatur |
| B3      | gelb     | Warmwasser-Fühler<br>NTC 12 kΩ        | WCM-EM arbeitet als Warmwasser-La-<br>dekreis                                     |

\* für elektronische Hocheffizienz Pumpen max 1,5 Ampere. Bei größerer Stromaufnahme separates Relais erforderlich.

\*\* Stromaufnahme von Ausgang MFA 1 und MM1 beträgt in der Summe maximal 5A.

# 5.2.6 Pumpenabschalt-Set am WCM-EM installieren

Bei Fußbodenheizung muss eine thermische Absicherung angeschlossen werden (Zubehör).

# 6 Bedienung

# 6.1 Bedienfeld WCM-FS 2.0

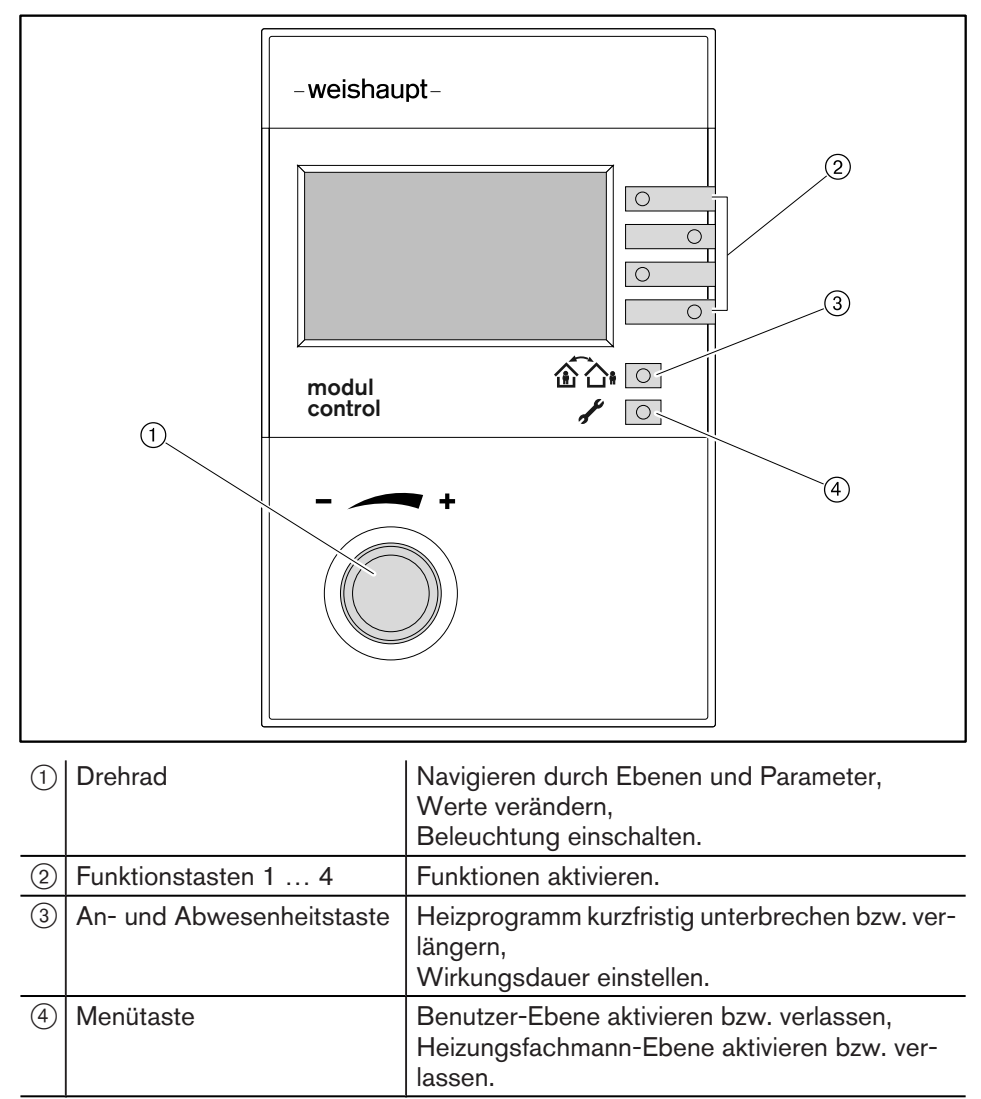

# 6.2 Standardanzeige

### Werkseinstellung

Anzeigen belegen Werkseinstellung (Standard).

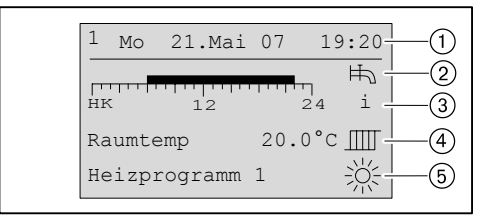

- 1) eBUS-Adresse, Wochentag, Datum, Uhrzeit
- 2 Symbol Warmwasserbereitung
- ③ Information Zeitprogrammbalken, Status, Außentemperatur, WW-Temperatur
- aktuelle Raumtemperatur ggf. aktuelle Vorlauftemperatur
- 5 Betriebsart mit Symbol

### Symbole Betriebsart

| ×          | Normalbetrieb                    |
|------------|----------------------------------|
|            | Absenkbetrieb                    |
| 9          | Sommer (nur Warmwasserbereitung) |
| $\bigcirc$ | Standby                          |
| А          | Automatische Adaption            |

| Anzeige WCM-EM                               | Anzeigestatus                                                          | Bedeutung                                                                                                 |
|----------------------------------------------|------------------------------------------------------------------------|----------------------------------------------------------------------------------------------------|
|                                              | Netz-LED EIN                                                           | Netzspannung liegt an                                                                                     |
|                                              | Netz-LED AUS                                                           | Netzspannung liegt nicht an                                                                               |
|                                              | Netz-LED blinkt<br>50 % EIN, 50 % AUS                                  | Netzspannung liegt an, Fehlerfall<br>(z.B. Fühlerausfall)                                                 |
| ① △ eBUS ○ ▲ <sup>™</sup> ▼                  | Alle LED blinken                                                       | eBUS-Adresse A eingestellt (s. Kap. 7.1.1),<br>nach 10 Sekunden werden Standardwerte gela-<br>den (Reset) |
|                                              | LED gehen schrittweise an                                              | Fortschritt beim Ladevorgang für Standardwerte<br>beim Reset der WCM-EM (s. Kap. 6.7)                     |
|                                              | eBUS-LED blinkt<br>50 % EIN, 50 % AUS                                  | Startphase des Gerätes                                                                                    |
| () <u>∕</u> ebus () <b>▲</b> - ▼             | eBUS-LED blinkt unregelmäβig<br>5 % EIN, 20 % AUS<br>5 % EIN, 70 % AUS | Geräteadresse korrekt eingestellt,<br>BUS-Verbindung hergestellt,<br>BUS-Versorgung korrekt               |
|                                              | eBUS-LED dauernd AUS                                                   | BUS-Unterbruch, keine BUS-Verbindung bzw.<br>BUS-Unterversorgung                                          |
|                                              | eBUS-LED dauernd EIN                                                   | BUS-Überspeisung<br>eBUS-Strom > 100 mA                                                                   |
|                                              | eBUS-LED blinkt<br>50 % EIN, 50 % AUS                                  | falsche eBUS-Adresse eingestellt<br>(s. Kap. 7.1.1)                                                       |
|                                              | Mischer Auf-LED EIN                                                    | WCM-EM-Heizkreis<br>Mischeransteuerung in AUF-Stellung                                                    |
|                                              |                                                                        | WCM-EM-Warmwasser<br>Ansteuerung der Zirkulationspumpe aktiv                                              |
|                                              | Mischer Zu-LED EIN                                                     | WCM-EM-Heizkreis<br>Mischerantrieb fährt zu                                                               |
|                                              |                                                                        | WCM-EM-Warmwasser<br>Ansteuerung Antilegionellen-Bypasspumpe aktiv                                        |
|                                              | Pumpen-LED EIN                                                         | WCM-EM-Heizkreis<br>Heizkreispumpe in Betrieb                                                             |
|                                              |                                                                        | WCM-EM-Warmwasser<br>Waarmwasser-Ladepumpe in Betrieb                                                     |
|                                              | eBUS-LED und Netz-LED blinkt                                           | eBUS-Adresse F eingestellt (s. Kap. 7.1.1),<br>Handbetrieb aktiv                                          |
| □ ■ □ □ □ □ □<br>□ ▲ ebus ۞ ▲ <sup>™</sup> ▼ | Fehler-LED blinkt                                                      | Anzeige des Fehlers über Fehlercode WCM-FS<br>(s. Kap. 8.1).                                              |

# 6.3 Betriebsanzeigen WCM-EM

# 6.4 Benutzer-Ebene

### Benutzer-Ebene aktivieren

- In der Standardanzeige Menütaste X 🖸 kurz drücken.
- ✓ Benutzer-Ebene wird angezeigt.

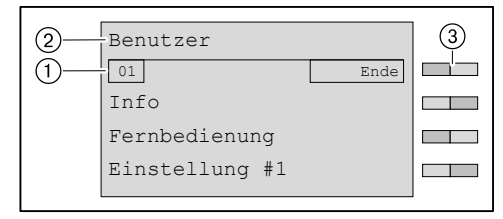

- 1 Seitenzahl Menü
- 2 Benutzer-Ebene
- ③ Funktionstasten Menüauswahl

### Weitere Seiten anzeigen

- Drehrad drehen.
- ✓ Weitere Seiten im Menü werden angezeigt.

| Õ | Benutzer<br>02 Ende<br>Einstellung #2<br>Warmwasser<br>Urlaub |  |
|---|---------------------------------------------------------------|--|
|   | ŧ                                                             |  |
|   | Benutzer                                                      |  |
|   | 03 Ende                                                       |  |
|   | Zeitprogramm                                                  |  |
|   | Zugriff HK o. FS                                              |  |

### Menü auswählen

- Menü wählen und entsprechende Funktionstaste drücken.
- ✓ Menü wird angezeigt.

| Fachmann        |             |
|-----------------|-------------|
| 02              | Ende        |
| Warmwasser      |             |
| Zugriff HK o    | . FS 🗖      |
|                 |             |
| ♥<br>Warmwasser |             |
| 01              | Ende        |
| WW Maximal      | 60.0°C      |
| Legio Fkt       |             |
| Antileg Soll    | Temp 60.0°C |

### Parameter auswählen und einstellen

- ▶ Parameter wählen und entsprechende Funktionstaste drücken.
- ✓ Parameter wird angezeigt.
- ▶ Mit dem Drehrad Auswahl treffen und mit Funktionstaste OK Einstellung speichern.

|                   | Warmwasser      |          |  |
|-------------------|-----------------|----------|--|
|                   | 01              | Ende     |  |
|                   | Normal WW Soll  | 50.0°C   |  |
|                   | Absenk WW Soll  | 40.0°C   |  |
|                   |                 |          |  |
|                   |                 |          |  |
|                   | Normal WW Soll  | 132      |  |
| $\overline{\Box}$ |                 | Ende     |  |
|                   | 50.0°C          | Standard |  |
|                   | 40.0°C - 60.0°C | ОК       |  |

#### Parameter auf Werkseinstellung zurücksetzen

- ► Funktionstaste Standard drücken.
- ✓ Werkseinstellung wird angezeigt.
- ► Funktionstaste OK drücken.
- ✓ Werkseinstellung wird gespeichert.

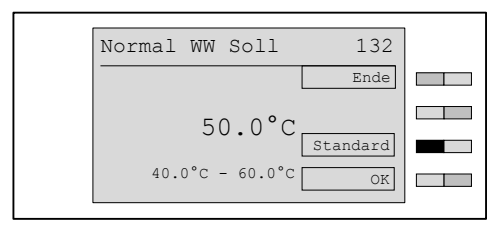

#### Benutzerebene verlassen

- ► Funktionstaste Ende wiederholt drücken oder Menütaste kurz drücken.
- ✓ Standardanzeige erscheint.

# 6.4.1 Menüstruktur Benutzer-Ebene

Ĩ

Entsprechend den Einstellungen in der Fachmann-Ebene und entsprechend der für das System verwendeten Module (z.B. mehrere Heizkreise) werden Menüpunkte und Parameter ein- oder ausgeblendet.

| Menüpunkt       | Parameter | Bezeichnung      | Werkseinstel-<br>lung | Eingestellt |
|-----------------|-----------|------------------|-----------------------|-------------|
| Info            | 01        | Aussen Min       | -                     |             |
|                 | 02        | Aussen Max       | -                     |             |
|                 | 03        | Ertragszähler    | -                     |             |
|                 | 04        | Ertrag gesamt    | -                     |             |
|                 | 05        | Statistik        | -                     |             |
| Fernbedienung   | P101      | Raumsensor-Korr  | 0.0K                  |             |
|                 | P102      | Kontrast         | 04                    |             |
|                 | P103      | Beleuchtung      | 30                    |             |
| Einstellungen#1 | P111      | Betriebsart HK   | -                     |             |
|                 | P112      | Normal Raumtemp  | 21.5°C                |             |
|                 | P113      | Absenk Raumtemp  | 16.0°C                |             |
|                 | P114      | Akzeptanz Raum   | Aus                   |             |
|                 | P115      | Normal VL Soll   | 75.0°C                |             |
|                 | P116      | Absenk VL Soll   | 45.0°C                |             |
|                 | P117      | Steilheit        | 10.0                  |             |
|                 | P118      | Raumfrosttemp    | 10.0°C                |             |
|                 | P119      | So/Wi Umschalt   | 20.0°C                |             |
| Einstellungen#2 | P121      | Normal-VL-Soll#2 | 75.0°C                |             |
|                 | P122      | Absenk-VL-Soll#2 | 45.0°C                |             |
|                 | P123      | Steilheit        | -                     |             |
|                 | P124      | So/Wi Umschalt   | 20.0°C                |             |
| Warmwasser      | P132      | Normal WW Soll   | 50.0°C                |             |
|                 | P133      | Absenk WW Soll   | 40.0°C                |             |
|                 | P134      | Akzeptanz WW     | Aus                   |             |
| Urlaub          | P141      | Zeitraum         |                       |             |
|                 | P142      | Temp-Niveau      | Frost                 |             |
| Zeit-Datum      | P151      | Datum            | -                     |             |
|                 | P152      | Uhrzeit          | -                     |             |
|                 | P153      | Sommerzeit Start | 25.Mrz                |             |
|                 | P154      | Sommerzeit Ende  | 25.0kt                |             |
| Zeitprogramm    |           | Heizprogramm 1   | -                     |             |
|                 |           | Heizprogramm 2   | -                     |             |
|                 |           | Heizprogramm 3   | -                     |             |
|                 | P161      | Vorverl #2       | 10 min                |             |
|                 |           | WW-Programm      | -                     |             |
|                 |           | ZirkProgramm     | -                     |             |

| Menüpunkt        | Parameter | Bezeichnung                                                              | Werkseinstel-<br>lung | Eingestellt |
|------------------|-----------|--------------------------------------------------------------------------|-----------------------|-------------|
| Zugriff HK o. FS |           | neue Konfig                                                              | -                     |             |
|                  |           | Liste alle WCM-EM's ohne zuge-<br>ordnete WCM-FS<br>EM-HK#2 oder EM-WW#2 | -                     |             |
|                  |           | EM-HK#8 oder EM-WW#8                                                     |                       |             |

# 6.5 Fachmann-Ebene

### Fachmann-Ebene aktivieren

- Menütaste 🖋 🖸 3 Sekunden gedrückt halten.
- ✓ Fachmann-Ebene wird angezeigt.

| 2    | Fachmann       |      | 3 |
|------|----------------|------|---|
| 1 1- | 01             | Ende |   |
|      | Inbetriebnahme |      |   |
|      | Systeminfo     |      |   |
|      | Heizkreis      |      |   |
|      |                |      | ] |

1 Seitenzahl

- 2 Fachmann-Ebene
- ③ Funktionstasten Menüauswahl

### Weitere Seiten anzeigen

- Drehrad drehen.
- ✓ Weitere Seiten im Menü werden angezeigt.

| Õ | Fachmann<br>01 Ende<br>Inbetriebnahme<br>Systeminfo<br>Heizkreis |  |
|---|------------------------------------------------------------------|--|
|   | Fachmann<br>02 Ende<br>Warmwasser<br>Zugriff HK o. FS            |  |

### Menü auswählen

- Menü wählen und entsprechende Funktionstaste drücken.
- ✓ Menü wird angezeigt.

| Fachmann        |             |
|-----------------|-------------|
| 02              | Ende        |
| Warmwasser      |             |
| Zugriff HK o    | .FS         |
|                 |             |
| ♥<br>Warmwasser |             |
| 01              | Ende        |
| WW Maximal      | 60.0°C      |
| Legio Fkt       |             |
| Antileg Soll    | Temp 60.0°C |

### Parameter auswählen und einstellen

- ▶ Parameter wählen und entsprechende Funktionstaste drücken.
- ✓ Parameter wird angezeigt.
- ▶ Mit dem Drehrad Auswahl treffen und mit Funktionstaste OK Einstellung speichern.

|                       | T-T                 |        |
|-----------------------|---------------------|--------|
|                       | Warmwasser          |        |
|                       |                     | Ende   |
|                       | WW Maximal          | 50.0°C |
|                       | Legio Fkt           |        |
|                       | Antileg Soll Temp 6 | 50.0°C |
|                       |                     |        |
|                       | WW Maximal          | 601    |
|                       |                     | Ende   |
| $\overline{\bigcirc}$ | 60 0°C              |        |
|                       | SULU C              | andard |
|                       | 50.0°C - 80.0°C     | OK     |
|                       |                     |        |

### Parameter auf Werkseinstellung zurücksetzen

- ► Funktionstaste Standard drücken.
- ✓ Werkseinstellung wird angezeigt.
- ► Funktionstaste OK drücken.
- ✓ Werkseinstellung wird gespeichert.

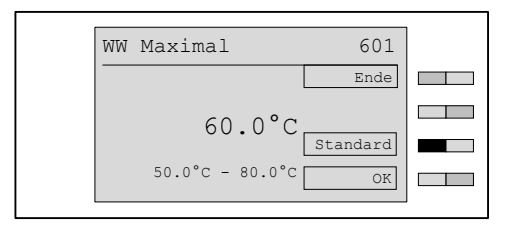

### Fachmann-Ebene verlassen

- ► Funktionstaste Ende wiederholt drücken oder Menütaste kurz drücken.
- ✓ Standardanzeige erscheint.

# 6.5.1 Menüstruktur Fachmann-Ebene

Abhängig vom Anlagenumfang werden Parameter teilweise ausgeblendet. ĩ

|                | Me         | nüstruktur Adre    | esse     |                       |             |
|----------------|------------|--------------------|----------|-----------------------|-------------|
| Menüpunkt      | Parameter  | Bezeichnung        |          | Werkseinstel-<br>lung | Eingestellt |
| Inbetriebnahme | P311       | Sprache            |          | deutsch               |             |
|                | P312       | Adresse FS         |          | -                     |             |
|                | P313       | НК-Тур#18          |          | Universal             |             |
|                | P314       | НК-Тур#2           |          | Universal             |             |
|                | P315       | Regeltyp#18        |          | Außen gef.            |             |
|                | P316       | Regeltyp#2         |          | Außen gef.            |             |
|                | P317       | Sol-Schema         |          | WASol                 |             |
|                | P318       | Verwendung B3      |          | CPU/KA                |             |
|                | P319       | Kollektorfeld      |          | 01                    |             |
|                | P320       | Typ WHPSol         |          | 20-7EA 1.0            |             |
|                | P321       | AP Max             |          | -                     |             |
|                | P322       | AP Min             |          | -                     |             |
| Systeminfo     | P331 Außen | Außen              | aktuell  | °C                    |             |
|                |            |                    | gedämpft | °C                    |             |
|                |            |                    | gemischt | °C                    |             |
|                | P332       | Konfig WTC-X       |          | -                     |             |
|                | P333       | Konfig Sol         |          | -                     |             |
|                | P334       | Konfig Verbraucher |          | _                     |             |
|                | P335       | Konfig FS          |          | -                     |             |
|                | P336       | Konfig EM#X        |          | -                     |             |
|                | P337       | Solltemp System    |          | °C                    |             |
|                | P338       | Fehlerhistorie     |          | -                     |             |
|                | P339       | Version WCM-FS     |          | _                     |             |
|                | P340       | Version WCM-SOL    |          | _                     |             |
|                | P341       | Version WCM-EM     |          | _                     |             |

# Monüstruktur Adresse

| Menüpunkt | Parameter           | Bezeichnung |                               |                               | Werkseinstel-<br>lung | Eingestellt |
|-----------|---------------------|-------------|-------------------------------|-------------------------------|-----------------------|-------------|
| Heizkreis | Erweiterungsmodul#X |             | P401 H1-Fkt HK                |                               | Standby               |             |
|           |                     |             | P403 Ausgangstest HK          |                               | -                     |             |
|           |                     |             | P405 Korrektur Aussenf        |                               | 0.0K                  |             |
|           | Einstellung#X       |             | P421 Vorlauf Min              |                               | 8°C                   |             |
|           |                     |             | P422 Vorlauf Max              |                               | 75°C                  |             |
|           |                     |             | P423 WW-Betrieb               |                               | Vorrang               |             |
|           |                     |             | P424 Kess-M<br>hung           | IK-Überhö-                    | 2K                    |             |
|           |                     |             | P425 Mischerparameter         |                               | 8K                    |             |
|           |                     |             | P426 Frostschutz              |                               | 5°C                   |             |
|           |                     |             | P427 Min. Pumpendrehz.        |                               | 50%                   |             |
|           |                     |             | P428 Max. Pumpendrehz.        |                               | 100%                  |             |
|           |                     |             | P429 Drehzahlvariante         |                               | Niveau                |             |
|           |                     |             | P430 Verzögerung WTC          |                               | 30sek                 |             |
|           |                     |             | P431 SOL Er                   | trag HZK                      | Aus                   |             |
|           |                     | Estrich#X   | P441 Est-<br>rich             | Aus                           |                       |             |
|           |                     |             | P442 Est-<br>richtag          | _                             |                       |             |
|           |                     |             | P443<br>Starttemp             | 25°C                          |                       |             |
|           |                     |             | P444 Tage<br>Min Temp<br>Fhz  | 3                             |                       |             |
|           |                     |             | P445 Max<br>Temp Fhz          | 45°C                          |                       |             |
|           |                     |             | P446 Tage<br>Max Temp<br>Fhz  | 4                             |                       |             |
|           |                     |             |                               | P447 Tage<br>Abkühlung<br>Fhz | 4                     |             |
|           |                     |             | P448 Tage<br>Aufheiz<br>Bhz   | 3                             |                       |             |
|           |                     |             | P449 Max<br>Temp Bhz          | 55°C                          |                       |             |
|           |                     |             | P450 Tage<br>Max Temp<br>Bhz  | 13                            |                       |             |
|           |                     |             | P451 Tage<br>Abkühlung<br>Bhz | 3                             |                       |             |
| Menüpunkt | Parameter       | Bezeichnung |                     |                               |                               | Werkseinstel-<br>lung | Eingestellt |
|-----------|-----------------|-------------|---------------------|-------------------------------|-------------------------------|-----------------------|-------------|
| Heizkreis | Einstellungen#2 |             | P461 V              | /orlau                        | f Min                         | 8°C                   |             |
|           | (bei WCM-       | -FS#1+2)    | P462 V              | /orlau                        | f Max                         | 75°C                  |             |
|           |                 |             | P463 W              | W-Bet                         | rieb                          | Vorrang               |             |
|           |                 |             | P464 K              | Kess-M                        | K Überh                       | 2K                    |             |
|           |                 |             | P465 M              | lische                        | rparameter                    | 8K                    |             |
|           |                 |             | P466 F              | Frosts                        | chutz                         | 5°C                   |             |
|           |                 |             | P467 M              | 1in. P                        | umpendrehz.                   | 50%                   |             |
|           |                 |             | P468 M              | lax. P                        | umpendrehz.                   | 100%                  |             |
|           |                 |             | P469 D              | Drehza                        | -<br>hlvariante               | Niveau                |             |
|           |                 |             | P470 V              | /erzöq                        | erung WTC                     | 30s                   |             |
|           |                 |             | P471 S              | SOL Er                        | trag HZK                      | Aus                   |             |
|           |                 |             | Estric              | ch#2                          | P481 Est-<br>rich             | Aus                   |             |
|           |                 |             |                     |                               | P482 Est-<br>richtag          | -                     |             |
|           |                 |             |                     | P483<br>Starttemp             | 25°C                          |                       |             |
|           |                 |             |                     | P484 Tage<br>Min Temp<br>Fhz  | 3                             |                       |             |
|           |                 |             |                     |                               | P485 Max<br>Temp Fhz          | 45°C                  |             |
|           |                 |             |                     | P486 Tage<br>Max Temp<br>Fhz  | 4                             |                       |             |
|           |                 |             |                     | P487 Tage<br>Abkühlung<br>Fhz | 4                             |                       |             |
|           |                 |             |                     |                               | P488 Tage<br>Aufheiz<br>Bhz   | 3                     |             |
|           |                 |             |                     |                               | P489 Max<br>Temp Bhz          | 55°C                  |             |
|           |                 |             |                     | P490 Tage<br>Max Temp<br>Bhz  | 13                            |                       |             |
|           |                 |             |                     |                               | P491 Tage<br>Abkühlung<br>Bhz | 3                     |             |
|           | Regelver        | nalten      | P501 R              | Redzie                        | rbetr                         | Absenk                |             |
|           |                 |             | P502 F              | Frostg                        | renze                         | Aus                   |             |
|           |                 |             | P503 E              | Ein Op                        | ti                            | 2h                    |             |
|           |                 |             | P504 B              | Bauwei                        | se                            | leicht                |             |
|           |                 |             | P505 R              | Raumth                        | er#1                          | 1K                    |             |
|           |                 |             | P506 R              | Raumth                        | er#2                          | 1K                    |             |
|           |                 |             | P507 A              | Adapti                        | on#1                          | Aus                   |             |
|           |                 |             | P508 Raumeinfluss-P |                               | 5                             |                       |             |

| Menüpunkt  | Parameter           | Bezeichnung       |                        |                       | Werkseinstel-<br>lung | Eingestellt |
|------------|---------------------|-------------------|------------------------|-----------------------|-----------------------|-------------|
| Heizkreis  | Heizkreis           | Heizkreis Info    |                        | P521 Außen EM-HK      |                       |             |
|            |                     |                   |                        | emp                   | °C                    |             |
|            |                     |                   |                        | f#2                   | °C                    |             |
|            |                     |                   | P524 Warmwa            | sser                  | °C                    |             |
|            |                     |                   | P526 Soll-             | Status                | -                     |             |
|            |                     |                   | werte HK#1             | Soll Temp             | °C                    |             |
|            |                     |                   |                        | Soll Temp<br>System   | °C                    |             |
|            |                     |                   | P527 Soll-             | Status                | -                     |             |
|            |                     |                   | werte HK#2             | Soll Temp             | °C                    |             |
|            |                     |                   |                        | Soll Temp<br>System   | °C                    |             |
| Warmwasser | P601                | WW-maximal        |                        |                       | 60°C                  |             |
|            | P605                | Legio-Fkt         |                        |                       | Freitag               |             |
|            | P606                | Antileg Soll Temp |                        |                       | 60°C                  |             |
|            | P607                | Legio Zeitp       |                        |                       | 20:00 Uhr             |             |
|            | P608                | Zirk bei Legio    |                        |                       | Aus                   |             |
|            | P609                | Zirk Zeit         |                        |                       | 3 min                 |             |
|            | P610                | Zirk Temp.        |                        |                       | 30°C                  |             |
|            | P611                | SOL Ertrag WW     |                        |                       | Aus                   |             |
| Solar      | Solar Ein-/Ausgänge |                   | P801 Ausgan            | ig VA1                | Störung               |             |
|            |                     | P802 Ausgangstest |                        | _                     |                       |             |
|            | Puffer/We           | Puffer/Weiche     |                        | Schaltdiff            | 2К                    |             |
|            |                     |                   |                        | Überhöhung            | 1K                    |             |
|            |                     |                   |                        | P823 P2/P1 T-Umschalt |                       |             |
|            | Kollektor           | -                 | P841 Min V.strom       |                       | 0,61/min              |             |
|            |                     |                   | P842 Max V.strom       |                       | 151/min               |             |
|            |                     |                   | P843 Kollektor Frost   |                       | -12°C                 |             |
|            |                     |                   | P844 Tyfoco            | t                     | 30%                   |             |
|            |                     |                   | P845 P min a Kollektor |                       | 20W                   |             |
|            | DT-Regler           | 2                 | P861 Min Kc            | llektor               | 20°C                  |             |
|            |                     |                   | P862 Schalt            | diff EIN              | 7К                    |             |
|            |                     |                   | P863 Regeld            | lifferenz             | 12K                   |             |
|            |                     |                   | P864 Schalt            | diff AUS              | 4K                    |             |
|            | Energiema           | anagement         | P881 Sol Üb            | erschuss              | 70°C                  |             |
|            |                     |                   | P882 Rückkü            | hlung                 | Aus                   |             |
|            |                     |                   | P883 Solar             | Prio HZ               | Aus                   |             |
|            |                     |                   |                        | P884 Solar Prio WW    |                       |             |

| Menüpunkt        | Parameter                                                  | Bezeichnung                                  |                              |         | Werkseinstel-<br>lung | Eingestellt |
|------------------|------------------------------------------------------------|----------------------------------------------|------------------------------|---------|-----------------------|-------------|
| Solar            | Info Sola                                                  | ir                                           | P901 Puffer                  | /Weiche | -                     |             |
|                  |                                                            |                                              | P902 Sta-                    | Sol:    | -                     |             |
|                  |                                                            |                                              | tus DTR                      | нк:     | -                     |             |
|                  |                                                            |                                              |                              | WW:     | -                     |             |
|                  |                                                            |                                              | P903 DTR                     | Т1      | °C                    |             |
|                  |                                                            |                                              | Temperatu-<br>ren            | Т2      | °C                    |             |
|                  |                                                            |                                              | P904 WHP                     | Т3      | °C                    |             |
|                  |                                                            |                                              |                              | Т4      | °C                    |             |
|                  |                                                            | P905 Kol-<br>lektor-                         | P Pumpe                      | 90      |                       |             |
|                  |                                                            |                                              | V                            | l/min   |                       |             |
|                  |                                                            |                                              | KIEIS                        | P th    | kW                    |             |
|                  |                                                            |                                              | P906 Er-<br>tragszäh-<br>ler | seit    | Datum                 |             |
|                  |                                                            |                                              |                              | W th    | kWh                   |             |
|                  |                                                            |                                              |                              | Betrieb | h                     |             |
|                  |                                                            |                                              | P907 Er-<br>trag ge-<br>samt | W th    | kWh                   |             |
|                  |                                                            |                                              |                              | Betrieb | h                     |             |
|                  |                                                            |                                              | P908 Sta-                    | 01      | Datum                 |             |
|                  |                                                            |                                              | tistik                       | W th    | kWh                   |             |
|                  |                                                            |                                              |                              | Betrieb | h                     |             |
| Zugriff HK o. FS | neue Konfig<br>Liste aller W<br>EM-HK#2 o<br><br>FM-HK#8 o | /CM-EM ohne zu<br>der EM-WW#2<br>der EM-WW#8 | ugeordneter WCI              | M-FS    |                       |             |

# 6.5.2 Menüstruktur Fachmann-Ebene WW

- î

Abhängig vom Anlagenumfang werden Parameter teilweise ausgeblendet.

| Menüpunkt        | Parameter          | Bezeichnung        |                    | Werkseinstel-<br>lung | Eingestellt |
|------------------|--------------------|--------------------|--------------------|-----------------------|-------------|
| Inbetriebnahme   | P311               | Sprache            |                    | deutsch               |             |
| Systeminfo       | P331               | Aussen             | aktuell            | °C                    |             |
|                  |                    |                    | gedämpft           | °C                    |             |
|                  |                    |                    | gemischt           | °C                    |             |
|                  | P332               | Konfig WTC-G       | ;                  | -                     |             |
|                  | P334               | Konfig Verbraucher |                    | -                     |             |
|                  | P335               | Konfig FS          |                    | -                     |             |
|                  | P336               | Konfig EM#X        |                    | -                     |             |
|                  | P337               | Solltemp System    |                    | °C                    |             |
|                  | P338               | Fehlerhistorie     |                    | -                     |             |
|                  | P339               | Version WCM-FS     |                    | -                     |             |
|                  | P340               | Version SOL        |                    | -                     |             |
|                  | P341               | Version EM-WW      |                    | -                     |             |
| Heizkreis        | Erweite-           | P402               | H1-Fkt WW          | Standby               |             |
|                  | rungsmo-<br>dul #X | P404               | Ausgangstest<br>WW | _                     |             |
|                  | Heiz-              | P522               | Raumtemp           | °C                    |             |
|                  | kreis<br>Info      | P524               | Warmwasser         | °C                    |             |
|                  |                    | -                  | Zirk Temp          | °C                    |             |
| Warmwasser       | P601               | WW Maximal         | 1                  | 60°C                  |             |
|                  | P602               | WW Schaltdiff      |                    | -3.0K                 |             |
|                  | P603               | WW Überhöhung      |                    | 15K                   |             |
|                  | P604               | WW Max Ladezeit    |                    | 10 min                |             |
|                  | P605               | Legio Fkt          |                    | Freitag               |             |
|                  | P606               | Antileg Soll Ter   | np                 | 60.0°C                |             |
|                  | P607               | Legio Zeitp        |                    | 22 Uhr                |             |
|                  | P608               | Zirk bei Legio     |                    | Aus                   |             |
|                  | P609               | Zirk Zeit          |                    | 3 min                 |             |
|                  | P610               | Zirk Temp          |                    | 30.0°C                |             |
|                  | P611               | SOL Ertrag WW      |                    | Aus                   |             |
| Zugriff HK o. FS |                    |                    |                    |                       |             |

# 6.5.3 Menüstruktur Fachmann-Ebene Leitstelle

Ĩ

Abhängig vom Anlagenumfang werden Parameter teilweise ausgeblendet.

| Menüpunkt      | Parameter | Bezeichnung     |                 |                        | Werkseinstel-<br>lung | Eingestellt |
|----------------|-----------|-----------------|-----------------|------------------------|-----------------------|-------------|
| Inbetriebnahme | P311      | Sprache         |                 |                        | deutsch               |             |
|                | P317      | Sol-Schema      |                 |                        | WASol                 |             |
|                | P318      | Verwendung      | в3              |                        | CPU                   |             |
|                | P319      | Kollektoran     | zahl            |                        | 01                    |             |
|                | P320      | Typ WHPSol      |                 |                        | 20-7EA 1.0            |             |
|                | P321      | AP Max          |                 |                        | -                     |             |
|                | P322      | AP Min          |                 |                        | -                     |             |
| Systeminfo     | P331      | Außen           | aktuell         |                        | °C                    |             |
|                |           |                 | gedämpft        |                        | °C                    |             |
|                |           |                 | gemischt        |                        | °C                    |             |
|                | P332      | Konfig WTC-     | X               |                        | -                     |             |
|                | P333      | Konfig Sol      |                 |                        | -                     |             |
|                | P334      | Konfig Verb     | raucher         |                        | -                     |             |
|                | P335      | Konfig FS       |                 |                        | -                     |             |
|                | P337      | Solltemp System |                 |                        | °C                    |             |
|                | P338      | Fehlerhistorie  |                 |                        | -                     |             |
|                | P339      | Version WCM-FS  |                 |                        | -                     |             |
|                | P340      | Version WCM     | Version WCM-SOL |                        | -                     |             |
| Heizkreis      | Heizkreis | s Info          | P522 Raumtemp   |                        | °C                    |             |
|                |           |                 | P524 Warmwasser |                        | °C                    |             |
|                |           |                 | P526 Sollwer-   | Status                 | -                     |             |
|                |           |                 | te HK#1         | Soll                   | -                     |             |
|                |           |                 |                 | Temp                   |                       |             |
|                |           |                 |                 | Soll<br>Temp<br>System | _                     |             |
| Warmwasser     | P601      | WW-maximal      | 1               |                        | 60°C                  |             |
|                | P605      | Legio-Fkt       |                 |                        | Freitag               |             |
|                | P606      | Antileg Sol     | l Temp          |                        | 60°C                  |             |
|                | P607      | Legio Zeitp     |                 |                        | 22:00 Uhr             |             |
|                | P608      | Zirk bei Le     | gio             |                        | Aus                   |             |
|                | P609      | Zirk Zeit       |                 |                        | 3 min                 |             |
|                | P611      | SOL Ertrag      | MM              |                        | Aus                   |             |

| Menüpunkt        | Parameter     | Bezeichnung   |                            |           | Werkseinstel-<br>lung | Eingestellt |
|------------------|---------------|---------------|----------------------------|-----------|-----------------------|-------------|
| Solar            | Ein-/Ausg     | änge          | P801 Ausgang VA1           |           | Störung               |             |
|                  |               |               | P802 Ausgangs              | test      | -                     |             |
|                  | Puffer/We     | iche          | P821 Puffer S              | chaltdiff | 2K                    |             |
|                  |               |               | P822 Puffer Ü              | berhöhung | 1K                    |             |
|                  |               |               | P823 P2/P1 T-              | Umschalt  | Aus                   |             |
|                  | Kollektor     |               | P841 Min V.st              | rom       | 0,61/min              |             |
|                  |               |               | P842 Max V.st              | rom       | 151/min               |             |
|                  |               |               | P843 Kollekto              | r Frost   | -12°C                 |             |
|                  |               |               | P844 Tyfocot               |           | 30%                   |             |
|                  |               |               | P845 P min a Kollektor     |           | 20W                   |             |
|                  | DT-Regler     |               | P861 Min Koll              | ektor     | 20°C                  |             |
|                  |               |               | P862 Schaltdi              | ff EIN    | 7K                    |             |
|                  |               |               | P863 Regeldif              | ferenz    | 12K                   |             |
|                  |               |               | P864 Schaltdiff AUS        |           | 4K                    |             |
|                  | Energiema     | nagement      | P881 Sol Überschuss        |           | 70°C                  |             |
|                  |               |               | P882 Rückkühlung           |           | Aus                   |             |
|                  |               |               | P883 Prio Solar HZ         |           | Aus                   |             |
|                  |               |               | P884 Prio Solar WW         |           | Aus                   |             |
| -                | Info Sola     | r             | P901 Puffer/<br>Weiche     | B10       | °C                    |             |
|                  |               |               |                            | B11       | °C                    |             |
|                  |               |               |                            | P2->P1    | Aus                   |             |
|                  |               |               | P902 Status<br>DTR         | Sol:      | _                     |             |
|                  |               |               |                            | HK:       | _                     |             |
|                  |               |               |                            | WW:       | _                     |             |
|                  |               |               | P903 DTR Tem-<br>peraturen | T1        | °C                    |             |
|                  |               |               |                            | Т2        | °C                    |             |
|                  |               |               | P904 WHP Tem-              | Т3        | °C                    |             |
|                  |               |               | peraturen                  | Т4        | °C                    |             |
|                  |               |               | P905 Kollek-               | P         | 00                    |             |
|                  |               |               | torkreis                   | V         | l/min                 |             |
|                  |               |               |                            | P th      | kW                    |             |
|                  |               |               | P906 Ertrags-              | seit      | Datum                 |             |
|                  |               |               | zähler                     | W th      | kWh                   |             |
|                  |               |               |                            | Betrieb   | h                     |             |
|                  |               |               | P907 Ertrag                | W th      | kWh                   |             |
|                  |               |               | gesamt                     | Betrieb   | h                     |             |
|                  |               |               | P908 Statis-               | 01        | Datum                 |             |
|                  |               |               | tik                        | W th      | kWh                   | 1           |
|                  |               |               |                            | Betrieb   | h                     |             |
| Zugriff HK o. FS | neue Konfig   |               | 1                          | 1         |                       |             |
|                  | Liste aller W | CM-EM ohne zu | ugeordneter WCM-F          | S         |                       |             |

# 6.5.4 Sprache einstellen

#### Sprachen

- Deutsch English Français Italiano Espanol Nederlands Dansk Svenska Norsk Slovenski Hrvatski Magyar Polski Русский Cesky Slovak
- ▶ Fachmann-Ebene aktivieren (s. Kap. 6.5).
- ► Funktionstaste Inbetriebnahme drücken.
- ✓ Menü Inbetriebnahme wird angezeigt.
- ► Funktionstaste Sprache drücken.
- ✓ Parameter Sprache wird angezeigt.
- ▶ Mit dem Drehrad Sprache einstellen und mit Funktionstaste OK speichern.

|   | Fachmann<br>01<br>Inbetriebnahme<br>Systeminfo<br>Heizkreis | Ende                          |  |
|---|-------------------------------------------------------------|-------------------------------|--|
|   | Inbetriebnahme<br>01<br>Sprache<br>HK-Typ#1<br>HK-Typ#2     | Ende<br>Deutsch               |  |
| Õ | Sprache<br>Deutsch                                          | 311<br>Ende<br>Standard<br>OK |  |

# 6.5.5 Konfiguration des Wärmeerzeugers WTC

Mit diesem Parameter werden die Konfigurationsinformationen vom Brennwertgerät zur WCM-FS übertragen.

| Wärmeerzeuger           | Konfig WTC #1 | Gerätetyp, Leistung und eBUS-Adresse des Wärmeerzeugers       |
|-------------------------|---------------|---------------------------------------------------------------|
| Hydraulische Ausführung | Warmwasser    | WTC, AusfW (Wassererwärmer)<br>Fühler B3 im Gerät installiert |
|                         | Heizgerät     | WTC, AusfH                                                    |
|                         | Combi         | WTC, AusfC Warmwasserbereitung über Plattenwärmetau-<br>scher |
|                         | Integra       | WTC, AusfK mit WAI                                            |
|                         | Power         | WTC, AusfK mit WAP                                            |
| Außenfühler             | Außenfühler   | Außenfühler B1 installiert                                    |
| Regelvariante           | Puffer1       | Pufferregelung mit Fühler B10                                 |
|                         | Puffer2       | Pufferregelung mit 2 Fühlern B10 + B11                        |
|                         | Weiche        | Weichenregelung mit Fühler B11                                |

- ▶ Fachmann-Ebene aktivieren (s. Kap. 6.5).
- ► Funktionstaste Systeminfo drücken.
- ✓ Menü Systeminfo wird angezeigt.
- Funktionstaste Konfig WTC-G ...#1 ggf. Konfig WTC-O ...#1 drücken.
   ✓ Parameter Konfig WTC-G ...#1 ggf. Konfig WTC-O ...#1 wird angezeigt.
- Prüfen, ob Konfiguration WCM-FS und WTC übereinstimmt (WTC Parameter 10 Heizungsfachmann-Ebene).
- ▶ Bei abweichender Konfiguration Funktionstaste Neu drücken.
- ✓ Meldung suche Konfig erscheint kurz, dann wird die aktuelle Konfiguration angezeigt.
- ▶ Mit Funktionstaste Ende Menü verlassen.

|            | Fachmann           |   |
|------------|--------------------|---|
|            | 01 Ende            |   |
|            | Inbetriebnahme     |   |
|            | Systeminfo         |   |
|            | Heizkreis #1       |   |
|            |                    | , |
|            | Systeminfo         |   |
|            | 01 Ende            |   |
|            | Außen              |   |
|            | Konfig WTC-G#1     |   |
|            | Konfig FS          |   |
|            |                    |   |
|            | Konfig WTC-G#1 332 |   |
|            | Ende               |   |
|            | Neu Neu            |   |
| $\bigcirc$ | Außenfühler        |   |
|            | Puffer 2           |   |
|            |                    | 1 |

# 6.5.6 Konfiguration WCM-EM

Mit diesem Parameter werden die Konfigurationsinformationen vom WCM-EM zur WCM-FS übertragen.

| Gerät                      | Konfig EM#2    | Erweiterungsmodul #2                                                      |
|----------------------------|----------------|---------------------------------------------------------------------------|
| Heizkreis/Warmwasser       | HK-Pumpe       | Pumpenheizkreis<br>kein separater Vorlauffühler angeschlossen             |
|                            | HK-Mischer     | Mischerheizkreis<br>separater Vorlauffühler B6 angeschlossen              |
|                            | Warmwasser     | Warmwasser-Ladekreis<br>Warmwasser-Fühler B3 angeschlossen                |
| Pumpe                      | PWM-Pumpe      | Ausführung                                                                |
|                            | stufige Pumpe  | PWM-Eingang beschaltet bzw. nicht beschaltet                              |
| Außenfühler                | Außenfühler    | separater Außenfühler für Zonenregelung angeschlossen                     |
| Zirkulationsfühler         | Zirk RL Fühler | Zirkulationsfühler B1 für Abschaltung der Zirkulationspumpe angeschlossen |
| eBUS-Speisung Auto Spg Ein |                | Information über Status eBUS-Speisung                                     |
|                            | Auto Spg Aus   |                                                                           |

- Fachmann-Ebene aktivieren (s. Kap. 6.5).
- ► Funktionstaste Systeminfo drücken.
- ✓ Menü Systeminfo wird angezeigt.
- ▶ Mit dem Drehrad auf die 2-te Menüebene blättern.
- ► Funktionstaste Konfig EM#2 drücken.
- ✓ Parameter Konfig EM#2 wird angezeigt.
- Angezeigte Konfiguration prüfen.
- ▶ Bei abweichender Konfiguration Funktionstaste Neu drücken.
- ✓ Meldung suche Konfig erscheint kurz, dann wird aktuelle Konfiguration ange-
- zeigt.
- ► Neue Konfiguration mit OK speichern.

|                      | Fachmann               |   |
|----------------------|------------------------|---|
|                      | 01 Ende                |   |
|                      | Inbetriebnahme         |   |
|                      | Systeminfo             |   |
|                      | Heizkreis              |   |
|                      |                        | 1 |
|                      | Systeminfo             |   |
|                      | 02 Ende                |   |
|                      | Konfig EM#2            |   |
|                      | Soll Temp System 8.0°C |   |
|                      | Fehlerhistorie 00      |   |
|                      |                        |   |
|                      | Konfig EM#2 336        |   |
|                      | HK-Mischer             |   |
| $\widehat{\bigcirc}$ | PWM-Pumpe Neu          |   |
| $\bigcirc$           | Außenfühler            |   |
|                      | Auto Spg Ein ок        |   |
|                      |                        |   |

# 6.5.7 Heizkreistyp#1 ... 8 einstellen

Für jeden Heizkreis muss ein Heizkreistyp eingestellt werden.

- Abhängig vom eingestellten Heizkreistyp werden automatisch:
- Wertebereiche eingeschränkt,
- Parameter mit Werkseinstellungen vorbelegt.

### Einstellbereich

| FBH-Erwärm  | Fußbodenerwärmung                        |
|-------------|------------------------------------------|
| FBH-Heizung | Fußbodenheizung                          |
| Radiator60  | Niedertemperaturauslegung der Radiatoren |
| Radiator70  | Normalauslegung der Radiatoren           |
| Konvektor   | Konvektoren                              |
| Universal   | Alle Reglereinstellungen möglich.        |

| Einstellungen Heiz-<br>kreistyp<br>Parameter 316/317            |                                    | Fußbo-<br>denerwär-<br>mung | Fußbo-<br>denhei-<br>zung | Radiator<br>60 °C      | Radiator<br>70 °C | Konvek-<br>torheizung     | Universal                               |
|-----------------------------------------------------------------|------------------------------------|-----------------------------|---------------------------|------------------------|-------------------|---------------------------|-----------------------------------------|
| Normal VL Soll <sup>(1</sup><br>Parameter 114/121 <sup>(2</sup> | Werksein-<br>stellung              | 25°C                        | 35°C                      | 60°C                   | 75°C              |                           |                                         |
| Absenk VL Soll <sup>(1</sup><br>Parameter 115/122 <sup>(2</sup> | Werksein-<br>stellung              | 16°C                        | 20°C                      | 35°C                   | 40°C              | 45°C                      |                                         |
| Steilheit<br>Parameter 116/123 <sup>(2</sup>                    | Wertebe-<br>reich                  | 2,5 - 6                     | 4 - 10                    | 8 - 20                 | 11 - 25           | 11 - 40                   | 2,5 - 40                                |
|                                                                 | Werksein-<br>stellung              | 2,5                         | 5                         | 10                     | 12,5              | 12,5                      | 10                                      |
| Vorlauf Max<br>Parameter 342/362 <sup>(3</sup>                  | Wertebe-<br>reich                  | Parameter<br>341 50         | °C                        | Parameter<br>341 75 °C |                   | Parameter<br>341<br>80 °C | Parameter<br>342<br>82 °C               |
|                                                                 |                                    | 361 <b>50</b>               | °C                        | 361 <b>75 °</b>        | С                 | Parameter<br>361<br>80 °C | <b>Parameter</b><br>362<br><b>82 °C</b> |
|                                                                 | Werksein-<br>stellung              | 30°C                        | 40°C                      | 65°C                   | 75°C              |                           |                                         |
| Ein Opti<br><b>Parameter</b> 383 <sup>(3</sup>                  | Werksein-<br>stellung<br>(Istwert) | 1:15                        |                           | 0:45                   |                   | 0:30                      | 2:00                                    |
| Vorverlegung<br>HK#2                                            | Werksein-<br>stellung              | 60                          |                           | 20 10                  |                   | 10                        | Aus                                     |
| Raumthermostat<br>Parameter 388/389 <sup>(3)</sup>              | Werksein-<br>stellung              | Tag Aus                     |                           | 1K                     |                   |                           |                                         |

<sup>(1</sup> Parameter stehen nur bei Heizkreis-Einstellung Regeltyp Konst Vorl zur Verfügung.

<sup>(2</sup> Benutzer-Ebene.

<sup>(3</sup> Fachmann-Ebene.

- ► Fachmann-Ebene aktivieren (s. Kap. 6.5).
- ► Funktionstaste Inbetriebnahme drücken.
- ✓ Menü Inbetriebnahme wird angezeigt.
- ► Funktionstaste HK-Typ#1 drücken.
- ✓ Parameter HK-Typ#1 wird angezeigt.
- ▶ Mit dem Drehrad Auswahl treffen und mit Funktionstaste OK speichern.

|          | Inbetriebnahme |          |  |
|----------|----------------|----------|--|
|          | 01             | Ende     |  |
|          | Sprache        | Deutsch  |  |
|          | HK-Typ#1 Un    | iversal  |  |
|          | НК-Тур#2 FBH-  | Heizung  |  |
|          |                |          |  |
|          | НК-Тур#1       | 313      |  |
|          |                | Ende     |  |
|          | Universal      |          |  |
| $ \cup $ | UIIIVEISAI     | Standard |  |
|          |                | OK       |  |
|          |                |          |  |

### Heizkreistyp bei Adresse WTC-HK#1+EM-HK#2 einstellen

Bei Adresseinstellung WTC-HK#1+EM-HK#2 (Wohnraum beheizt mit 2 Heizkreisen) erscheint im Menü Inbetriebnahme zusätzlich Parameter HK-Typ#2 für den erweiterten Heizkreis. Einstellung erfolgt wie bei HK-Typ#1 beschrieben.

|                                   | НК-Тур#2    | 314      |  |
|-----------------------------------|-------------|----------|--|
|                                   |             | Ende     |  |
| $\left  \widehat{\frown} \right $ | FBH-Heizung |          |  |
|                                   |             | Standard |  |
|                                   |             | OK       |  |
|                                   |             |          |  |

| 6.5.8 | Regelvariante#1 |  | 8 | einstellen |
|-------|-----------------|--|---|------------|
|-------|-----------------|--|---|------------|

| Einstellung | Regelung                                                                                                    | Aktiver Fühler         |
|-------------|----------------------------------------------------------------------------------------------------|------------------------|
| Konst Vorl  | Konstante Heizkreisregelung der eingestellten Normal- und Absenk-<br>Vorlaufsollwerte. Raumfrostschutz und Optimierungsfunktion sind<br>nicht aktiv. Die Heizkreispumpe ist im Dauerbetrieb, ausgenommen in<br>der Betriebsart Standby. | _                      |
| Außen gef   | Außentemperaturgeführte Regelung. Der Vorlaufsollwert variiert in Abhängigkeit der Außentemperatur.                                                                                                    | Außenfühler            |
| Raum gef    | Raumgeführte Regelung. Die Vorlauftemperatur wird anhand der Ab-<br>weichung der aktuellen Raumtemperatur von der Raumsolltemperatur<br>ermittelt. Raumfrostschutz ist aktiv.                                                           | Raumfühler             |
| Außen/Raum  | Kombination außentemperatur- und raumgeführte Regelung.                                                                                                    | Außenfühler/Raumfühler |

▶ Fachmann-Ebene aktivieren (s. Kap. 6.5).

► Funktionstaste Inbetriebnahme drücken.

- ✓ Menü Inbetriebnahme wird angezeigt.
- ▶ Mit dem Drehrad auf die 2-te Menüebene blättern.
- ► Funktionstaste Regeltyp#1 drücken.
- ✓ Parameter Regeltyp#1 wird angezeigt.
- ▶ Mit dem Drehrad Auswahl treffen und mit Funktionstaste OK speichern.

|                     | Inbetriebnahr | ne        | ] |
|---------------------|---------------|-----------|---|
|                     | 02            | Ende      |   |
|                     | Regeltyp#1    | Außen gef |   |
|                     | Regeltyp#2    | Außen gef |   |
|                     |               |           |   |
|                     |               |           | 1 |
|                     | Regeltyp#1    | 315       | ] |
|                     |               | Ende      |   |
| $\overline{\frown}$ | Außen         | gef       |   |
| $\bigcirc$          |               | Standard  |   |
|                     |               | OK        |   |
|                     |               |           | J |

### Regeltyp bei Adresse WTC-HK#1+EM-HK#2 einstellen (s. Kap. 7.2.2)

Bei Adresseinstellung WTC-HK#1+EM-HK#2 erscheint im Menü Inbetriebnahme zusätzlich Parameter Regeltyp#2 für erweiterten Heizkreis. Einstellung erfolgt wie bei Regeltyp#1 ... 8 beschrieben.

### Einstellbereich

| Konst Vorl | Konstante Heizkreisregelung der eingestellten Normal- und<br>Absenk-Vorlaufsollwerte.<br>Geeignet für Prozessanlagen mit konstanter Vorlauftemperatur. |
|------------|----------------------------------------------------------------------------------------------------|
| Außen gef  | Bei angeschlossenem Außenfühler.                                                                                                    |

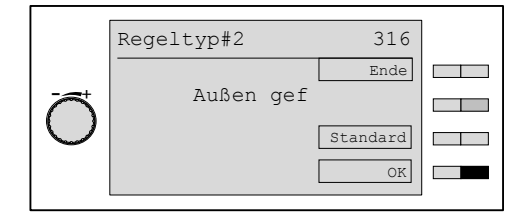

# 6.5.9 Systeminformationen abfragen

#### Parameter

| Außen<br>aktuell<br>gedämpft<br>gemischt | aktuelle Außentemperatur<br>Berechnungsgröße der Witterungsführung<br>Witterungsführung mit Einfluss der Gebäudebauweise |
|------------------------------------------|----------------------------------------------------------------------------------------------------|
| Konfig WTC                               | Information Konfiguration der WTC                                                                                        |
| Konfig Sol                               | Information Konfiguration WCM-SOL 1.0 home                                                                               |
| Konfig Verbrau-<br>cher                  | Information Konfiguration der angeschlossenen Heiz-<br>und Warmwasserladekreise                                          |
| Konfig FS                                | Information Konfiguration der WCM-FS                                                                                     |
| Konfig EM                                | Information Konfiguration des WCM-EM                                                                                     |
| Solltemp System                          | Information der aktuellen Systemsolltemperatur                                                                           |
| Fehlerhistorie                           | Einträge der letzten 10 Fehler bzw. behobenen Fehler mit Fehlerquelle, Fehlercode, Datum und Uhrzeit.                    |
| Version WCM-FS                           | Softwareversion der WCM-FS                                                                                               |
| Version WTC                              | Softwareversion der WTC                                                                                                  |
| Version EM-HK                            | Softwareversion des WCM-EM                                                                                               |

► Fachmann-Ebene aktivieren (s. Kap. 6.5).

► Funktionstaste Systeminfo drücken.

✓ Menü Systeminfo wird angezeigt

► Funktionstaste Außen drücken.

✓ Parameter Außen wird angezeigt.

► Mit Funktionstaste Ende Parameter verlassen.

Abfragen folgender Parameter erfolgt wie oben beschrieben.

|                     | Systeminfo   |       |  |
|---------------------|--------------|-------|--|
|                     | 01           | Ende  |  |
|                     | Außen        |       |  |
|                     | Konfig WTC-G |       |  |
|                     | Konfig Sol   |       |  |
|                     |              |       |  |
|                     | Außen        | 331   |  |
|                     | 01           | Ende  |  |
| $\overline{\frown}$ | aktuell      | 5.0°C |  |
| $\bigcirc$          | gedämpft     | 5.2°C |  |
|                     | gemischt     | 5.0°C |  |
|                     |              |       |  |

#### Fehlerhistorie

Fehlermeldungen der eBUS-Teilnehmer werden nur angezeigt, wenn sie mindestens 15 Minuten andauern. Bis zu 10 Fehlermeldungen bzw. behobene Fehler werden mit Fehlerquelle, Fehlercode, Datum und Uhrzeit in der Fehlerhistorie der WCM-FS gespeichert. Erlischt die Fehlermeldung wird dies wiederum mit Fehlercode 00 in der Fehlerhistorie gespeichert.

Mit der Funktionstaste Reset kann die Fehlerhistorie zurückgesetzt werden.

BeispielEin Fehler wurde am 04. Januar 06 um 14:32 Uhr in der Fehlerhistorie gespeichert.<br/>Der Fehler war 5 Minuten später behoben und wurde um 14:37 Uhr als behobener<br/>Fehler in der Fehlerhistorie gespeichert.

Fehlereintrag 01 zeigt:

- behobenen Fehler mit Fehlerquelle WTC-G#1,
- Fehlercode 00,
- Datum 04. Jan 06,
- Uhrzeit 14:37.

Fehlereintrag 02 zeigt:

- Fehler mit Fehlerquelle WTC-G#1,
- Fehlercode 15,
- Datum 04. Jan 06,
- Uhrzeit 14:32.

|    | Systeminfo                            |  |
|----|---------------------------------------|--|
|    | 02 Ende                               |  |
|    | Konfig EM#2                           |  |
|    | Soll Temp System 38.0°C               |  |
|    | Fehlerhistorie 00                     |  |
|    |                                       |  |
|    | Fehlerhistorie 338                    |  |
|    | Ende                                  |  |
|    | 01: WTC-G#1 Reset                     |  |
| () | Störung 00                            |  |
| ~  | 04. Jan 06, 14:37                     |  |
|    | · · · · · · · · · · · · · · · · · · · |  |
|    | Tablankistania 220                    |  |
|    | Feniernistorie 338                    |  |
|    | Ende                                  |  |
|    | 02: WTC-G#1 Reset                     |  |
|    | Störung 15                            |  |
|    | 04. Jan 06, 14:32                     |  |
|    |                                       |  |

# 6.5.10 Funktion variabler Eingang H1 einstellen

Die nachfolgend beschriebenen Einstellungen sind jeweils bei geschlossenem Kontakt aktiv!

### Einstellbereich Erweiterungsmodul Heizkreis

| Standby | Heizbetrieb wird unterdrückt.<br>Frostschutz ist weiterhin aktiv. |
|---------|-------------------------------------------------------------------|
| Normal  | Ständiger Heizbetrieb, Absenkphase wird unterdrückt.              |
| Absenk  | Ständiger Absenkbetrieb, Normalheizphase wird unter-<br>drückt.   |

### Einstellbereich Erweiterungsmodul Warmwasser

| Standby   | Keine Warmwasserbereitung, Zirkulationspumpe aus,<br>Legionellen-Funktion weiter aktiv.                                                                                                    |
|-----------|----------------------------------------------------------------------------------------------------|
| WE Sperre | Sperrt den Wärmeerzeuger für die Betriebsart Warm-<br>wasserbereitung.                                                                                                    |
| Zirkpumpe | Manuell ausgelöster Betrieb der Zirkulationspumpe. Mit<br>Schließen des Kontaktes, geht die Zirkulationspumpe in<br>Betrieb. Nach Öffnen des Kontaktes läuft die Pumpe für<br>die im P609 eingestellte Zeit nach (Tastbetrieb). |

- ▶ Fachmann-Ebene aktivieren (s. Kap. 6.5).
- ► Funktionstaste Heizkreis drücken.
- ► Funktionstaste Erweiterungsmodul #2 drücken.
- ✓ Menü Erweiterungsmodul #2 wird angezeigt.
- ► Funktionstaste H1-Fkt HK ggf. H1-Fkt WW drücken.
- ✓ Parameter H1-Fkt HK ggf. H1-Fkt WW wird angezeigt.
- ▶ Mit dem Drehrad Auswahl treffen und mit Funktionstaste OK speichern.

|   | Heizkreis<br>01<br>Erweiterungsmodu<br>Heizkreis #1<br>Heizkreis #2 | Ende<br>1 #2                  |  |
|---|---------------------------------------------------------------------|-------------------------------|--|
|   | Erweiterungsmodu<br>01<br>H1-Fkt HK<br>Ausgangstest HK              | 1 #2<br>Ende<br>Standby       |  |
| Õ | H1-Fkt HK<br>Standby                                                | 401<br>Ende<br>Standard<br>OK |  |

### 6.5.11 Ausgänge Heizkreis/Warmwasser testen

Mit Parameter Ausgangstest können die am WCM-EM angeschlossenen Aktoren zu Testzwecken manuell geschaltet werden.

#### Einstellbereich Erweiterungsmodul Heizkreis

Pumpe Ein/Pumpe Aus Mischer Auf/Mischer Zu

#### Einstellbereich Erweiterungsmodul Warmwasser

WW Pumpe Ein/WW Pumpe Aus Zirk Pumpe Ein/Zirk Pumpe Aus

- ▶ Fachmann-Ebene aktivieren (s. Kap. 6.5).
- ► Funktionstaste Heizkreis drücken.
- ► Funktionstaste Erweiterungsmodul #2 drücken.
- ✓ Menü Erweiterungsmodul #2 wird angezeigt.
- ► Funktionstaste Ausgangstest HK ggf. Ausgangstest WW drücken.
- ✓ Parameter Ausgangstest HK ggf. Ausgangstest WW wird angezeigt.
- Mit den Funktionstasten Pumpe und Mischer ggf. Warmwasser- und Zirkulationspumpe einstellen.

|                    | Heizkreis        |         |  |
|--------------------|------------------|---------|--|
|                    | 01               | Ende    |  |
|                    | Erweiterungsmodu | ıl #2   |  |
|                    | Einstellung #1   |         |  |
|                    | Einstellung #2   |         |  |
|                    |                  |         |  |
|                    | Erweiterungsmodu | ıl #2   |  |
|                    | 01               | Ende    |  |
|                    | H1-Fkt HK        | Standby |  |
|                    | Ausgangstest HK  |         |  |
|                    |                  |         |  |
|                    |                  |         |  |
|                    | Ausgangstest HK  | 403     |  |
|                    |                  | Ende    |  |
| $\widehat{\frown}$ | HK-Pumpe Aus     | Ein     |  |
| $\bigcirc$         | HK-Mischer Aus   | Auf     |  |
|                    |                  | Zu      |  |
|                    |                  |         |  |

# 6.5.12 Korrektur Außenfühler am WCM-EM einstellen

Der Parameter wird nur angezeigt, wenn am Anschluss des WCM-EM B1 ein separater Außenfühler angeschlossen ist (Zonenregelung).

Mit diesem Parameter können Fühlertoleranzen ausgeglichen werden.

- ► Fachmann-Ebene aktivieren (s. Kap. 6.5).
- ► Funktionstaste Heizkreis drücken.
- ► Funktionstaste Erweiterungsmodul #2 drücken.
- ✓ Menü Erweiterungsmodul #2 wird angezeigt.
- ► Funktionstaste Korrektur Aussenf drücken.
- ✓ Parameter Korrektur Aussenf wird angezeigt.
- ► Mit dem Drehrad Wert einstellen und mit Funktionstaste OK speichern.

|                     | Heizkreis              |  |
|---------------------|------------------------|--|
|                     | 01 Ende                |  |
|                     | Erweiterungsmodul #2   |  |
|                     | Einstellung #1         |  |
|                     | Einstellung #2         |  |
|                     |                        |  |
|                     | Erweiterungsmodul #2   |  |
|                     | 01 Ende                |  |
|                     | H1-Fkt EM Standby      |  |
|                     | Ausgangstest HK        |  |
|                     | Korrektur Aussenf 0.0K |  |
|                     |                        |  |
|                     | Korrektur Aussenf 405  |  |
|                     | Ende                   |  |
| $\overline{\frown}$ | 0 OF                   |  |
| $\bigcirc$          | S. OK Standard         |  |
|                     | -4.0K - 4.0K OK        |  |
|                     |                        |  |

# 6.5.13 Minimale Vorlauftemperatur einstellen

Mit diesem Parameter wird der Vorlaufsollwert nach unten begrenzt.

- ► Fachmann-Ebene aktivieren (s. Kap. 6.5).
- ► Funktionstaste Heizkreis drücken.
- ► Funktionstaste Einstellung #2 drücken.
- ✓ Menü Einstellung #2 wird angezeigt.
- ► Funktionstaste Vorlauf Min drücken.
- ✓ Parameter Vorlauf Min wird angezeigt.
- ▶ Mit dem Drehrad Wert einstellen und mit Funktionstaste OK speichern.

|   | Einstellung #2          |          |  |
|---|-------------------------|----------|--|
|   | 01                      | Ende     |  |
|   | Vorlauf Min             | 8.0°C    |  |
|   | Vorlauf Max             | 75.0°C   |  |
|   | WW-Betrieb              | Vorrang  |  |
|   |                         |          |  |
|   | Vorlauf Min             | 461      |  |
|   |                         | Ende     |  |
| Ō | 8.0°C<br>8.0°C - 75.0°C | Standard |  |
|   |                         | UK       |  |

# 6.5.14 Maximale Vorlauftemperatur einstellen

Der Parameter begrenzt die Wärmeanforderung auf die max. Vorlauftemperatur

- ► Fachmann-Ebene aktivieren (s. Kap. 6.5).
- ► Funktionstaste Heizkreis drücken.
- ► Funktionstaste Einstellung #2 drücken.
- ✓ Menü Einstellung #2 wird angezeigt.
- ► Funktionstaste Vorlauf Max drücken.
- ✓ Parameter Vorlauf Max wird angezeigt.
- ▶ Mit dem Drehrad Wert einstellen und mit Funktionstaste OK speichern.

|   | Einstellung #2           |             |  |
|---|--------------------------|-------------|--|
|   | 01                       | Ende        |  |
|   | Vorlauf Min              | 8.0°C       |  |
|   | Vorlauf Max              | 75.0°C      |  |
|   | WW-Betrieb               | Vorrang     |  |
|   |                          |             |  |
|   | Vorlauf Max              | 462         |  |
|   |                          | Ende        |  |
| Õ | 75.0°C<br>8.0°c - 82.0°c | Standard OK |  |
|   |                          |             |  |

# 6.5.15 Priorität Warmwasser-Ladung einstellen

| □<br>□ | Der direkte Heizkreis (WCM-FS#1) wird immer mit der Einstellung "Vorrang" betrie-<br>ben.<br>Der Parameter ist in diesem Fall ausgeblendet. |
|--------|----------------------------------------------------------------------------------------------------|
|--------|----------------------------------------------------------------------------------------------------|

### Einstellbereich

| Vorrang  | Warmwasser hat Vorrang.<br>Heizkreis wird für die Dauer des Warmwasser-Betriebs<br>gesperrt.                                                                                                    |
|----------|----------------------------------------------------------------------------------------------------|
| Parallel | Warmwasser und Heizkreis werden parallel versorgt.                                                                                                    |
| Gleitend | Unterschreitet die Kesseltemperatur den Warmwasser-<br>istwert um +10 K, wird die Wärmeabnahme der Heiz-<br>kreise abgeschaltet. Überschreitet die Kesseltempera-<br>tur den Warmwasseristwert um +20 K werden<br>Warmwasser und Heizkreis wieder parallel versorgt. |

- ▶ Fachmann-Ebene aktivieren (s. Kap. 6.5).
- ► Funktionstaste Heizkreis drücken.
- ► Funktionstaste Einstellung #2 drücken.
- ✓ Menü Einstellung #2 wird angezeigt.
- ► Funktionstaste WW-Betrieb drücken.
- ✓ Parameter WW-Betrieb wird angezeigt.
- ▶ Mit dem Drehrad Auswahl treffen und mit Funktionstaste OK speichern.

|                     | Einstellung #2 |          |  |
|---------------------|----------------|----------|--|
|                     | 01             | Ende     |  |
|                     | Vorlauf Min    | 8.0°C    |  |
|                     | Vorlauf Max    | 75.0°C   |  |
|                     | WW-Betrieb     | Vorrang  |  |
|                     |                |          |  |
|                     | WW-Betrieb     | 463      |  |
|                     |                | Ende     |  |
| $\overline{\frown}$ | Vorrang        |          |  |
| $\bigcirc$          | vorrang        | Standard |  |
|                     |                | OK       |  |
|                     |                |          |  |

## 6.5.16 Kessel-Mischerkreisüberhöhung einstellen

Nur bei Heizkreis mit Mischer (Vorlauffühler B6 am WCM-EM installiert).

Mit diesem Parameter werden Leitungsverluste ausgeglichen. Eine zu hohe Mischerkreisüberhöhung wirkt sich zum Nachteil des Brennwertnutzens aus.

- ► Fachmann-Ebene aktivieren (s. Kap. 6.5).
- ► Funktionstaste Heizkreis drücken.
- ► Funktionstaste Einstellung #2 drücken.
- ✓ Menü Einstellung #2 wird angezeigt.
- ▶ Funktionstaste Kess-MK Überh drücken.
- ✓ Parameter Kess-MK Überh wird angezeigt.
- ▶ Mit dem Drehrad Wert einstellen und mit Funktionstaste OK speichern.

|            |                  |          | 1 |
|------------|------------------|----------|---|
|            | Einstellung #2   |          |   |
|            | 02               | Ende     |   |
|            | Kess-MK Überh    | 2.0K     |   |
|            | Mischerparameter | 8.0K     |   |
|            | min Pumpendrehz  | 50%      |   |
|            |                  |          | 1 |
|            | Kess-MK Überh    | 464      |   |
|            |                  | Ende     |   |
| Ñ          | 2 0K             |          |   |
| $\bigcirc$ | 2.010            | Standard |   |
|            | 0.0K - 20.0K     | OK       |   |
|            | •                |          |   |

### 6.5.17 Mischerparameter einstellen

Nur bei Heizkreis mit Mischer (Vorlauffühler B6 am WCM-EM installiert).

Mit diesem Parameter wird das WCM-EM an den Mischer angepasst.

Der Wert (Temperatur in K) definiert den Regelbereich innerhalb dessen das Signal in linearen Impulsen ausgegeben wird. Darüber hinaus ist der Stellimpuls "Dauernd auf" bzw. "Dauernd zu".

- ► Fachmann-Ebene aktivieren (s. Kap. 6.5).
- ► Funktionstaste Heizkreis drücken.
- ► Funktionstaste Einstellung #2 drücken.
- ✓ Menü Einstellung #2 wird angezeigt.
- ► Funktionstaste Mischerparameter drücken.
- ✓ Parameter Mischerparameter wird angezeigt.
- ▶ Mit dem Drehrad Wert einstellen und mit Funktionstaste OK speichern.

|                     |                       | 1 |
|---------------------|-----------------------|---|
|                     | Einstellung #2        |   |
|                     | 02 Ende               |   |
|                     | Kess-MK Überh 2.0K    |   |
|                     | Mischerparameter 8.0K |   |
|                     | min Pumpendrehz 50%   |   |
|                     |                       | ] |
|                     | Mischerparameter 465  |   |
|                     | Ende                  |   |
| $\overline{\frown}$ | 8 OF                  |   |
| $ \bigcirc$         | S. OK Standard        |   |
|                     | 1.0K - 24.0K OK       |   |
|                     |                       | J |

# 6.5.18 Frostschutz einstellen

| Ů | Der Parameter wird nur angezeigt, wenn am Anschluss B1 ein separater Außenfühler angeschlossen ist (Zonenregelung). |
|---|----------------------------------------------------------------------------------------------------|
|---|----------------------------------------------------------------------------------------------------|

Heizkreispumpe Ein Heizkreispumpe Aus Heizkreispumpe Aus Außentemperatur < Parameter 426 - 5 K (HK #1 +2) Heizkreispumpe Aus Außentemperatur > Parameter 426 Außentemperatur > Parameter 426 Außentemperatur > Parameter 426 Außentemperatur > Parameter 426

- ▶ Fachmann-Ebene aktivieren (s. Kap. 6.5).
- ► Funktionstaste Heizkreis drücken.
- ► Funktionstaste Einstellung #2 drücken.
- ✓ Menü Einstellung #2 wird angezeigt.
- ► Funktionstaste Frostschutz drücken.
- ✓ Parameter Frostschutz wird angezeigt.
- ▶ Mit dem Drehrad Wert einstellen und mit Funktionstaste OK speichern.

|                       | Einstellung #2   |          |  |
|-----------------------|------------------|----------|--|
|                       | 02               | Ende     |  |
|                       | Kess-MK Überh    | 2.0K     |  |
|                       | Mischerparameter | 8.0K     |  |
|                       | Frostschutz      | 5.0°C    |  |
|                       |                  |          |  |
|                       | Frostschutz      | 426      |  |
|                       |                  | Ende     |  |
| $\overline{\bigcirc}$ | 5.0°C            |          |  |
| $\bigcirc$            |                  | Standard |  |
|                       | -10.0°C - 10.0°C | OK       |  |
|                       |                  |          |  |

## 6.5.19 Minimale Pumpendrehzahl einstellen

Parameter wird nur bei angeschlossener PWM-Pumpe angezeigt.

Mit diesem Parameter wird der untere Arbeitspunkt der PWM-Pumpe eingestellt (minimale Leistung).

- ► Fachmann-Ebene aktivieren (s. Kap. 6.5).
- ► Funktionstaste Heizkreis drücken.
- ► Funktionstaste Einstellung #2 drücken.
- ✓ Menü Einstellung #2 wird angezeigt.
- ► Funktionstaste min Pumpendrehz drücken.
- ✓ Parameter min Pumpendrehz wird angezeigt.
- ▶ Mit dem Drehrad Wert einstellen und mit Funktionstaste OK speichern.

|                     | Einstellung #2        |  |  |  |  |
|---------------------|-----------------------|--|--|--|--|
|                     | 02 Ende               |  |  |  |  |
|                     | Kess-MK Überh 2.0K    |  |  |  |  |
|                     | Mischerparameter 8.0K |  |  |  |  |
|                     | min Pumpendrehz 50%   |  |  |  |  |
|                     |                       |  |  |  |  |
|                     | min Pumpendrehz 427   |  |  |  |  |
|                     | Ende                  |  |  |  |  |
| $\overline{\frown}$ | 50%                   |  |  |  |  |
| $\bigcirc$          | Standard              |  |  |  |  |
|                     | 20% - 100% OK         |  |  |  |  |
|                     |                       |  |  |  |  |

# 6.5.20 Maximale Pumpendrehzahl einstellen

Parameter wird nur bei angeschlossener PWM-Pumpe angezeigt.

Mit diesem Parameter wird der obere Arbeitspunkt der PWM-Pumpe eingestellt (maximale Leistung).

- ► Fachmann-Ebene aktivieren (s. Kap. 6.5).
- ► Funktionstaste Heizkreis drücken.
- ► Funktionstaste Einstellung #2 drücken.
- ✓ Menü Einstellung #2 wird angezeigt.
- ► Funktionstaste max Pumpendrehz drücken.
- ✓ Parameter max Pumpendrehz wird angezeigt.
- ▶ Mit dem Drehrad Wert einstellen und mit Funktionstaste OK speichern.

|                       |                      | 1 |
|-----------------------|----------------------|---|
|                       | Einstellung #2       |   |
|                       | 03 Ende              |   |
|                       | max Pumpendrehz 100% |   |
|                       | DZ-variante Niveau   |   |
|                       | Verzögerung WTC 30s  |   |
|                       |                      | 1 |
|                       | max Pumpendrehz 428  |   |
|                       | Ende                 |   |
| $\overline{\bigcirc}$ | 100%                 |   |
| $\bigcirc$            | Standard             |   |
|                       | 50% - 100% OK        |   |
|                       |                      |   |

# 6.5.21 Drehzahlvariante einstellen

Parameter wird nur bei angeschlossener PWM-Pumpe angezeigt.

### Einstellbereich

| Niveau    | Einstellung für Brennwertgeräte.<br>Die Pumpe läuft im Normalbetrieb mit Maximaldrehzahl<br>und im Absenkbetrieb mit Minimaldrehzahl.                                                        |
|-----------|----------------------------------------------------------------------------------------------------|
| Kennlinie | Einstellung für Niedertemperaturkessel.<br>Die Heizkreispumpe wird mit Min. Drehzahl betrieben. Ist<br>die eingestellte Max. Vorlauftemperatur erreicht, erhöht<br>sich die Drehzahl linear. |

- ► Fachmann-Ebene aktivieren (s. Kap. 6.5).
- ► Funktionstaste Heizkreis drücken.
- ► Funktionstaste Einstellung #2 drücken.
- ✓ Menü Einstellung #2 wird angezeigt.
- ► Funktionstaste DZ-variante drücken.
- ✓ Parameter DZ-variante wird angezeigt.
- ► Mit dem Drehrad Auswahl treffen und mit Funktionstaste OK speichern.

|                     |                 |          | 1 |
|---------------------|-----------------|----------|---|
|                     | Einstellung #2  |          |   |
|                     | 03              |          |   |
|                     | max Pumpendrehz | 100%     |   |
|                     | DZ-variante     | Niveau   |   |
|                     | Verzögerung WTC | 30s      |   |
|                     |                 |          |   |
|                     | DZ-variante     | 429      |   |
|                     |                 | Ende     |   |
| $\overline{\frown}$ | Niveau          |          |   |
| $\cup$              | 112.0000        | Standard |   |
|                     |                 | OK       |   |
|                     |                 |          |   |

# 6.5.22 Verzögerung WTC einstellen

Bei Anlagen mit hohen Wärmeerzeugerleistungen (WTC-GB) ohne hydraulische Weiche, kann der Kesselstart verzögert werden. Während der Verzögerungszeit öffnen die Mischer und der Kessel wird vor Inbetriebsetzung durchströmt.

- ► Fachmann-Ebene aktivieren (s. Kap. 6.5).
- ► Funktionstaste Heizkreis drücken.
- ► Funktionstaste Einstellung #2 drücken.
- ✓ Menü Einstellung #2 wird angezeigt.
- ► Funktionstaste Verzögerung WTC drücken.
- ✓ Parameter Verzögerung WTC wird angezeigt.
- ► Mit dem Drehrad Wert einstellen und mit Funktionstaste OK speichern.

|   |                 |          | 1 |
|---|-----------------|----------|---|
|   | Einstellung #2  |          |   |
|   | 03              | Ende     |   |
|   | max Pumpendrehz | 100%     |   |
|   | DZ-variante     | Niveau   |   |
|   | Verzögerung WTC | 30s      |   |
|   |                 |          |   |
|   | Verzögerung WTC | 430      |   |
|   |                 | Ende     |   |
| Õ | 30s             | Standard |   |
|   | 00s - 240s      | OK       |   |
|   |                 |          |   |

ĩ

### 6 Bedienung

# 6.5.23 SOL Ertrag HZK

Mit diesem Parameter wird festgelegt, wie das Erweiterungsmodul auf die Statusmeldungen Überschuss und Übertemp. des WCM-SOL reagieren soll.

Der Parameter wird nur angezeigt, wenn ein Solarregler WCM-SOL im System installiert wurde.

- ▶ Fachmann-Ebene aktivieren (s. Kap. 6.5).
- ► Funktionstaste Heizkreis drücken.
- ► Funktionstaste Einstellung #2 drücken.
- ✓ Menü Einstellung #2 wird angezeigt.
- ► Mit dem Drehrad auf die 3-te Menüebene blättern.
- ► Funktionstaste Sol Ertrag HZK drücken.
- ✓ Menü Sol Ertrag HZK wird angezeigt.

|                     | Einstellung#2      |  |
|---------------------|--------------------|--|
|                     | Ende               |  |
|                     | SOL Ertrag HZK     |  |
|                     |                    |  |
|                     |                    |  |
|                     |                    |  |
|                     | SOL Ertrag HZK 431 |  |
|                     | Aus Ende           |  |
| $\overline{\frown}$ | bei Überschuss 🗌   |  |
| $\cup$              | bei Übertemp 🗌     |  |
|                     | OK                 |  |

- Mit den Funktionstasten bei Überschuss und bei Übertemp. festlegen, auf welche Statusmeldung(en) der Heizkreis reagieren soll.
- Mit dem Drehrad die Reaktion des Heizkreises auf die Statusmeldungen einstellen (Aus, Prog. 3, Vorlauf Max.).
- ► Mit Funktionstaste OK bestätigen.
- ✓ Die Einstellungen werden übernommen.

# Statusmeldungen

| bei Überschuss                  | Wird vom WCM-SOL 1.0 generiert, wenn im Puf-<br>fer ein frei wählbares Temperaturniveau (P881 im<br>WCM-SOL 1.0) durch Solareintrag überschritten<br>wird. |
|---------------------------------|----------------------------------------------------------------------------------------------------|
| bei Übertemp.                   | <b>Schema 1</b> : Wird vom WCM-SOL 1.0 generiert, wenn sich die Temperatur im WW-Speicher der bauartbedingten Maximaltemperatur nähert.                    |
|                                 | <b>Schema 2</b> : Wird vom WCM-SOL 1.0 generiert, wenn sich die Temperatur im WW-Speicher der bauartbedingten Maximaltemperatur nähert.                    |
| Reaktion des Warmwasserlade     | kreises                                                                                                    |
| Aus                             | Der Heizkreis reagiert nicht auf die Statusmel-<br>dungen.                                                                                                 |
| Prog. 3                         | Der Heizkreis wird entsprechend dem Heizpro-<br>gramm 3 betrieben.                                                                                         |
| Vorlauf Max.                    | Der Heizkreis reagiert mit Aufheizung auf Vor-<br>lauf Max.                                                                                                |
| Vergleichsfühler für "Solar Übe | erschuss"                                                                                                    |
| Schema 1:                       | B3 (Warmwasserfühler)                                                                                                    |
| Schema 2:                       | B10 (Pufferfühler oben)                                                                                                    |

# Vergleichsfühler für "Übertemperatur"

| Schema 1: | T2 (Solarfühler)      |
|-----------|-----------------------|
| Schema 2: | B3 (Warmwasserfühler) |

# 6.5.24 Estrichprogramm einstellen

| VORSICHT | <ul> <li>Schäden an der Bausubstanz</li> <li>Die Estrichfunktion am Pumpenheizkreis kann durch Wärmeanforderung weiterer</li> <li>Heiz- oder Warmwasserladekreise überlagert werden.</li> <li>▶ Ggf. weitere Heizkreise deaktivieren.</li> </ul> |
|----------|----------------------------------------------------------------------------------------------------|
| l        | Bei Adresseinstellung WTC-HK#1+EM-HK#2 ist die Estrichtrocknungsfunktion nur für den Mischer Heizkreis#2 durchführbar.                                                                                                    |
| Ĩ        | Die Estrichfunktion kann nur ausgeführt werden, wenn dem betroffenen Fußboden-<br>heizkreis eine Fernbedienstation WCM-FS zugeordnet ist.                                                                                                    |

Das Estrichprogramm dient dem kontrollierten Austrocknen von Unterlagsböden und wird in zwei Funktionen unterteilt. Die Vorschriften des Estrichherstellers und DIN 4725-4 beachten.

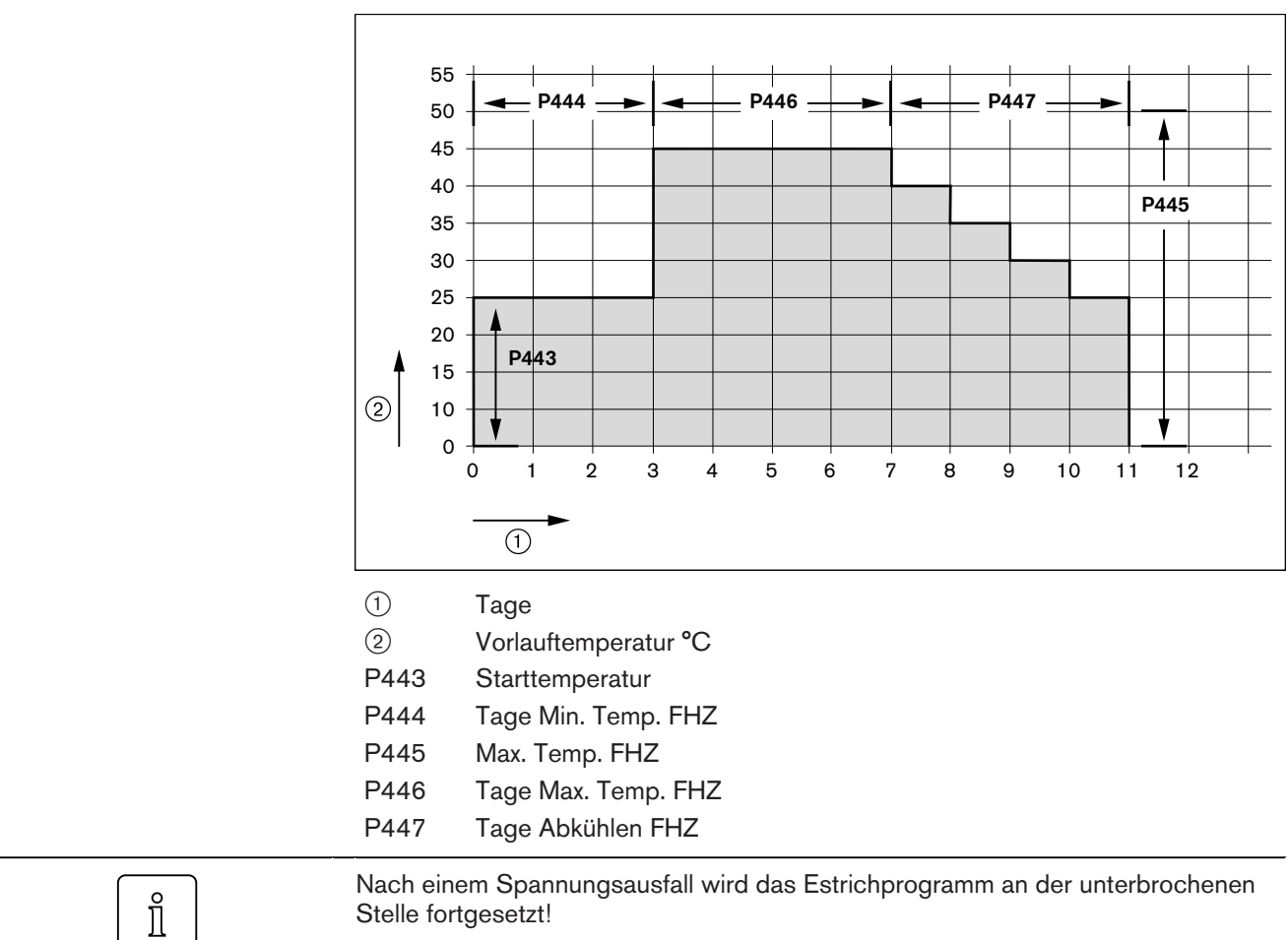

### Funktionsheizen

# Belegheizen

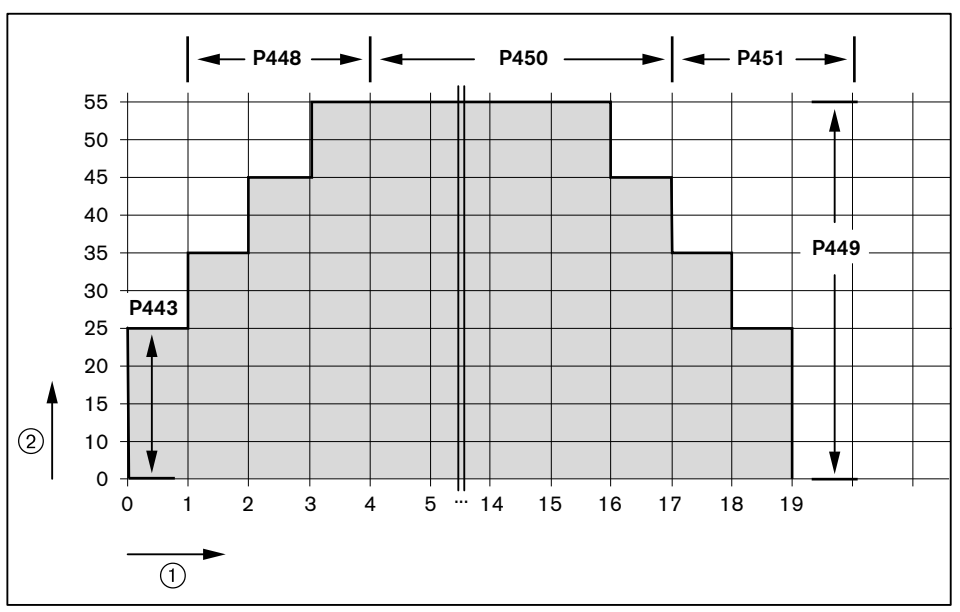

- 1 Tage
- 2 Vorlauftemperatur °C
- P443 Starttemperatur
- P448 Tage Aufheiz. BHZ
- P449 Max. Temp. BHZ
- P450 Tage Max. Temp. BHZ
- P451 Tage Abkühlen BHZ

### Kombiniertes Heizen

Das kombinierte Heizen stellt die Normalform der heizungsunterstützten Estrichtrocknung dar. Es wird nacheinander die Funktionsheiz- sowie die Belegheizkurve geheizt.

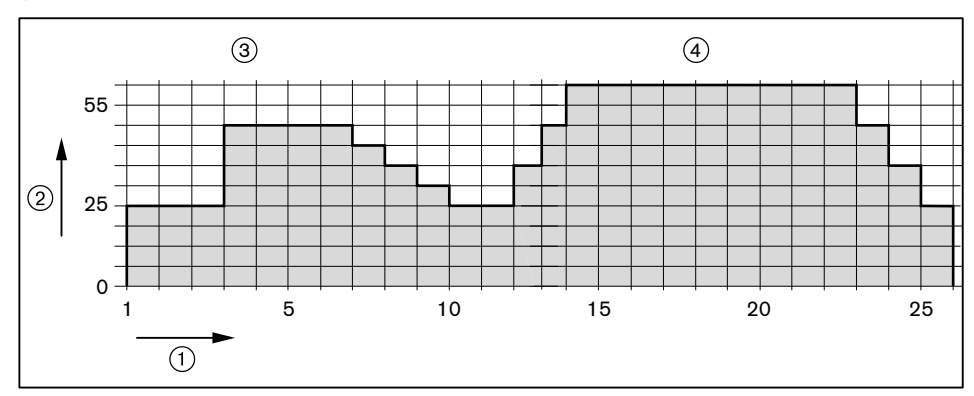

- 1 Tage
- 2 Vorlauftemperatur °C
- ③ Funktionsheizen
- (4) Belegheizen
- ► Fachmann-Ebene aktivieren (s. Kap. 6.5).
- ► Funktionstaste Heizkreis drücken.
- ► Funktionstaste Einstellung #2 drücken.
- ✓ Menü Einstellung #2 wird angezeigt.
- ► Funktionstaste Estrich #2 drücken.
- ✓ Menü Estrich #2 wird angezeigt.

|   | Heizkreis<br>01<br>Erweiterungsmodu<br>Einstellung #1<br>Einstellung #2 | Ende<br>1 #2 |  |
|---|-------------------------------------------------------------------------|--------------|--|
|   | Einstellung #2<br>03<br>Estrich #2                                      | Ende         |  |
| Õ | Estrich #2<br>01<br>Estrich                                             | Ende<br>Aus  |  |

### Estrichfunktionen einstellen

| Aus         | Funktion unwirksam.                                                   |
|-------------|-----------------------------------------------------------------------|
| Funktionsh  | Belastungstest Estrich, trägt nur marginal zur Trochk-<br>nung bei    |
| Belegheizen | Schnelltrocknen Estrich durch Fußbodenheizungsunter-<br>stützung      |
| Funkt/Beleg | Belastungstest und Schnelltrocknen folgen automatisch hintereinander. |

► Funktionstaste Estrich drücken.

✓ Parameter Estrich wird angezeigt.

▶ Mit dem Drehrad Auswahl treffen und mit Funktionstaste OK speichern.

|   | Estrich<br>01<br>Estrich | #2 |     | Ende<br>AUS                   |  |
|---|--------------------------|----|-----|-------------------------------|--|
| Õ | Estrich                  |    | Aus | 441<br>Ende<br>Standard<br>OK |  |

### Estrichtag einstellen

Mit dieser Funktion können Estrichtage übersprungen bzw. wiederholt werden. Mit Funktionstaste Reset beginnt die Estrichfunktion wieder bei Tag 0.

|             | Estrich #2           |  |
|-------------|----------------------|--|
|             | 01 Ende              |  |
|             | Estrich Belegheizen  |  |
|             | Estrichtag           |  |
|             | Starttemperatur 25°C |  |
|             |                      |  |
|             | Estrichtag 442       |  |
|             | Tag 01               |  |
| $ \bigcirc$ | Soll= 35.0°C         |  |
|             | 00 - 19 OK           |  |

### Starttemperatur einstellen

- ▶ Funktionstaste Starttemperatur drücken.
- ✓ Parameter Starttemperatur wird angezeigt.
- ▶ Mit dem Drehrad Auswahl treffen und mit Funktionstaste OK speichern.

|                     |                      | 1 |
|---------------------|----------------------|---|
|                     | Estrich #2           |   |
|                     | 01 Ende              |   |
|                     | Estrich Belegheizen  |   |
|                     | Estrichtag           |   |
|                     | Starttemperatur 25°C |   |
|                     |                      |   |
|                     | Starttemperatur 443  |   |
|                     | Ende                 |   |
| $\overline{\frown}$ | 25 0°C               |   |
|                     | Standard             |   |
|                     | 15.0°C - 30.0°C OK   |   |
|                     |                      |   |

ĩ

### 6 Bedienung

# 6.5.25 Funktionsheizen

Testfunktion der Fußbodenheizung und Belastungstest für den Estrich, es handelt sich hier nicht um eine Trocknungsfunktion.

- ► Funktionstaste Tage Min.Temp.Fhz drücken.
- ✓ Parameter Tage Min.Temp.Fhz wird angezeigt.
- ▶ Mit dem Drehrad Auswahl treffen und mit Funktionstaste OK speichern.

|            | Estr |                    |  |
|------------|------|--------------------|--|
|            | 02   | Ende               |  |
|            | Tage | Min.Temp.Fhz. 05   |  |
|            | Max. | Temp.Fhz. 45.0°C   |  |
|            | Tage | Max. Temp.Fhz. 04  |  |
|            |      |                    |  |
|            | Tage | Min. Temp.Fhz. 444 |  |
|            |      | Ende               |  |
|            |      | 0 E                |  |
| $\bigcirc$ |      | 05<br>Standard     |  |
|            |      | 02 - 30 OK         |  |
|            |      |                    |  |

Belastungsphase einstellen

Die Sollwertvorgabe der Estrich-Funktion ist auf 60°C begrenzt. Ist die maximale Vorlauftemperatur unter 60°C eingestellt, wird auf diesen Wert begrenzt.

- ▶ Funktionstaste Max.Temp.Fhz drücken.
- ✓ Parameter Max. Temp. Fhz wird angezeigt.
- ▶ Mit dem Drehrad Auswahl treffen und mit Funktionstaste OK speichern.

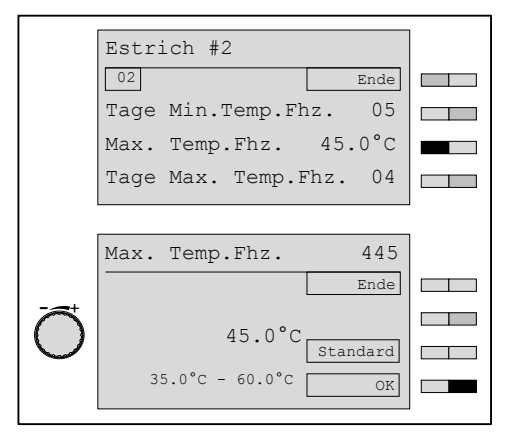

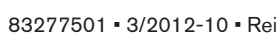

- ▶ Funktionstaste Max.Temp.Fhz drücken.
- ✓ Parameter Max. Temp. Fhz wird angezeigt.
- ▶ Mit dem Drehrad Auswahl treffen und mit Funktionstaste OK speichern.

|                         | _ |
|-------------------------|---|
| Estrich #2              |   |
| 02 Ende                 |   |
| Tage Min.Temp.Fhz. 05   |   |
| Max. Temp.Fhz. 55.0°C   |   |
| Tage Max. Temp.Fhz. 04  |   |
|                         | _ |
| Tage Max. Temp.Fhz. 446 |   |
| Ende                    |   |
|                         |   |
| 04<br>Standard          |   |
| 01 - 30 OK              |   |
|                         |   |

### Abkühlphase einstellen

- ► Funktionstaste Tage Abkühlen Fhz drücken.
- ✓ Parameter Tage Abkühlen Fhz wird angezeigt.
- ► Mit dem Drehrad Auswahl treffen und mit Funktionstaste OK speichern.

|                    | Estrich #2             |  |
|--------------------|------------------------|--|
|                    | 03 Ende                |  |
|                    | Tage Abkühlen Fhz. 04  |  |
|                    | Tage Aufheiz Bhz. 03   |  |
|                    | Max. Temp.Bhz. 55.0°C  |  |
|                    |                        |  |
|                    | Tage Abkühlen Fhz. 447 |  |
|                    | Ende                   |  |
| $\widehat{\frown}$ | 0.4                    |  |
| $\bigcirc$         | 04 Standard            |  |
|                    | 02 - 30 OK             |  |
|                    |                        |  |
]

### 6 Bedienung

# 6.5.26 Belegheizen

Schnelltrocknen des Estrichs bis zur Belegreife, folgt i.d.R. dem Funktionsheizen.

### Aufheizphase einstellen

- ► Funktionstaste Tage Aufheizen Bhz drücken.
- ✓ Parameter Tage Aufheizen Bhz wird angezeigt.
- ► Mit dem Drehrad Auswahl treffen und mit Funktionstaste OK speichern.

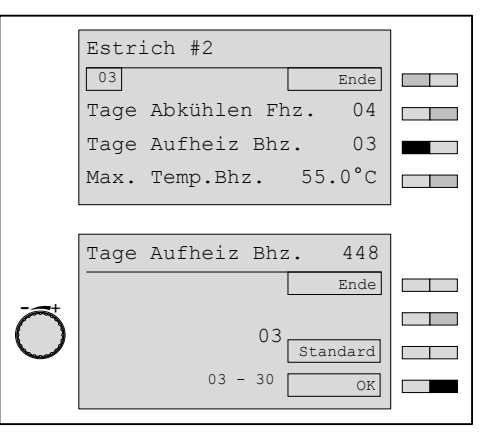

#### Trocknungsphase einstellen

Die Sollwertvorgabe der Estrich-Funktion ist auf 60°C begrenzt. Ist die maximale Vorlauftemperatur unter 60°C eingestellt, wird auf diesen Wert begrenzt.

- ► Funktionstaste Max.Temp.Bhz drücken.
- ✓ Parameter Max.Temp.Bhz wird angezeigt.
- ▶ Mit dem Drehrad Auswahl treffen und mit Funktionstaste OK speichern.

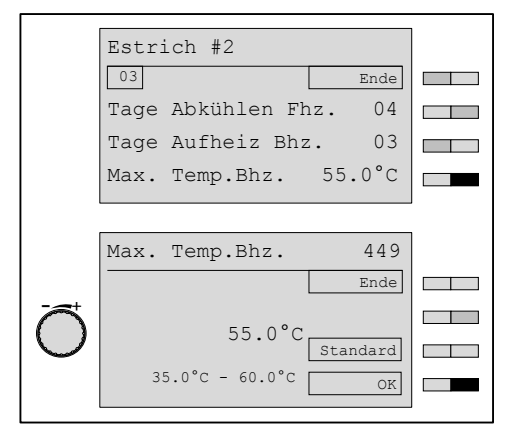

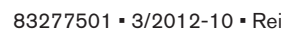

#### Trocknungsphase einstellen

- ▶ Funktionstaste Tage Max.Temp.Bhz drücken.
- ✓ Parameter Tage Max.Temp.Bhz wird angezeigt.
- ▶ Mit dem Drehrad Auswahl treffen und mit Funktionstaste OK speichern.

|                       | Estrich #2          |       |   |
|-----------------------|---------------------|-------|---|
|                       | 04                  | Ende  |   |
|                       | Tage Max. Temp.Bhz. | 13    |   |
|                       | Tage Abkühlen Bhz.  | 03    |   |
|                       |                     |       |   |
|                       |                     |       | 1 |
|                       | Tage Max.Temp.Bhz.  | 450   |   |
|                       |                     | Ende  |   |
| $\overline{\bigcirc}$ | 13                  |       |   |
|                       | Star                | Idard |   |
|                       | 07 - 60             | OK    |   |

#### Abkühlphase einstellen

- ▶ Funktionstaste Tage Abkühlen Bhz drücken.
- ✓ Parameter Tage Abkühlen Bhz wird angezeigt.
- ▶ Mit dem Drehrad Auswahl treffen und mit Funktionstaste OK speichern.

|            | Estrich #2 | 2          |       |  |
|------------|------------|------------|-------|--|
|            | 04         |            | Ende  |  |
|            | Tage Max.  | Temp.Bhz.  | 13    |  |
|            | Tage Abkül | nlen Bhz.  | 03    |  |
|            |            |            |       |  |
|            |            |            |       |  |
|            | Tage Abkül | nlen Bhz.  | 451   |  |
|            |            |            | Ende  |  |
|            |            | 0.2        |       |  |
| $\bigcirc$ |            | U3<br>Star | ndard |  |
|            |            | 03 - 30    | OK    |  |
|            |            |            |       |  |

# 6.5.27 Reduzierbetrieb einstellen

| OIst der Parameter Regelvariante (s. Kap. 6.5.8) auf Konst Vorl eingestellt, wird<br>dieser Parameter nicht angezeigt. |
|----------------------------------------------------------------------------------------------------|
|----------------------------------------------------------------------------------------------------|

Mit diesem Parameter wird das Regelverhalten im Absenkbetrieb festgelegt. Die Einstellung ist für die Betriebsarten Heizprogramm 1... 3 sowie für die An- und Abwesenheitsfunktion gültig. Fällt der Außenfühler aus, erfolgt die Umstellung von Frost auf Absenk.

### Einstellbereich

| Frost  | Unterschreitet die Außentemperatur die eingestellte<br>Frostschutztemperatur, aktiviert der Regler den Frost-<br>heizbetrieb. Der Vorlaufsollwert wird über Parameter<br>118 Raumfrosttemp (Benutzer-Ebene) gebildet.<br>Geeignet bei gut isolierten Gebäuden. |  |
|--------|----------------------------------------------------------------------------------------------------|--|
| Absenk | Vorlauftemperatur wird entsprechend dem eingestellten<br>Absenktemperatur-Sollwert in Abhängigkeit der einge-<br>stellten Steilheit bestimmt. Umwälzpumpe bleibt in Be-<br>trieb. Bei Außenfühlerausfall automatisch aktiv.                                    |  |

- ► Fachmann-Ebene aktivieren (s. Kap. 6.5).
- ► Funktionstaste Heizkreis drücken.
- ► Funktionstaste Regelverhalten drücken.
- ✓ Menü Regelverhalten wird angezeigt.
- ► Funktionstaste Reduzierbetr drücken.
- ✓ Parameter Reduzierbetr wird angezeigt.
- ▶ Mit dem Drehrad Auswahl treffen und mit Funktionstaste OK speichern.

|          | Regelverhalten |          |   |
|----------|----------------|----------|---|
|          | 01             | Ende     |   |
|          | Reduzierbetr   | Absenk   |   |
|          | Frostgrenze    | Aus      |   |
|          | Ein Opti       |          |   |
|          |                |          |   |
|          | Reduzierbetr   | 501      |   |
|          |                | Ende     |   |
|          | Absorb         |          |   |
| $ \cup $ | ADSEIIK        | Standard |   |
|          |                | OK       |   |
|          |                |          | l |

# 6.5.28 Frostgrenze einstellen

Unterschreitet die Außentemperatur die eingestellte Frostgrenze, ändert sich das Regelverhalten im Absenkbetrieb von Frost nach Absenk bzw. von Absenk nach Normal. Abwesenheitsfunktion wird ignoriert. Die Frostgrenze wirkt nur bei Heizprogramm 1 ... 3. Der Zeitbalken wird von der Frostgrenze nicht beeinflusst und somit nicht durchgehend angezeigt. Das Ansprechen der Frostgrenze wird in der Standardanzeige bei Funktionstaste i (Status#...) angezeigt (siehe Bedienungsanleitung WCM-FS).

### Einstellbereich

Aus -20°C...0.0

- ► Fachmann-Ebene aktivieren (s. Kap. 6.5).
- ► Funktionstaste Heizkreis drücken.
- ► Funktionstaste Regelverhalten drücken.
- ✓ Menü Regelverhalten wird angezeigt.
- ► Funktionstaste Frostgrenze drücken.
- ✓ Parameter Frostgrenze wird angezeigt.
- ▶ Mit dem Drehrad Wert einstellen und mit Funktionstaste OK speichern.

|   | Regelverhalten   |          |  |
|---|------------------|----------|--|
|   | 01               | Ende     |  |
|   | Reduzierbetr     | Absenk   |  |
|   | Frostgrenze      | Aus      |  |
|   | Ein Opti         |          |  |
|   |                  |          |  |
|   | Frostgrenze      | 502      |  |
|   |                  | Ende     |  |
| Õ | Aus              | Standard |  |
|   | -20.0°C - 0.0°C; | OK       |  |

# 6.5.29 Einschaltoptimierung einstellen

| Ĩ | Parameter wird nur angezeigt, wenn in der Ebene Regeltyp#1 Raum- oder Witte-<br>rungsführung aktiviert wurde (s. Kap. 6.5.8). |
|---|----------------------------------------------------------------------------------------------------|
|---|----------------------------------------------------------------------------------------------------|

Damit zu Beginn des Normalbetriebes (Heizprogramm) die Raumsolltemperatur erreicht wird, wird die Einschaltzeit vorverlegt. Der Parameter Ein Opti begrenzt die maximale Zeitspanne der Vorverlegung. Bei Ist wird die aktuell berechnete Vorverlegungszeit angezeigt.

### Raumgeführte Variante (Vorverlegung anhand der Raumisttemperatur)

Einstellung Parameter 318 Raum gef oder Außen/Raum (s. Kap. 6.5.8).

Optimierungsfunktion wird auf Maximalwert zurückgesetzt:

- nach Reset der WCM-FS,
- nach Reset des Parameters über Funktionstaste 2,
- nach Änderung Parameter Heizkreistyp (P316).

#### Witterungsgeführte Variante (Vorverlegung anhand der Außentemperatur)

Einstellung Parameter 318 Außen (s. Kap. 6.5.8).

#### Einstellbereich

Aus 00:15...04:00 h

- ► Fachmann-Ebene aktivieren (s. Kap. 6.5).
- ► Funktionstaste Heizkreis drücken.
- ► Funktionstaste Regelverhalten drücken.
- ✓ Menü Regelverhalten wird angezeigt.
- ► Funktionstaste Ein Opti drücken.
- ✓ Parameter Ein Opti wird angezeigt.
- ▶ Mit dem Drehrad Wert einstellen und mit Funktionstaste OK speichern.

|                     | Regelverhalten |          |  |
|---------------------|----------------|----------|--|
|                     | 01             | Ende     |  |
|                     | Reduzierbetr   | Absenk   |  |
|                     | Frostgrenze    | Aus      |  |
|                     | Ein Opti       |          |  |
|                     |                |          |  |
|                     | Ein Opti       | 503      |  |
|                     | <br>Tet        | Ende     |  |
| $\overline{\frown}$ | 100            | Reset    |  |
| $\bigcirc$          | Max 02:00h     | Standard |  |
|                     | ;00:15 - 04:00 | OK       |  |
|                     |                |          |  |

# 6.5.30 Gebäudebauweise einstellen

Mit diesem Parameter wird die Regelung an die Beschaffenheit des Gebäudes angepasst.

### Einstellbereich

| leicht | Gebäude mit leichter Bauweise oder geringer Isolie-<br>rung. |
|--------|--------------------------------------------------------------|
| schwer | Gebäude mit massiver Bauweise oder guter Isolierung.         |

- ► Fachmann-Ebene aktivieren (s. Kap. 6.5).
- ► Funktionstaste Heizkreis drücken.
- ► Funktionstaste Regelverhalten drücken.
- ✓ Menü Regelverhalten wird angezeigt.
- ► Funktionstaste Bauweise drücken.
- ✓ Parameter Bauweise wird angezeigt.
- ▶ Mit dem Drehrad Auswahl treffen und mit Funktionstaste OK speichern.

|                     | Regelverhalten |          |   |
|---------------------|----------------|----------|---|
|                     | 02             | Ende     |   |
|                     | Bauweise       | leicht   |   |
|                     |                |          |   |
|                     |                |          |   |
|                     |                |          | l |
|                     | Bauweise       | 504      |   |
|                     |                | Ende     |   |
| $\overline{\frown}$ | leich          | +        |   |
| $\bigcirc$          | 101011         | Standard |   |
|                     |                | OK       |   |

# 6.5.31 Raumthermostat#1 ... 8 einstellen

oParameter Raumthermostat#1 ... 8 wird angezeigt, wenn Parameter 318 auf Raum<br/>gef oder Außen/Raum eingestellt wurde.

Wird der Raumsollwert um die eingestellte Schaltdifferenz überschritten, schaltet der Heizkreis ab.

### Einstellbereich

| Aus       | Raumthermostatfunktion aus                                 |
|-----------|------------------------------------------------------------|
| Tag Aus   | Funktion nur im Absenkbetrieb mit Schaltdifferenz von 1 K. |
| 1.0K 3.0K | Schaltdifferenz für die Abschaltung                        |

- ► Fachmann-Ebene aktivieren (s. Kap. 6.5).
- ► Funktionstaste Heizkreis drücken.
- ► Funktionstaste Regelverhalten drücken.
- ✓ Menü Regelverhalten wird angezeigt.
- ► Funktionstaste Raumther#1 drücken.
- ✓ Parameter Raumther#1 wird angezeigt.
- ▶ Mit dem Drehrad Wert einstellen und mit Funktionstaste OK speichern.

|                     | Regelverhalten |          |   |
|---------------------|----------------|----------|---|
|                     | 02             | Ende     |   |
|                     | Bauweise       | leicht   |   |
|                     | Raumther#1     | 1.0K     |   |
|                     | Raumther#2     | Aus      |   |
|                     |                |          | 1 |
|                     | Raumther#1     | 505      |   |
|                     |                | Ende     |   |
| $\overline{\frown}$ | 1 0 ਸ          | -        |   |
| $\bigcirc$          | 1.01           | Standard |   |
|                     |                | OK       |   |
|                     |                |          | • |

# 6.5.32 Adaption#1 ... 8 einstellen

Durch die Adaption wird die Steilheit automatisch an das Gebäude angepasst.

Der Parameter wird nur angezeigt, wenn P315 auf Außen/Raum eingestellt ist.

#### Einstellbereich

| Aus | Adaption unwirksam.                            |
|-----|------------------------------------------------|
| Ein | Adaption wirksam.<br>Steilheit wird angepasst. |

Startbedingungen einer Adaption:

- Außentemperatur max. 8 °C,
- Absenkbetrieb von min. 6 Stunden muss festgelegt sein,
- Parameter 318 muss auf Außen/Raum gesetzt sein,
- Automatikbetrieb (Heizprogramm 1 ... 3).
- ► Fachmann-Ebene aktivieren (s. Kap. 6.5).
- ► Funktionstaste Heizkreis drücken.
- ► Funktionstaste Regelverhalten drücken.
- ✓ Menü Regelverhalten wird angezeigt.
- ► Funktionstaste Adaption#1 drücken.
- ✓ Parameter Adaption#1 wird angezeigt.
- ▶ Mit dem Drehrad Ein einstellen und mit Funktionstaste OK speichern.

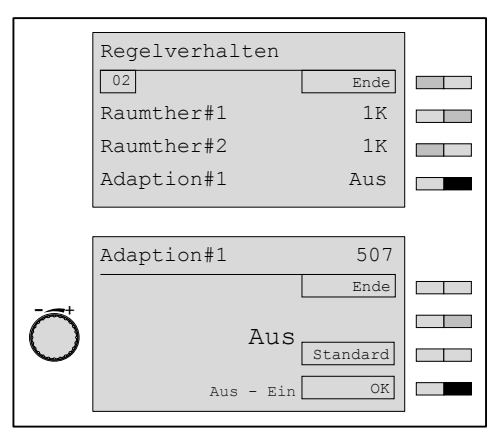

Aktive Adaption wird angezeigt:

- in Zeile 4 der Standardanzeige durch A,
- im Infomodus durch Adaption.

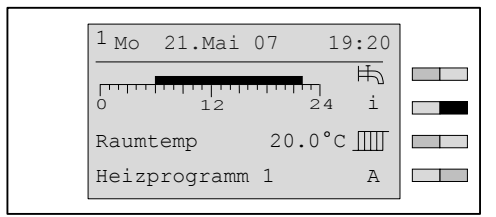

Während der Adaption:

- Heizkennlinie nicht manuell verstellen,
- Raumtemperatur-Sollwert nicht verändern,
- Spannung nicht unterbrechen,
- müssen Heizkörperthermostate geöffnet sein,
- Fremdwärmequellen müssen aus sein.

Nach abgeschlossener Adaption erlischt das A in der Standardanzeige.

ĩ

### 6 Bedienung

# 6.5.33 Raumeinfluss-P einstellen

Je höher der eingestellte Wert, umso mehr Einfluss hat die Raumtemperatur auf die Vorlaufsollwertbildung.

Parameter wird nur angezeigt, wenn Parameter 315/316 Regeltyp#1/Regeltyp#2 auf Raum gef oder Außen/Raum eingestellt ist (s. Kap. 6.5.8).

- ▶ Fachmann-Ebene aktivieren (s. Kap. 6.5).
- ► Funktionstaste Heizkreis drücken.
- ► Funktionstaste Regelverhalten drücken.
- ✓ Menü Regelverhalten wird angezeigt.
- ► Funktionstaste Raumeinfluss-P drücken.
- ✓ Parameter Raumeinfluss-P wird angezeigt.
- ▶ Mit dem Drehknopf Wert einstellen und mit Funktionstaste OK speichern.

|                     |                |          | 1 |
|---------------------|----------------|----------|---|
|                     | Regelverhalten |          |   |
|                     | 03             | Ende     |   |
|                     | Adaption#1     | Aus      |   |
|                     | Raumeinfluss-P | 05       |   |
|                     |                |          |   |
|                     |                |          |   |
|                     | Raumeinfluss-P | 508      |   |
|                     |                | Ende     |   |
| $\overline{\frown}$ | 0.5            |          |   |
| $\cup$              | 0.5            | Standard |   |
|                     | 01 - 20        | OK       |   |
|                     |                |          |   |

# 6.5.34 Maximale Warmwasser-Temperatur einstellen

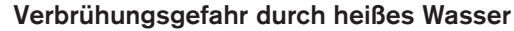

Wassertemperatur über 60 °C kann bei Kontakt zu Verbrühung der Haut führen.

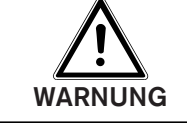

- ▶ Fachmann-Ebene aktivieren (s. Kap. 6.5).
- ► Funktionstaste Warmwasser drücken.
- ✓ Menü Warmwasser wird angezeigt.
- ► Funktionstaste WW Maximal drücken.
- ✓ Parameter WW Maximal wird angezeigt.
- ▶ Mit dem Drehrad Wert einstellen und mit Funktionstaste OK speichern.

|   | Warmwasser                |                |  |
|---|---------------------------|----------------|--|
|   | 01                        | Ende           |  |
|   | WW Maximal                | 60.0°C         |  |
|   | Legio Fkt                 |                |  |
|   | Antileg Soll Ter          | mp60.0°C       |  |
|   |                           |                |  |
|   | WW Maximal                | 601            |  |
|   |                           | Ende           |  |
| Õ | 60.0°C<br>40.0°c - 80.0°c | Standard<br>OK |  |
|   |                           |                |  |

# 6.5.35 Warmwasser-Schaltdifferenz einstellen

Mit Einstellung der Warmwasser-Schaltdifferenz wird festgelegt, ab welcher Warmwasser-Sollwertunterschreitung der Warmwasserspeicher wieder aufgeheizt wird.

- ► Fachmann-Ebene aktivieren (s. Kap. 6.5).
- ► Funktionstaste Warmwasser drücken.
- ✓ Menü Warmwasser wird angezeigt.
- ► Funktionstaste WW Schaltdiff drücken.
- ✓ Parameter WW Schaltdiff wird angezeigt.
- ▶ Mit dem Drehrad Wert einstellen und mit Funktionstaste OK speichern.

|                       | Wai | rmwasser   |          |  |
|-----------------------|-----|------------|----------|--|
|                       | 01  |            | Ende     |  |
|                       | WW  | Maximal    | 60.0°C   |  |
|                       | WW  | Schaltdiff | -3.0K    |  |
|                       | WW  | Überhöhung | 20.0K    |  |
|                       |     |            |          |  |
|                       | WW  | Schaltdiff | 602      |  |
|                       |     |            | Ende     |  |
| $\overline{\bigcirc}$ |     | -3.0K      |          |  |
| $\cup$                |     |            | Standard |  |
|                       |     | -10.0K1.0K | OK       |  |
|                       |     |            |          |  |

# 6.5.36 Warmwasser-Überhöhung einstellen

Eine Warmwasser-Ladung ist nur möglich, wenn die Kesseltemperatur höher als der Warmwasser-Sollwert ist. Die Kesseltemperatur (Vorlauf) für die Warmwasser-Ladung ergibt sich aus dem Warmwasser-Sollwert und der Warmwasser-Überhöhung. Wird ein niederer Wert eingestellt verlängert sich die Warmwasser-Ladezeit. Wird ein hoher Wert eingestellt verkürzt sich die Warmwasser-Ladezeit zum Nachteil des Brennwertnutzen.

- ► Fachmann-Ebene aktivieren (s. Kap. 6.5).
- ► Funktionstaste Warmwasser drücken.
- ✓ Menü Warmwasser wird angezeigt.
- ► Funktionstaste WW Überhöhung drücken.
- ✓ Parameter WW Überhöhung wird angezeigt.
- ► Mit dem Drehrad Wert einstellen und mit Funktionstaste OK speichern.

|                       | Wai | rmwasser      |          |   |
|-----------------------|-----|---------------|----------|---|
|                       | 01  |               | Ende     |   |
|                       | WW  | Maximal       | 60.0°C   |   |
|                       | WW  | Schaltdiff    | -3.0K    |   |
|                       | WW  | Überhöhung    | 15.0K    |   |
|                       |     |               |          | I |
|                       | WW  | Überhöhung    | 603      |   |
|                       |     |               | Ende     |   |
| $\overline{\bigcirc}$ |     | 15.0K         |          |   |
| $\smile$              |     |               | Standard |   |
|                       |     | 10.0K - 30.0K | OK       |   |
|                       |     |               |          |   |

# 6.5.37 Maximale Warmwasser-Ladezeit einstellen

Um ein Auskühlen der beheizten Räume während der Warmwasserladung zu verhindern (WW-Vorrang), kann die Warmwasserladung zeitlich begrenzt werden. Wird die Warmwasser-Ladung in der eingestellten Zeit nicht abgeschlossen, wechselt die Anlage für die gleiche Zeit in den Heizbetrieb, danach wieder in den WW-Betrieb.

- ► Fachmann-Ebene aktivieren (s. Kap. 6.5).
- ► Funktionstaste Warmwasser drücken.
- ✓ Menü Warmwasser wird angezeigt.
- ▶ Mit dem Drehrad auf die 2-te Menüebene blättern.
- ► Funktionstaste Max Ladezeit WW drücken.
- ✓ Parameter Max Ladezeit WW wird angezeigt.
- ► Mit dem Drehrad Wert einstellen und mit Funktionstaste OK speichern.

|            | Warmwasser              |   |
|------------|-------------------------|---|
|            | 02 Ende                 |   |
|            | Max Ladezeit WW Aus     |   |
|            | Legio Fkt               |   |
|            | Antileg Soll Temp60.0°C |   |
|            |                         | 1 |
|            | Max Ladezeit WW 604     |   |
|            | Ende                    |   |
|            |                         |   |
| $\bigcirc$ | Aus                     |   |
|            | ; 10min -180min OK      |   |
|            |                         | ] |

# 6.5.38 Legionellenschutzfunktion einstellen

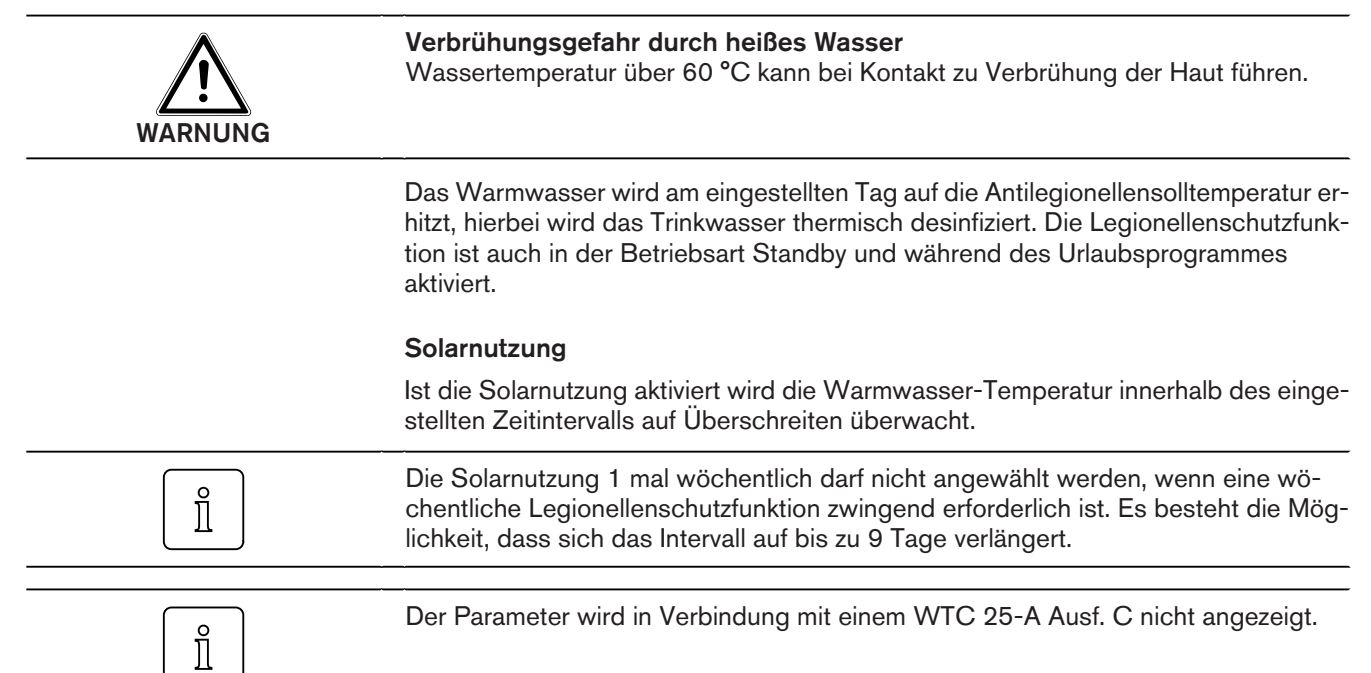

### Einstellbereich

| Legionellen-<br>schutzfunktion<br>Parameter 605        | Solarnutzung                                                                                                    |
|--------------------------------------------------------|----------------------------------------------------------------------------------------------------|
| 1 mal wöchentlich<br>Montag<br>Dienstag<br><br>Sonntag | Übersteigt die aktuelle Warmwasser-Temperatur ab dem<br>4. Tag nach der letzten Legionellenschutzfunktion die einge-<br>stellte Antilegionellen-Solltemperatur, wird die Legionellen-<br>schutzfunktion durch abschließenden Betrieb der Zirkulations-<br>pumpe durchgeführt. In Folge dessen, wird die darauffolgende<br>Legionellenschutzfunktion am festgelegten Tag ausgesetzt. |
| täglich                                                | Übersteigt die aktuelle Warmwasser-Temperatur 12 Stunden<br>nach dem eingestellten Zeitpunkt die eingestellte Antilegionel-<br>len-Solltemperatur, wird die Legionellenschutzfunktion durch<br>abschließenden Betrieb der Zirkulationspumpe durchgeführt.<br>In Folge dessen, wird die darauffolgende Legionellenschutz-<br>funktion zur festgelegten Zeit ausgesetzt.              |

- ▶ Fachmann-Ebene aktivieren (s. Kap. 6.5).
- ► Funktionstaste Warmwasser drücken.
- ✓ Menü Warmwasser wird angezeigt.
- ► Funktionstaste Legio Fkt drücken.
- ✓ Parameter Legio Fkt wird angezeigt.
- ▶ Mit dem Drehrad Auswahl treffen und mit Funktionstaste OK speichern.

|                     | Warmwasser       |          |   |
|---------------------|------------------|----------|---|
|                     | 01               | Ende     |   |
|                     | WW Maximal       | 60.0°C   |   |
|                     | Legio Fkt        |          |   |
|                     | Antileg Soll Ten | mp60.0°C |   |
|                     |                  |          | I |
|                     | Legio Fk         | 605      |   |
|                     | Froitag          | Ende     |   |
| $\overline{\frown}$ | rieitag          | Standard |   |
|                     | Solarnutzung     | Solar    |   |
|                     |                  | OK       |   |
|                     |                  |          |   |

# 6.5.39 Antilegionellen Solltemperatur einstellen

Die Funktion Antileg Solltemperatur ist die Desinfektionstemperatur, auf die der Warmwasserspeicher während der Antilegionellenfunktion aufheizt.

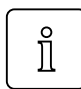

Der Parameter wird in Verbindung mit einem WTC 25-A Ausf. C nicht angezeigt.

- ► Fachmann-Ebene aktivieren (s. Kap. 6.5).
- ► Funktionstaste Warmwasser drücken.
- ✓ Menü Warmwasser wird angezeigt.
- ▶ Mit dem Drehrad auf die 2-te Menüebene blättern.
- ► Funktionstaste Antileg Soll Temp drücken.
- ✓ Menü Antileg Soll Temp wird angezeigt.
- ▶ Mit dem Drehrad Temperatur einstellen und mit Funktionstaste OK speichern.

|                                       | Warmwasser              |  |
|---------------------------------------|-------------------------|--|
|                                       | 01 Ende                 |  |
|                                       | WW Maximal 60.0°C       |  |
|                                       | Legio Fkt               |  |
|                                       | Antileg Soll Temp60.0°C |  |
|                                       |                         |  |
|                                       | Antileg Soll Temp 606   |  |
|                                       | Ende                    |  |
| $\left  \stackrel{+}{\frown} \right $ | 60 0°C                  |  |
|                                       | Standard                |  |
|                                       | 40.0°C - 80.0°C OK      |  |
|                                       |                         |  |

# 6.5.40 Legionellen Zeitpunkt einstellen

ĺĺ

Der Parameter wird in Verbindung mit einem WTC 25-A Ausf. C nicht angezeigt.

- ► Fachmann-Ebene aktivieren (s. Kap. 6.5).
- Funktionstaste Warmwasser drücken.
- ✓ Menü Warmwasser wird angezeigt.
- ► Funktionstaste Legio Zeitp drücken.
- ✓ Parameter Legio Zeitp wird angezeigt.
- ▶ Mit dem Drehrad Wert einstellen und mit Funktionstaste OK speichern.

|   | Warmwasser     |          |  |
|---|----------------|----------|--|
|   | 02             | Ende     |  |
|   | Legio Zeitp    | 22.00    |  |
|   | Zirk bei Legio | Aus      |  |
|   | Zirk Zeit C    | 3:00min  |  |
|   |                |          |  |
|   | Legio Zeitp    | 607      |  |
|   |                | Ende     |  |
| Õ | 22:00          | Standard |  |
|   | 20110          | OK       |  |

# 6.5.41 Zirkulation bei Legionellenschutzfunktion aktivieren

Der Parameter wird in Verbindung mit einem WTC 25-A Ausf. C nicht angezeigt.

### Einstellbereich

| Ein | Zirkulation während des gesamten Desinfektionsvorgangs ak-<br>tiv. Bei langen Leitungswegen führt diese Einstellung zu hohen<br>Wärmeverlusten. |
|-----|----------------------------------------------------------------------------------------------------|
| Aus | Betrieb der Zirkulationspumpe am Ende der Legionellenschutz-<br>funktion für die bei Parameter 609 eingestellte Zeit<br>(s. Kap. 6.5.42).       |

- Fachmann-Ebene aktivieren (s. Kap. 6.5).
- ► Funktionstaste Warmwasser drücken.
- ✓ Menü Warmwasser wird angezeigt.
- ▶ Funktionstaste Zirk bei Legio drücken.
- ✓ Parameter Zirk bei Legio wird angezeigt.
- ▶ Mit dem Drehrad Ein einstellen und mit Funktionstaste OK speichern.

| Marmuagor      |          | 1 |
|----------------|----------|---|
| Walliwassel    |          |   |
| 02             | Ende     |   |
| Legio Zeitp    | 22.00    |   |
| Zirk bei Legio | Aus      |   |
| Zirk Zeit 0    | 3:00min  |   |
|                |          | J |
| Zirk bei Legio | 608      |   |
|                | Ende     |   |
| Aus            |          |   |
|                | Standard |   |
| Aus - Ein      | OK       |   |
|                |          | 1 |

# 6.5.42 Zirkulationszeit einstellen

Der Parameter bestimmt die Laufzeit der Zirkulationspumpe:

- bei der WW-Push-Funktion,
- nach Abschluss der Legionellenschutzfunktion,
- nach Betätigung des H1-Kontaktes am WCM-EM in der Betriebsart Warmwasser.
- ► Fachmann-Ebene aktivieren (s. Kap. 6.5).
- ► Funktionstaste Warmwasser drücken.
- ✓ Menü Warmwasser wird angezeigt.
- ► Funktionstaste Zirk Zeit drücken.
- ✓ Parameter Zirk Zeit wird angezeigt.
- ▶ Mit dem Drehrad Wert einstellen und mit Funktionstaste OK speichern.

|   | Warmwasser<br>02<br>Legio Zeitp<br>Zirk bei Legio<br>Zirk Zeit 0 | Ende<br>22.00<br>Aus<br>3:00min |  |
|---|------------------------------------------------------------------|---------------------------------|--|
| Õ | Zirk Zeit<br>03:00min                                            | 609<br>Ende<br>Standard         |  |
|   | 00:30min - 20:00min                                              | OK                              |  |

# 6.5.43 Rücklauftemperatur Zirkulation einstellen

| ů<br>1 | Der Parameter wird nur angezeigt, wenn am WCM-EM Eingang B1 ein Anlegetemperaturfühler NTC 5 k $\Omega$ angeschlossen ist. |
|--------|----------------------------------------------------------------------------------------------------|
|--------|----------------------------------------------------------------------------------------------------|

Die Zirkulationspumpe wird solange angesteuert bis die eingestellte Temperatur erreicht ist. Überschreitet die Temperatur am Fühler B1 den eingestellten Wert, wird die Zirkulationspumpe außer Betrieb gesetzt. Nach Abkühlung unter eine Schaltdifferenz während aktivem Zirkulationsprogramm, wird die Zirkulationspumpe erneut in Betrieb gesetzt.

- ► Fachmann-Ebene aktivieren (s. Kap. 6.5).
- ► Funktionstaste Warmwasser drücken.
- ✓ Menü Warmwasser wird angezeigt.
- ► Funktionstaste Zirk Temp drücken.
- ✓ Parameter Zirk Temp wird angezeigt.
- ▶ Mit dem Drehrad Wert einstellen und mit Funktionstaste OK speichern.

|         | Warmwasser   |          |   |
|---------|--------------|----------|---|
|         | 03           | Ende     |   |
|         | Zirk Zeit    | 03:00min |   |
|         | Zirk Temp    | 30.0°C   |   |
|         |              |          |   |
|         |              |          | ] |
|         | Zirk Temp    | 399      | ] |
|         |              | Ende     |   |
|         | 20.00        | C        |   |
| $ \cup$ | 30.0         | Standard |   |
|         | 8.0°C - 60.0 | °C OK    |   |
|         |              |          | ] |

# 6.5.44 SOL Ertrag WW

Mit diesem Parameter wird festgelegt, ob und wie das Warmwassermodul auf die Statusmeldungen Überschuss und Übertemp. des WCM-SOL reagieren soll.

- ► Fachmann-Ebene aktivieren (s. Kap. 6.5).
- ► Funktionstaste Warmwasser drücken.
- ✓ Menü Warmwasser wird angezeigt.
- ► Mit dem Drehrad auf die 4-te Menüebene blättern.
- ► Funktionstaste Sol Ertrag WW drücken.
- ✓ Menü Sol Ertrag WW wird angezeigt.

|           | Warmwasser        |  |
|-----------|-------------------|--|
|           | 04 Ende           |  |
|           | SOL Ertrag WW     |  |
|           |                   |  |
|           |                   |  |
|           | SOL Ertrag WW 611 |  |
| +         | Ende              |  |
| $\square$ | bei Überschuss    |  |
|           | bei Übertemp      |  |
|           | OK                |  |

- Mit den Funktionstasten bei Überschuss und bei Übertemp. festlegen, auf welche Statusmeldung(en) der Warmwasserladekreis reagieren soll.
- Mit dem Drehrad die Reaktion der Warmwasserladung auf die Statusmeldungen einstellen (Aus, Normal WW Soll, WW maximal).
- ► Mit Funktionstaste OK bestätigen.
- ✓ Die Einstellungen werden übernommen.

### Statusmeldungen

| ¥                  |                                                                                                    |
|--------------------|----------------------------------------------------------------------------------------------------|
| bei Überschuss     | Wird vom WCM-SOL 1.0 generiert, wenn im Puffer ein freiwählbares Temperaturniveau (P881 im WCM-SOL 1.0) durch Solareintrag überschritten wird. |
| bei Übertemp.      | Schema 1: Wird vom WCM-SOL 1.0 generiert, wenn sich die Temperatur im WW-Speicher der bauartbedingten Ma-<br>ximaltemperatur nähert            |
|                    | <b>Schema 2</b> : Wird vom WCM-SOL 1.0 generiert, wenn sich die Temperatur im WW-Speicher der bauartbedingten Ma-<br>ximaltemperatur nähert    |
| Reaktion des Warmw | asserladekreises                                                                                                    |
| Aus                | Der WW-Ladekreis reagiert nicht auf die Statusmeldungen.                                                                                       |
| Normal WW Soll     | Der WW-Ladekreis reagiert mit Aufheizung auf WW-Nor-<br>malniveau.                                                                             |
| WW Maximal         | Der WW-Ladekreis reagiert mit Aufheizung auf WW Maxi-                                                                                          |

mal.

ĺ

#### 6 Bedienung

# 6.5.45 Zentrale Steuerung über Leitstelle

Die Funktion dient zum Zugriff auf Parameter von Erweiterungsmodulen WCM-EM, ohne zugeordnete Ferbedienstation WCM-FS.

Im Menü Zugriff HK o. FS werden:

- Erweiterungsmodule ohne eigene Fernbedienstation bedient. Der Zeitbalken in der Standardanzeige zeigt nur das Warmwasser-Programm,
- alle Parameter des WCM-EM angezeigt (bei nicht aktiven Parametern erscheint --- als Parameterwert).

Zusammen mit der Leitstelle dürfen nur Adresse EM-HK#2 ... #8 an eBUS vergeben werden. Adressen WTC-HK#1 und WTC-HK#1+EM-HK#2 sind nicht erlaubt. Einstellungen außerhalb des Wertebereiches werden nach dem Speichern auf den zulässigen min. bzw. max. Wert begrenzt.

Mit einer als Leitstelle (#L) adressierten WCM-FS kann die Betriebsart eines oder mehrerer Erweiterungsmodule WCM-EM (ohne zugeordnete WCM-FS) zentral gesteuert werden. Hierzu muss in den zu steruernden Erweiterungsmodulen WCM-EM, die Betriebsart P111 auf "Leitstelle" gestellt werden.

- Benutzer-Ebene aktivieren (s. Kap. 6.5).
- ▶ Drehrad drehen bis Zugriff HK o. FS erscheint.
- ► Funktionstaste Zugriff HK o. FS drücken.
- ✓ Menü Zugriff HK o. FS wird angezeigt.
- ► Funktionstaste EM-HK#2 drücken.
- ✓ Menü Benutzer#2 wird schwarz hinterlegt angezeigt.

| Õ | Benutzer<br>02<br>Zeitprogramm<br>Zugriff HK o.             | FS      |  |
|---|-------------------------------------------------------------|---------|--|
|   | Zugriff HK o.<br>01<br>neue Konfig<br>EM-HK#2               | FS Ende |  |
|   | Benutzer#2<br>01<br>Einstellungen<br>Urlaub<br>Zeitprogramm | Ende    |  |

- ▶ In der Ebene Benutzer#2 Funktionstaste Einstellungen#2 drücken
- ✓ Menü Einstellungen#2 wird angezeigt.
- ► Funktionstaste Betriebsart HK#2 drücken
- ✓ Parameter Betriebsart HK#2 wird angezeigt.
- ▶ Mit dem Drehrad Leitstelle einstellen und mit OK speichern.
- Menü mit Menütaste verlassen.

| <u>v</u> |                                                                                                  |  |
|----------|--------------------------------------------------------------------------------------------------|--|
|          | Einstellungen#2<br>01 Ende<br>Betriebsart HK<br>Normal Raumtemp 21.5°C<br>Absenk Raumtemp 16.0°C |  |
| Õ        | Betriebsart HK#2 111<br>Ende<br>Leitstelle Standard                                              |  |
|          | L Mo 21.Mai 07 19:20<br>                                                                         |  |

Nachdem die zu steuernden Erweiterungsmodule WCM-EM auf "Leitstelle" gestellt sind, wird nun die Betriebsart und die Urlaubsfunktion entsprechend der Einstellung in der WCM-FS Adresse #L durchgeführt.

# 6.6 Menüstruktur Erweiterungsmodul

# 6.6.1 Menüstruktur Erweiterungsmodul EM-HK (Zugriff HK o. FS)

| Î          |           | Abhängig<br>funktion ni | vom Anlagenumfang w<br>ur mit direkt zugeordnet | erden Paramet<br>ter Fernbediens | er teilweise ausgel<br>station WCM-FS. | olendet. Estrich- |
|------------|-----------|-------------------------|-------------------------------------------------|----------------------------------|----------------------------------------|-------------------|
| Menüpunkt  | Parameter | Bezeichr                | nung                                            |                                  | Werkseinstel-<br>lung                  | Eingestellt       |
| Inbetrieb- | P336      | Konfig                  | EM#X                                            |                                  | -                                      |                   |
| nahme      | P313      | НК-Тур#                 | ŧΧ                                              |                                  | Universal                              |                   |
|            | P315      | Regelty                 | /p#X                                            |                                  | Außen gef                              |                   |
| Heizkreis  | Erweite-  | P402                    | H1-Fkt HK#X                                     |                                  | Standby                                |                   |
|            | rungsmo-  | P403                    | Ausgangstest H                                  | HK#X                             | -                                      |                   |
|            | dul       | P405                    | Korrektur Aus                                   | senf#X                           | -                                      |                   |
|            | Einstel-  | P421                    | Vorlauf Min#X                                   |                                  | 8°C                                    |                   |
|            | lungen    | P422                    | Vorlauf Max#X                                   |                                  | 75°C                                   |                   |
|            |           | P423                    | WW-Betrieb#X                                    |                                  | Vorrang                                |                   |
|            |           | P424                    | Kess-MK Überh                                   | #X                               | 2K                                     |                   |
|            |           | P425                    | Micherparamete                                  | er#X                             | 8K                                     |                   |
|            |           | P426                    | Frostschutz#X                                   |                                  | 5°C                                    |                   |
|            |           | P427                    | min Pumpendrel                                  | nzahl#X                          | -                                      |                   |
|            |           | P428                    | max Pumpendrel                                  | nzahl#X                          | -                                      |                   |
|            |           | P429                    | DZ-Variante#X                                   |                                  | -                                      |                   |
|            |           | P430                    | Verzögerung W                                   | rc#x                             | 30 sec                                 |                   |
|            |           | P431                    | SOL Ertrag HZI                                  | X#X                              | Aus                                    |                   |
|            | Regel-    | P501                    | Reduzierbetr#2                                  | X                                | Absenk                                 |                   |
|            | verhal-   | P502                    | Frostgrenze#X                                   |                                  | Aus                                    |                   |
|            | Len       | P503                    | Ein Opti#X                                      |                                  | 2h                                     |                   |
|            |           | P504                    | Bauweise#X                                      |                                  | leicht                                 |                   |
|            | Heiz-     | P521                    | Außen EM-HK#X                                   | aktuell                          | °C                                     |                   |
|            | kreis     |                         |                                                 | gedämpft                         | °C                                     |                   |
|            |           |                         |                                                 | gemischt                         | °C                                     |                   |
|            |           | P523                    | Vorlauf#X                                       |                                  | °C                                     |                   |
|            |           | P524                    | Warmwasser#X                                    |                                  | _                                      |                   |
|            |           | P525                    | Zirk Temp                                       |                                  | -                                      |                   |
|            |           |                         | Soll Temp#X                                     |                                  | -                                      |                   |
|            |           | P341                    | Version EM-HK                                   | #X                               | -                                      |                   |

# 6.6.2 Menüstruktur Erweiterungsmodul EM-WW (Zugriff HK o. FS)

| 1

Abhängig vom Anlagenumfang werden Parameter teilweise ausgeblendet.

| Menüpunkt      | Parameter          | Bezeichnur | ng                   | Werkseinstel-<br>lung | Eingestellt |
|----------------|--------------------|------------|----------------------|-----------------------|-------------|
| Inbetriebnahme | P366               | Konfig EM  | 1#X                  | -                     |             |
| Heizkreis#X    | Erweite-           | P401       | H1-Fkt WW#X          | Standby               |             |
|                | rungsmo-<br>dul #X | P404       | Ausgangstest<br>WW#X | _                     |             |
|                | Heiz-              | P523       | Vorlau#X             | °C                    |             |
|                | kreis              | P524       | Warmwasser#X         | °C                    |             |
|                | INTO               | P525       | Zirk Temp            | °C                    |             |
|                |                    | P341       | Version EM-<br>WW#X  | -                     |             |
| Warmwasser     | P601               | WW Maxima  | il                   | 60°C                  |             |
|                | P602               | WW Schalt  | diff                 | -3°C                  |             |
|                | P603               | WW Überhö  | öhung                | 15K                   |             |
|                | P604               | WW Max La  | adezeit              | 10 min                |             |
|                | P605               | Legio Fkt  | 5                    | Freitag               |             |
|                | P606               | Antileg S  | Soll Temp            | 60.0°C                |             |
|                | P607               | Legio Zei  | ltpunkt              | 22 Uhr                |             |
|                | P608               | Zirk bei   | Legio                | Aus                   |             |
|                | P609               | Zirk Zeit  |                      | 3 min                 |             |
|                | P610               | Zirk Temp  | )                    | 30.0°C                |             |
|                | P611               | SOL Ertra  | ag WW                | -                     |             |

# 6.7 Reset WCM-EM

Mit Reset wird das WCM-EM in den Auslieferungszustand zurückgesetzt. Ein Reset ist erforderlich, wenn sich die Funktion Heizkreis bzw. Warmwasser-Ladekreis des WCM-EM ändert.

- Adressschalter am WCM-EM auf A stellen (s. Kap. 7.1.1).
- ✓ Alle LED blinken. Nach ca. 10 Sekunden werden alle Standardwerte geladen und LED's gehen schrittweise an (s. Kap. 6.3).
- Adresse am WCM-EM einstellen (s. Kap. 7.1.1).
- ✓ WCM-EM ermittelt alle angeschlossenen Fühler und Aktoren.

# 6.8 Neukonfiguration WCM-EM bei Installationsänderung

- ► WCM-EM spannungsfrei schalten.
- ► Installationsänderung vornehmen.
- ▶ WCM-EM an Spannung legen.
- ✓ Zugeordnete WCM-FS meldet ggf. Fehler.
- ► Konfiguration WCM-EM neu ermitteln (s. Kap. 6.5.6).

# 6.9 Notbetrieb WCM-EM

Mit dem Notbetrieb wird eine Fehlersituation kurzzeitig überbrückt. Das WCM-EM darf nicht über einen längeren Zeitraum im Notbetrieb betrieben werden. Bei der Adresseinstellung F wird das Ausgangsrelais für die Mischer-Heizkreispumpe eingeschaltet.

- ► Adressschalter am WCM-EM auf F stellen (s. Kap. 7.1.1).
- ✓ Netz-LED und eBUS-LED blinken im Impuls-/Pausenverhältnis 50 % Ein und 50 % Aus (s. Kap. 6.3).

# 6.10 Reset WCM-FS

| Ĩ | Beim Reset der Fernbedienstation werden alle bisherigen Einstellungen auf Werks-<br>einstellung zurückgesetzt. |
|---|----------------------------------------------------------------------------------------------------|
|---|----------------------------------------------------------------------------------------------------|

Ein Reset der WCM-FS ist erforderlich, wenn am Erweiterungsmodul bzw. den Erweiterungsmodulen ein Reset durchgeführt wurde, weil sich die Funktion Heizkreis bzw. Warmwasser-Ladekreis des WCM-EM geändert hat.

- ► Fernbedienstation aus der Halterung ziehen.
- Mit gedrückter Menütaste wieder einrasten.
- ► Die Menütaste gedrückt halten, bis die Anzeige EEPROM im Display erscheint.

| -weishaupt-<br>WCM-FS 327 |  |
|---------------------------|--|
| EEPROM                    |  |

- Sprache auswählen (s. Kap. 7.2.1).
- Adresse einstellen (s. Kap. 7.2.2).
- ✓ Die Fernbedienstation wird neu konfiguriert. Am Display wird der Systemstart angezeigt.

| Mo 21.Mai 07 19:20<br>Systemstart |
|-----------------------------------|
|                                   |
|                                   |

Inbetriebnahme durchführen (s. Kap. 7).

#### 7 Inbetriebnahme

# 7 Inbetriebnahme

Das Menü Inbetriebnahme erscheint automatisch:

- bei Erstinbetriebnahme,
- nach jedem Reset.

# 7.1 Voraussetzungen

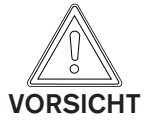

### Möglicher Geräteschaden!

Eine nicht fachmännisch durchgeführte Montage, Installation und Inbetriebnahme kann zum Defekt einzelner Geräte bzw. des gesamten Heizsystems führen. Nur eine korrekt durchgeführte Inbetriebnahme gewährleistet die Betriebssicherheit des gesamten Systems.

- Die Inbetriebnahme darf nur von qualifiziertem Fachpersonal durchgeführt werden.
- Vor der Inbetriebnahme pr
  üfen, ob alle Montage- und Installationsarbeiten abgeschlossen sind.

# 7.1.1 Adresse am WCM-EM einstellen

Bei Erweiterungsmodul und zugeordneter Fernbedienstation muss dieselbe Adresse eingestellt werden (s. Kap. 7.2.2).

▶ eBUS-Adresse am Erweiterungsmodul prüfen und ggf. einstellen.

- 1 Funktion nicht definiert
- 2 eBUS-Adresse des EM#2 (Heizkreis 2)
- 3 eBUS-Adresse des EM#3 (Heizkreis 3)
- 4 eBUS-Adresse des EM#4 (Heizkreis 4)
- 5 eBUS-Adresse des EM#5 (Heizkreis 5)
- 6 eBUS-Adresse des EM#6 (Heizkreis 6)
- 7 eBUS-Adresse des EM#7 (Heizkreis 7)
- 8 eBUS-Adresse des EM#8 (Heizkreis 8)
- A Reset
- B-E Funktion nicht definiert
- F Notbetrieb (Fehlersituation kurzzeitig überbrücken)

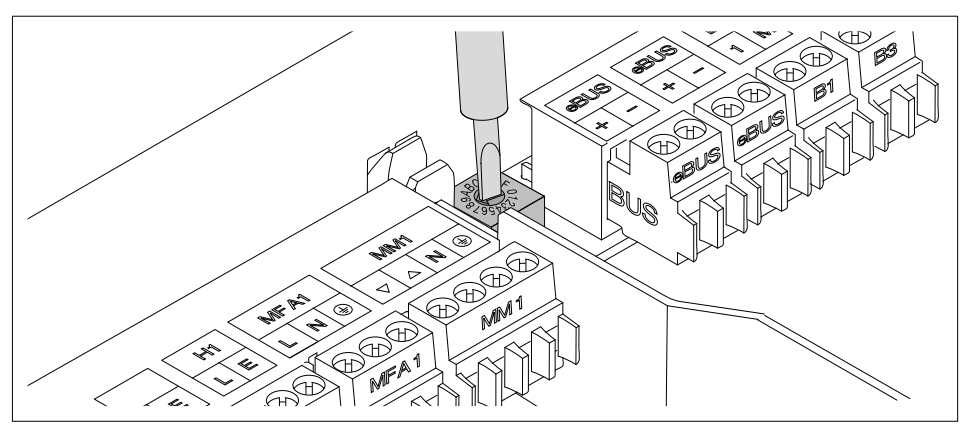

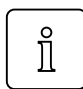

Das Erweiterungsmodul reguliert die eBUS-Speisung automatisch, es sind keine weiteren Maßnahmen erforderlich.

#### 7 Inbetriebnahme

# 7.2 Inbetriebnahmeschritte

OWährend der Inbetriebnahme werden Sie automatisch durch die notwendigen Einstellmenüs geleitet.

# 7.2.1 Sprache einstellen

Nach Anlegen der Spannungsversorgung bei der Erstinbetriebnahme und nach jedem Reset wird Parameter Sprache angezeigt (s. Kap. 6.5.4).

- ▶ Mit dem Drehrad Sprache einstellen.
- ▶ Mit Funktionstaste OK speichern.

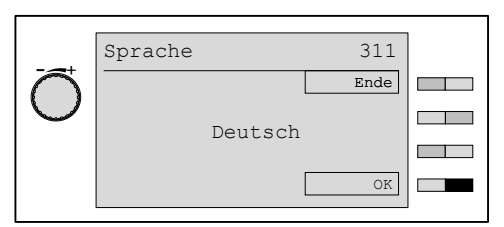

### Auswählbare Sprachen

Deutsch English Français Italiano Espanol Nederlands Dansk Svenska Norsk Slovenski Hrvatski Magyar Polski Русский Cesky Slovak

#### 7 Inbetriebnahme

## 7.2.2 Adresse an der WCM-FS einstellen

Die Adresse kann nur eingestellt werden:

- bei Erstinbetriebnahme,
- nach jedem Reset (s. Kap. 6.10).

| Anzeige                                     | Funktionale Zuordnung                                                                              |
|---------------------------------------------|----------------------------------------------------------------------------------------------------|
| Leitstelle#L                                | Leitstellenfunktion (s. Kap. 6.5.45)                                                               |
| WTC-HK#1                                    | Direkter Pumpenheizkreis an der WTC.                                                               |
| EM-HK#2 <sup>(1</sup> EM-HK#8 <sup>(1</sup> | Heizkreis WCM-EM#2 … WCM-EM#8                                                                      |
| WTC-HK#1+<br>EM-HK#2                        | Regelvariante: Wohnraum beheizt mit dem direkten<br>Pumpenheizkreis WTC #1 und dem Heizkreis EM#2. |

<sup>(1</sup> Die Adresse der WCM-FS muss mit der Adresse des zugeordneten WCM-EM übereinstimmen (s. Kap. 7.1.1).

- Mit dem Drehrad Adresse einstellen
- ► Mit Funktionstaste OK speichern.

✓ Fernbedienstation wird konfiguriert.

|   | Adresse FS | 312 |  |
|---|------------|-----|--|
| Õ |            |     |  |
|   | WTC-HK#1   |     |  |
|   |            | OK  |  |

### Konfiguration

Die Softwareversion wird kurz angezeigt, dann wird die Fernbedienstation neu konfiguriert.

| Mo 21.Mai 07 19:20<br>Systemstart<br>bitte warten | -weishaupt-<br>WCM-FS 327 |
|---------------------------------------------------|---------------------------|
| Systemstart<br>bitte warten                       | Mo 21.Mai 07 19:20        |
| bitte warten                                      | Systemstart               |
|                                                   | bitte warten              |

#### 8 Fehlersuche

# 8 Fehlersuche

# 8.1 Fehlercode

Fühlerfehler

Es werden Fehlermeldungen aller eBUS-Teilnehmer angezeigt. Die Bedeutung der einzelnen Fehler ist in der entsprechenden Montage- und Betriebsanleitung nachzulesen.

Die WCM-FS zeigt nur Fehler die mindestens 15 Minuten andauern. Fehler bzw. behobene Fehler werden mit Fehlerquelle, Fehlercode, Datum und Uhrzeit in der Fehlerhistorie gespeichert. Behobene Fehler werden mit Fehlercode 00 angezeigt.

| Fehlercode | Ursache                      | Fehlerquelle   | Behebung                                                        |
|------------|------------------------------|----------------|-----------------------------------------------------------------|
| 130        | Vorlauffühler B6 defekt      | WCM-EM-HK      | <ul> <li>Vorlauffühler austauschen.</li> </ul>                  |
| 132        | Weichenfühler defekt         | WCM-KA/<br>CPU | <ul> <li>Weichenfühler austauschen.</li> </ul>                  |
| 133        | Außenfühler B1 defekt        | WCM-EM-HK      | <ul> <li>Außenfühler austauschen.</li> </ul>                    |
| 134        | Warmwasser-Fühler B3 defekt  | WCM-EM-<br>WW  | <ul> <li>Warmwasser-Fühler austauschen.</li> </ul>              |
| 135        | Zirkulationsfühler B1 defekt | WCM-EM-<br>WW  | <ul> <li>Zirkulationsfühler austauschen.</li> </ul>             |
| 136        | Externer Raumfühler defekt   | WCM-EM-HK      | <ul> <li>Raumfühler an der WCM-FS austau-<br/>schen.</li> </ul> |
| 137        | Interner Raumfühler defekt   | WCM-EM-HK      | <ul> <li>WCM-FS austauschen.</li> </ul>                         |

#### Aktorenfehler

| Fehlercode | Ursache          | Fehlerquelle   | Beseitigung                 |
|------------|------------------|----------------|-----------------------------|
| 142        | PWM-Pumpe defekt | WCM-EM/<br>CPU | <ul> <li>Pumpe pr</li></ul> |

# Gerätefehler

| Fehlercode | Ursache       | Fehlerquelle | Beseitigung                                             |
|------------|---------------|--------------|---------------------------------------------------------|
| 154        | Fehler EEPROM | _            | <ul> <li>Gerät zurücksetzen (siehe Kap. 6.7)</li> </ul> |

### eBUS-Kommunikationsfehler

| Fehlercode | Ursache                          | Fehlerquelle | Beseitigung                                                                                                    |
|------------|----------------------------------|--------------|----------------------------------------------------------------------------------------------------|
| 180        | Kommunikationsfehler zum WCM-KA  | WCM-FS       | <ul> <li>eBUS-Leitungen, Buspegel und Proto-<br/>koll pr üfen, ggf. geschirmte Leitungen<br/>einsetzen.</li> </ul> |
| 181 188    | Kommunikationsfehler zur WCM-FS  | WCM-KA       | <ul> <li>Siehe Montage- und Betriebsanleitung<br/>Kaskadenmanager WCM-KA 2.0.</li> </ul>                           |
| 189        | Fehler N1-Eingang                | WCM-KA       | <ul> <li>Siehe Montage- und Betriebsanleitung<br/>Kaskadenmanager WCM-KA 2.0.</li> </ul>                           |
| 190        | Kommunikationsfehler zum WCM-EM  | WCM-FS       | <ul> <li>eBUS-Leitungen, Buspegel und Proto-<br/>koll pr üfen, ggf. geschirmte Leitungen<br/>einsetzen.</li> </ul> |
| 191 198    | Kommunikationsfehler zur WCM-CPU | WCM-FS       | <ul> <li>eBUS-Leitungen, Buspegel und Proto-<br/>koll pr üfen, ggf. geschirmte Leitungen<br/>einsetzen.</li> </ul> |

### 8 Fehlersuche

### Systemfehler

- Systemfehler beheben.
- Anlage aus- und wieder einschalten.
- ✓ Anlage wird neu konfiguriert.

| Fehlercode | Ursache                                                                              | Fehlerquelle | Beseitigung                                                                          |
|------------|--------------------------------------------------------------------------------------|--------------|--------------------------------------------------------------------------------------|
| 200        | Buskennung belegt, 2 gleiche<br>WCM-EM und WCM-FS                                    | -            | <ul> <li>Andere eBUS-Adresse an WCM-FS<br/>einstellen.</li> </ul>                    |
| 201        | Adresse W-Gerät im Kaskadensystem                                                    | -            | <ul> <li>Prüfen, ob Warmwasser-Baugruppe<br/>am Gerät #A installiert ist.</li> </ul> |
| 202        | WCM-FS Adresse WTC-HK#2+EM-<br>HK#2 wurde einem Warmwasser-La-<br>dekreis zugeordnet | -            | <ul> <li>Andere eBUS-Adresse einstellen.</li> </ul>                                  |

### 9 Technische Unterlagen

# 9 Technische Unterlagen

### 9.1 Fühlerkennwerte

| Außenfü | ihler (QAC 31)   | Zirk<br>externe | Anlegefühler<br>ulationsfühler<br>Vorlauffühler<br>er Raumfühler | Warm | wasser-Fühler     |
|---------|------------------|-----------------|------------------------------------------------------------------|------|-------------------|
|         | <b>NTC 600</b> Ω |                 | <b>NTC 5 k</b> Ω                                                 |      | <b>ΝΤC 12 k</b> Ω |
| °C      | Ω                | C°              | Ω                                                                | °C   | Ω                 |
| -35     | 672              | -20             | 48180                                                            | -15  | 71800             |
| -30     | 668              | -15             | 36250                                                            | -10  | 55900             |
| -25     | 663              | -10             | 27523                                                            | -5   | 44000             |
| -20     | 657              | -5              | 21078                                                            | 0    | 35500             |
| -15     | 650              | 0               | 16277                                                            | 5    | 27700             |
| -10     | 642              | 5               | 12669                                                            | 10   | 22800             |
| -8      | 638              | 10              | 9936                                                             | 15   | 17800             |
| -6      | 635              | 15              | 7849                                                             | 20   | 14800             |
| -4      | 631              | 20              | 6244                                                             | 25   | 12000             |
| -2      | 627              | 25              | 5000                                                             | 30   | 9800              |
| 0       | 623              | 30              | 4029                                                             | 35   | 8300              |
| 2       | 618              | 35              | 3267                                                             | 40   | 6600              |
| 4       | 614              | 40              | 2665                                                             | 45   | 5400              |
| 6       | 609              | 45              | 2185                                                             | 50   | 4500              |
| 8       | 605              | 50              | 1802                                                             | 55   | 3800              |
| 10      | 600              | 55              | 1494                                                             | 60   | 3200              |
| 12      | 595              | 60              | 1245                                                             | 65   | 2700              |
| 14      | 590              | 65              | 1042                                                             | 70   | 2300              |
| 16      | 585              | 70              | 876                                                              | 75   | 2000              |
| 18      | 580              | 75              | 740                                                              | 80   | 1700              |
| 20      | 575              | 80              | 628                                                              | 85   | 1500              |
| 22      | 570              | 85              | 535                                                              | 90   | 1300              |
| 24      | 565              | 90              | 457                                                              |      |                   |
| 26      | 561              | 95              | 393                                                              |      |                   |
| 28      | 556              | 100             | 338                                                              |      |                   |
| 30      | 551              | 105             | 292                                                              |      |                   |
| 35      | 539              | 110             | 254                                                              |      |                   |

### 10 Stichwortverzeichnis

### Α

| Absenkbetrieb             |                              |
|---------------------------|------------------------------|
| Adaption                  | 80                           |
| Adresse                   |                              |
| An- und Abwesenheitstaste |                              |
| Anlagenbeispiel           |                              |
| Anlegefühler              |                              |
| Ausgangstest              |                              |
| Außenfühler               | .24, 44, 45, 48, 53, 59, 105 |
| Außentemperatur           |                              |
| 1                         |                              |

# В

| Bedienfeld             |        |
|------------------------|--------|
| Beleuchtung            |        |
| Benutzer-Ebene         | 26, 29 |
| Betriebsanzeige WCM-EM |        |
| Betriebsart            | 27     |
| Brennwertgerät         | 62     |

### D

| Drehrad          | 26 |
|------------------|----|
| Drehzahlvariante | 62 |

# Е

| EBUS-Anschluss       | 24, 25     |
|----------------------|------------|
| EBUS-Klemme          |            |
| Eingang              | 24, 25, 51 |
| Einschaltoptimierung | 77         |
| Elektrische Daten    | 15         |
| Estrichprogramm      | 66         |
| Estrichtag           | 69         |
| -                    |            |

### F

| Fachmann-Ebene   | 33          |
|------------------|-------------|
| Fehlercode       | 103, 104    |
| Fehlerhistorie   | 49, 50, 103 |
| Frostgrenze      | 75, 76      |
| Frostheizbetrieb | 75          |
| Frostschutz      | 59          |
| Fühlerkennwert   |             |
| Fühlertoleranz   | 53          |
| Funktionstaste   | 26          |

# G

| Gebäudebauweis   | se |
|------------------|----|
| Gehäusedeckel .  |    |
| Gewährleistung . |    |

### Н

| Haftung                | 6  |
|------------------------|----|
| Hauptschalter          | 23 |
| Heizkreispumpe         | 24 |
| Heizkreistyp           | 46 |
| Heizprogramm           |    |
| Heizungsfachmann-Ebene |    |

# I

| Inbetriebnahme        | 100 |
|-----------------------|-----|
| Installationsänderung | 98  |

# Κ

| Kessel-Mischerkreisüberhöhung | 57     |
|-------------------------------|--------|
| Kesselstart                   | 63     |
| Konfiguration                 | 44, 45 |

# L

| Lagerung                  |    |
|---------------------------|----|
| Legionellen Zeitpunkt     |    |
| Legionellenschutzfunktion |    |
| Leistungsaufnahme         |    |
| Leitstelle                |    |
| Leitungsquerschnitt       |    |
| Leitungsverluste          | 57 |

# Μ

| Max. Pumpendrehzahl        | 61         |
|----------------------------|------------|
| Max. Vorlauftemperatur     | 55         |
| Max. Warmwasser-Temperatur | 82         |
| Menüstruktur               | 31, 35     |
| Menütaste                  |            |
| Min. Vorlauftemperatur     | 54         |
| Mischer                    | 24, 45, 52 |
| Mischerparameter           |            |
| Mond                       | 27         |

### Ν

| Netzspannung           |    |
|------------------------|----|
| Niedertemperaturkessel | 62 |
| Normalbetrieb          |    |
| Notbetrieb             |    |

# Ρ

| Parameter          |    |
|--------------------|----|
| Pufferregelung     | 44 |
| Pumpenabschalt-Set | 25 |
| Pumpenheizkreis    |    |

# R

| Raumeinfluss-P     | 81                  |
|--------------------|---------------------|
| Raumfühler         |                     |
| Raumsolltemperatur | 77                  |
| Raumthermostat     | 79                  |
| Reduzierbetrieb    | 75                  |
| Regeltyp           |                     |
| Reset              | 28, 77, 98, 99, 100 |

### S

| Sicherheitsmaßnahmen | 7 |
|----------------------|---|
| Sicherung            |   |
| Softwareversion      |   |
| Solarnutzung         |   |
| Sonne                |   |
| Sonnenschirm         |   |

### 10 Stichwortverzeichnis

| Spannungsversorgung |         |
|---------------------|---------|
| Sprache             | 43, 101 |
| Standardanzeige     |         |
| Standby             |         |
| Steilheit           |         |
| Symbol Betriebsart  | 27      |
| Systeminformation   |         |

# т

| Temperatur     | 15 |
|----------------|----|
| Transport      | 15 |
| Typenschlüssel | 8  |

## U

| Umgebungsbedingungen | 15 |
|----------------------|----|
| omgebungsbeumgungen  |    |

# V

| Verzögerung WTC |  |
|-----------------|--|
| Vorlauffühler   |  |
| Vorrang         |  |

# W

| Wandhalterung               | 17         |
|-----------------------------|------------|
| Wärmeerzeugersperre         | 51         |
| Warmwasser-Fühler           | 25, 105    |
| Warmwasser-Ladekreis        |            |
| Warmwasser-Ladepumpe        | 25, 52     |
| Warmwasser-Ladezeit         |            |
| Warmwasser-Schaltdifferenz  | 83         |
| Warmwasser-Überhöhung       |            |
| Wasserhahn                  | 27         |
| Weichenregelung             |            |
| Werkseinstellung            | 46, 96, 97 |
| Werkseinstellung einstellen |            |
| Witterungsführung           |            |
| 0 0                         |            |

# Ζ

| Zeitbalken                         | 94 |
|------------------------------------|----|
| Zeitprogrammbalken2                | 27 |
| Zirkulation                        | 91 |
| Zirkulationsfühler45, 10           | )5 |
| Zirkulationspumpe25, 51, 52, 91, 9 | 92 |
| Zirkulationszeit                   | 91 |
| Zonenregelung                      | 59 |
| Zulassungsdaten1                   | 15 |

# -weishaupt-

Weishaupt in Ihrer Nähe? Adressen, Telefonnummern usw. finden sie unter www.weishaupt.de Änderungen aller Art vorbehalten. Nachdruck verboten.

| Produkt |                                     | Beschreibung                                                                                                    | Leistung      |
|---------|-------------------------------------|----------------------------------------------------------------------------------------------------|---------------|
|         | W-Brenner                           | Die millionenfach bewährte Kompakt-Baureihe:<br>Sparsam, zuverlässig, vollautomatisch. Öl-, Gas- und<br>Zweistoffbrenner für Ein- und Mehrfamilienhäuser<br>sowie Gewerbebetriebe. Als purflam Brenner wird Öl<br>nahezu rußfrei verbrannt und NO <sub>x</sub> -Emissionen reduziert. | bis 570 kW    |
|         | monarch® und<br>Industriebrenner    | Der legendäre Industriebrenner: Bewährt, langlebig,<br>übersichtlich. Öl-, Gas- und Zweistoffbrenner für<br>zentrale Wärmeversorgungsanlagen.                                                                                                    | bis 11.700 kW |
|         | multiflam® Brenner                  | Innovative Weishaupt-Technologie für Großbrenner:<br>Minimale Emissionswerte besonders bei Leistungen<br>über ein Megawatt. Öl-, Gas- und Zweistoffbrenner<br>mit patentierter Brennstoffaufteilung.                                                                                  | bis 16.000 kW |
|         | WK-Industriebrenner                 | Kraftpakete im Baukastensystem:<br>Anpassungsfähig, robust, leistungsstark. Öl-, Gas-<br>und Zweistoffbrenner für Industrieanlagen.                                                                                                    | bis 22.000 kW |
|         | Thermo Unit                         | Die Heizsysteme Thermo Unit aus Guss oder Stahl:<br>Modern, wirtschaftlich, zuverlässig. Für die umwelt-<br>schonende Beheizung von Ein- und Mehrfamilien-<br>häusern. Brennstoff: Wahlweise Gas oder Öl.                                                                             | bis 55 kW     |
| H.      | Thermo Condens                      | Die innovativen Gas-Brennwertgeräte mit SCOT-Sys-<br>tem: Effizient, schadstoffarm, vielseitig. Ideal für<br>Wohnungen, Ein- und Mehrfamilienhäuser. Und für den<br>großen Wärmebedarf als bodenstehende Gas-Brenn-<br>wertkessel mit bis zu 1200 kW Leistung (Kaskade).              | bis 1.200 kW  |
|         | Wärmepumpen                         | Das Wärmepumpenprogramm bietet Lösungen für<br>die Nutzung von Wärme aus der Luft, der Erde oder<br>dem Grundwasser. Die Systeme sind geeignet für<br>Sanierung oder Neubau.                                                                                                    | bis 130 kW    |
|         | Solar-Systeme                       | Gratisenergie von der Sonne: Perfekt abgestimmte<br>Komponenten, innovativ, bewährt. Formschöne<br>Flachdachkollektoren zur Heizungsunterstützung und<br>Trinkwassererwärmung.                                                                                                    |               |
|         | Wassererwärmer /<br>Energiespeicher | Das attraktive Programm zur Trinkwassererwärmung<br>umfasst klassische Wassererwärmer, die über ein<br>Heizsystem versorgt werden und Energiespeicher,<br>die über Solarsysteme gespeist werden können.                                                                               |               |
|         | MSR-Technik /<br>Gebäudeautomation  | Vom Schaltschrank bis zur Komplettsteuerung von<br>Gebäudetechnik – bei Weishaupt finden Sie das<br>gesamte Spektrum moderner MSR Technik.<br>Zukunftsorientiert, wirtschaftlich und flexibel.                                                                                        |               |